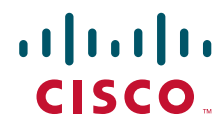

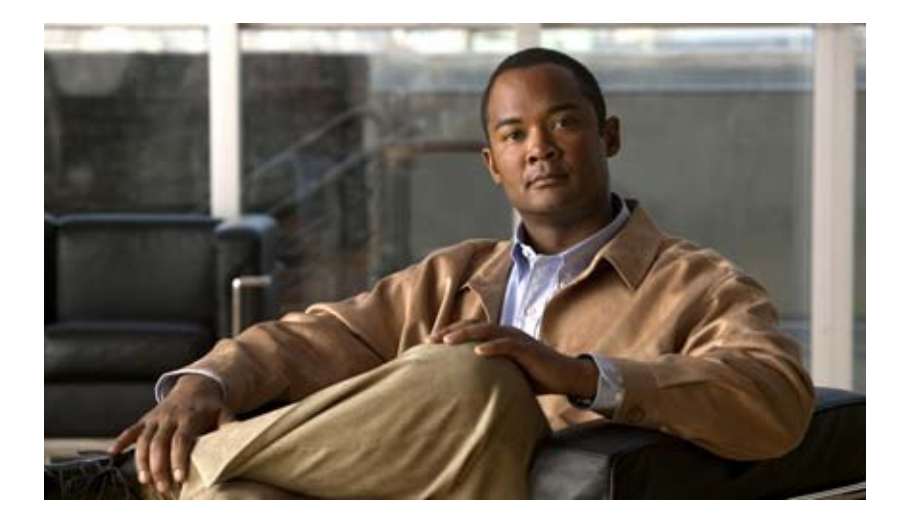

#### **Cisco Location Appliance Configuration Guide**

Release 3.1 October 2007

#### **Americas Headquarters**

Cisco Systems, Inc. 170 West Tasman Drive San Jose, CA 95134-1706 USA http://www.cisco.com Tel: 408 526-4000 800 553-NETS (6387) Fax: 408 527-0883

Text Part Number: OL-14430-01

THE SPECIFICATIONS AND INFORMATION REGARDING THE PRODUCTS IN THIS MANUAL ARE SUBJECT TO CHANGE WITHOUT NOTICE. ALL STATEMENTS, INFORMATION, AND RECOMMENDATIONS IN THIS MANUAL ARE BELIEVED TO BE ACCURATE BUT ARE PRESENTED WITHOUT WARRANTY OF ANY KIND, EXPRESS OR IMPLIED. USERS MUST TAKE FULL RESPONSIBILITY FOR THEIR APPLICATION OF ANY PRODUCTS.

THE SOFTWARE LICENSE AND LIMITED WARRANTY FOR THE ACCOMPANYING PRODUCT ARE SET FORTH IN THE INFORMATION PACKET THAT SHIPPED WITH THE PRODUCT AND ARE INCORPORATED HEREIN BY THIS REFERENCE. IF YOU ARE UNABLE TO LOCATE THE SOFTWARE LICENSE OR LIMITED WARRANTY, CONTACT YOUR CISCO REPRESENTATIVE FOR A COPY.

The Cisco implementation of TCP header compression is an adaptation of a program developed by the University of California, Berkeley (UCB) as part of UCB's public domain version of the UNIX operating system. All rights reserved. Copyright © 1981, Regents of the University of California.

NOTWITHSTANDING ANY OTHER WARRANTY HEREIN, ALL DOCUMENT FILES AND SOFTWARE OF THESE SUPPLIERS ARE PROVIDED "AS IS" WITH ALL FAULTS. CISCO AND THE ABOVE-NAMED SUPPLIERS DISCLAIM ALL WARRANTIES, EXPRESSED OR IMPLIED, INCLUDING, WITHOUT LIMITATION, THOSE OF MERCHANTABILITY, FITNESS FOR A PARTICULAR PURPOSE AND NONINFRINGEMENT OR ARISING FROM A COURSE OF DEALING, USAGE, OR TRADE PRACTICE.

IN NO EVENT SHALL CISCO OR ITS SUPPLIERS BE LIABLE FOR ANY INDIRECT, SPECIAL, CONSEQUENTIAL, OR INCIDENTAL DAMAGES, INCLUDING, WITHOUT LIMITATION, LOST PROFITS OR LOSS OR DAMAGE TO DATA ARISING OUT OF THE USE OR INABILITY TO USE THIS MANUAL, EVEN IF CISCO OR ITS SUPPLIERS HAVE BEEN ADVISED OF THE POSSIBILITY OF SUCH DAMAGES.

CCVP, the Cisco logo, and the Cisco Square Bridge logo are trademarks of Cisco Systems, Inc.; Changing the Way We Work, Live, Play, and Learn is a service mark of Cisco Systems, Inc.; and Access Registrar, Aironet, BPX, Catalyst, CCDA, CCDP, CCIE, CCIP, CCNA, CCNP, CCSP, Cisco, the Cisco Certified Internetwork Expert logo, Cisco IOS, Cisco Press, Cisco Systems, Cisco Systems Capital, the Cisco Systems logo, Cisco Unity, Enterprise/Solver, EtherChannel, EtherFast, EtherSwitch, Fast Step, Follow Me Browsing, FormShare, GigaDrive, HomeLink, Internet Quotient, IOS, iPhone, IP/TV, iQ Expertise, the iQ logo, iQ Net Readiness Scorecard, iQuick Study, LightStream, Linksys, MeetingPlace, MGX, Networking Academy, Network Registrar, PIX, ProConnect, ScriptShare, SMARTnet, StackWise, The Fastest Way to Increase Your Internet Quotient, and TransPath are registered trademarks of Cisco Systems, Inc. and/or its affiliates in the United States and certain other countries.

All other trademarks mentioned in this document or Website are the property of their respective owners. The use of the word partner does not imply a partnership relationship between Cisco and any other company. (0709R)

*Cisco Location Appliance Configuration Guide* ©2007 Cisco Systems, Inc. All rights reserved.

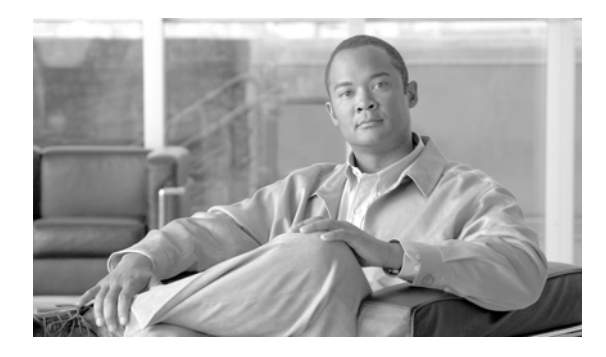

#### CONTENTS

#### Preface vii

|                  | Objectives vii                                               |
|------------------|--------------------------------------------------------------|
|                  | Audience vii                                                 |
|                  | Organization vii                                             |
|                  | Conventions viii                                             |
|                  | Related Publications viii                                    |
|                  | Obtaining Documentation viii                                 |
|                  | Cisco.com viii                                               |
|                  | Product Documentation DVD ix                                 |
|                  | Ordering Documentation ix                                    |
|                  | Documentation Feedback ix                                    |
|                  | Cisco Product Security Overview ix                           |
|                  | Reporting Security Problems in Cisco Products x              |
|                  | Obtaining Technical Assistance xi                            |
|                  | Cisco Technical Support Website xi                           |
|                  | Submitting a Service Request xi                              |
|                  | Definitions of Service Request Severity xii                  |
|                  | Obtaining Additional Publications and Information <b>xii</b> |
| CHAPTER <b>1</b> | Overview 1-1                                                 |
|                  | Display of Location Data 1-2                                 |
|                  | Event Notification 1-2                                       |
|                  | Configuration and Administration 1-3                         |
|                  | Location Server Synchronization 1-3                          |
|                  | Location Planning and Verification 1-3                       |
|                  | Monitoring Capability 1-3                                    |
|                  | Maintenance Operations 1-4                                   |
|                  | Compatibility Matrix 1-4                                     |
| CHAPTER <b>2</b> | Adding and Deleting Location Servers 2-1                     |
|                  | Adding a Location Server to Cisco WCS 2-2                    |
|                  | Deleting Location Servers from the Cisco WCS Database 2-2    |

| CHAPTER <b>3</b> | Synchronizing Location Servers with Cisco Wireless LAN Controllers and Cisco WCS 3-1 |  |  |  |  |
|------------------|--------------------------------------------------------------------------------------|--|--|--|--|
|                  | Keeping Location Servers Synchronized 3-2                                            |  |  |  |  |
|                  | Synchronizing WCS Network Designs and Location Servers 3-2                           |  |  |  |  |
|                  | Synchronizing Controllers and Location Servers 3-3                                   |  |  |  |  |
|                  | Associating a Location Server with a Controller <b>3-3</b>                           |  |  |  |  |
|                  | Setting and Verifying Timezone on a Controller <b>3-3</b>                            |  |  |  |  |
|                  | Synchronizing Event Groups and Location Servers 3-5                                  |  |  |  |  |
|                  | Configuring Automatic Location Server Synchronization <b>3-5</b>                     |  |  |  |  |
|                  | Out-of-Sync Alarms <b>3-6</b><br>Viewing Synchronization Information <b>3-7</b>      |  |  |  |  |
|                  |                                                                                      |  |  |  |  |
|                  | Viewing Location Server Synchronization Status 3-7                                   |  |  |  |  |
|                  | Viewing Location Server Synchronization History <b>3-7</b>                           |  |  |  |  |
| CHAPTER <b>4</b> | Editing Location Server Properties 4-1                                               |  |  |  |  |
|                  | Editing General Properties 4-2                                                       |  |  |  |  |
|                  | Editing Tracking Parameters 4-2                                                      |  |  |  |  |
|                  | Editing Filtering Parameters 4-4                                                     |  |  |  |  |
|                  | Editing History Parameters 4-7                                                       |  |  |  |  |
|                  | Editing Advanced Parameters 4-8                                                      |  |  |  |  |
|                  | Editing Location Parameters 4-8                                                      |  |  |  |  |
|                  | Editing NMSP Parameters 4-10                                                         |  |  |  |  |
| CHAPTER <b>5</b> | Managing Location Server Users and Groups 5-1                                        |  |  |  |  |
|                  | Managing Groups 5-2                                                                  |  |  |  |  |
|                  | Adding User Groups 5-2                                                               |  |  |  |  |
|                  | Deleting User Groups 5-2                                                             |  |  |  |  |
|                  | Changing User Group Permissions 5-3                                                  |  |  |  |  |
|                  | Managing Users 5-3                                                                   |  |  |  |  |
|                  | Adding Users 5-3                                                                     |  |  |  |  |
|                  | Deleting Users 5-4                                                                   |  |  |  |  |
|                  | Changing User Properties 5-4                                                         |  |  |  |  |
|                  | Viewing Active User Sessions 5-5                                                     |  |  |  |  |
|                  | Managing Host Access 5-5                                                             |  |  |  |  |
|                  | Adding Host Access 5-5                                                               |  |  |  |  |
|                  | Deleting Host Access 5-6                                                             |  |  |  |  |
|                  | Editing Host Access 5-7                                                              |  |  |  |  |

1

| CHAPTER <b>6</b> |  |
|------------------|--|
|------------------|--|

I

#### Configuring Event Notifications 6-1

|           | Working with Event Groups 6-2                             |
|-----------|-----------------------------------------------------------|
|           | Adding Event Groups 6-2                                   |
|           | Deleting Event Groups 6-2                                 |
|           | Working with Event Definitions 6-2                        |
|           | Adding an Event Definition 6-3                            |
|           | Deleting an Event Definition 6-6                          |
|           | Testing Event Definitions 6-6                             |
|           | Viewing Event Notification Summary 6-7                    |
|           | Notifications Cleared 6-8                                 |
|           | Configuring Notification Parameters 6-8                   |
|           | Notification Message Formats 6-9                          |
|           | Notification Formats in XML 6-9                           |
|           | Missing (Absence) Condition 6-10                          |
|           | In/Out (Containment) Condition 6-10                       |
|           | Distance Condition 6-11                                   |
|           | Battery Level 6-11                                        |
|           | Location Change 6-11                                      |
|           | Chokepoint Condition 6-12                                 |
|           | Emergency Condition 6-12                                  |
|           | Notification Formats in Text 6-12                         |
|           | WCS as a Notification Listener 6-13                       |
| CHAPTER 7 | Location Planning and Verification 7-1                    |
|           | Deployment Planning for Data, Voice, and Location 7-2     |
|           | Inspecting Location Readiness and Quality 7-3             |
|           | Inspecting Location Readiness Using Access Point Data 7-3 |
|           | Inspecting Location Quality Using Calibration Data 7-3    |
|           | Analyzing Element Location Accuracy Using Testpoints 7-4  |
|           | Using Chokepoints to Enhance Tag Location Reporting 7-7   |
|           | Adding Chokepoints to the WCS Database and Map 7-7        |
|           | Removing Chokepoints from the WCS Database and Map 7-14   |
| CHAPTER 8 | Monitoring Location Servers and Site 8-1                  |
|           | Working with Alarms 8-2                                   |
|           | Viewing Alarms 8-2                                        |
|           | Assigning and Unassigning Alarms 8-3                      |
|           | Deleting and Clearing Alarms 8-3                          |

|           | Emailing Alarm Notifications 8-4                                                                                              |  |  |  |
|-----------|----------------------------------------------------------------------------------------------------|--|--|--|
|           | Working with Events 8-5                                                                                                    |  |  |  |
|           | Working with Logs 8-6                                                                                                    |  |  |  |
|           | Configuring Logging Options 8-6                                                                                               |  |  |  |
|           | Downloading Location Server Log Files 8-6                                                                                     |  |  |  |
|           | Generating Reports 8-7                                                                                                    |  |  |  |
|           | Creating a Location Server Utilization Report 8-7<br>Viewing a Location Server Utilization Chart 8-9                          |  |  |  |
|           | Monitoring Location Server Status 8-10<br>Viewing Location Server Current Information 8-10                                    |  |  |  |
|           | Monitoring Clients 8-11                                                                                                    |  |  |  |
|           | Monitoring Tagged Assets 8-11<br>Enabling Tagged Asset Location Status 8-12<br>Querying of Tags 8-12<br>Overlapping Tags 8-16 |  |  |  |
| CHAPTER 9 | Performing Maintenance Operations 9-1                                                                                         |  |  |  |
|           | Recovering Lost Password 9-2                                                                                                  |  |  |  |
|           | Backing Up and Restoring Location Server Data 9-2                                                                             |  |  |  |
|           | Backing Up Location Server Historical Data 9-2                                                                                |  |  |  |
|           | Restoring Location Server Historical Data 9-3                                                                                 |  |  |  |
|           | Enabling Automatic Location Server Backup 9-4                                                                                 |  |  |  |
|           | Downloading Software to Location Servers 9-4                                                                                  |  |  |  |
|           | Configuring NTP Server 9-5                                                                                                    |  |  |  |
|           | Defragmenting the Location Server Database 9-6                                                                                |  |  |  |
|           | Rebooting the Location Server Hardware 9-6                                                                                    |  |  |  |
|           | Shutting Down the Location Server Hardware 9-6                                                                                |  |  |  |
|           | Clearing Location Server Configurations 9-7                                                                                   |  |  |  |
|           | Importing and Exporting Asset Information 9-7                                                                                 |  |  |  |
|           | Importing Asset Information 9-7                                                                                               |  |  |  |
|           | Exporting Asset Information 9-8                                                                                               |  |  |  |

INDEX

1

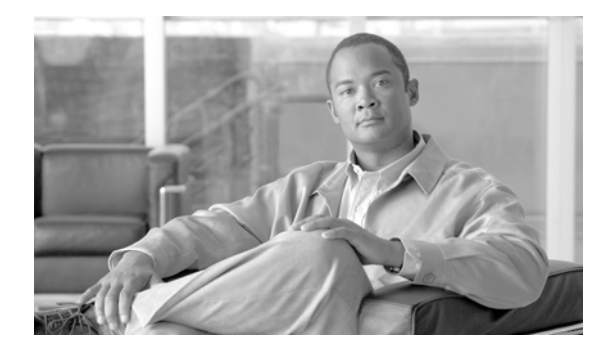

# Preface

This section describes the objectives, audience, organization, and conventions of the *Cisco Location Appliance Configuration Guide*.

### **Objectives**

This publication explains the steps for using Cisco Wireless Control System (WCS) for configuring and managing location servers.

# Audience

This publication is for the person configuring and managing location services. The user should be familiar with network structures, terms, and concepts.

### Organization

This guide contains the following sections:

Chapter 1, "Overview," describes the major features of location servers that you can configure using Cisco WCS.

Chapter 2, "Adding and Deleting Location Servers," describes how to add and delete location servers.

Chapter 3, "Synchronizing Location Servers with Cisco Wireless LAN Controllers and Cisco WCS," describes how to synchronize Cisco WCS and locations servers.

Chapter 4, "Editing Location Server Properties," describes how to configure location server properties.

Chapter 5, "Managing Location Server Users and Groups," describes how to configure and manage users, groups, and hot access.

Chapter 6, "Configuring Event Notifications," describes how to define events and event groups, and how to configure event notification parameters. It also describes how to view event notification summaries.

Chapter 7, "Location Planning and Verification," describes how to monitor locations servers by configuring and viewing alarms, events, and logs. It also describes how to view location server, client, and asset tag status. Achieving optimum AP placement and coverage is also addressed.

Chapter 8, "Monitoring Location Servers and Site," describes how to back up and restore location server data and how to update the location server software. It also describes other maintenance operations.

Chapter 9, "Performing Maintenance Operations," describes how to back up and restore location server data and how to update the location server software. It also describes other maintenance operations.

#### **Conventions**

This publication uses the following conventions to convey instructions and information:

• Commands and keywords are in **boldface** type.

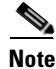

Means *reader take note*. Notes contain helpful suggestions or references to materials not contained in this manual.

Caution

Means *reader be careful*. In this situation, you might do something that could result in equipment damage or loss of data.

### **Related Publications**

For more information about location appliances and related products, refer to the *Cisco 2700 Series Location Appliance Quick Start Guide*, which describes how to set up location appliances. This document is available on the Cisco CCO website at the following URL:

http://www.cisco.com/en/US/products/ps6386/prod\_installation\_guides\_list.html

### **Obtaining Documentation**

Cisco documentation and additional literature are available on Cisco.com. Cisco also provides several ways to obtain technical assistance and other technical resources. These sections explain how to obtain technical information from Cisco Systems.

#### Cisco.com

You can access the most current Cisco documentation at this URL:

http://www.cisco.com/techsupport

You can access the Cisco website at this URL:

http://www.cisco.com

You can access international Cisco websites at this URL:

http://www.cisco.com/public/countries\_languages.shtml

#### **Product Documentation DVD**

The Product Documentation DVD is a comprehensive library of technical product documentation on a portable medium. The DVD enables you to access multiple versions of installation, configuration, and command guides for Cisco hardware and software products. With the DVD, you have access to the same HTML documentation that is found on the Cisco website without being connected to the Internet. Certain products also have .PDF versions of the documentation available.

The Product Documentation DVD is available as a single unit or as a subscription. Registered Cisco.com users (Cisco direct customers) can order a Product Documentation DVD (product number DOC-DOCDVD= or DOC-DOCDVD=SUB) from Cisco Marketplace at this URL:

http://www.cisco.com/go/marketplace/

#### **Ordering Documentation**

Registered Cisco.com users may order Cisco documentation at the Product Documentation Store in the Cisco Marketplace at this URL:

http://www.cisco.com/go/marketplace/

 Nonregistered Cisco.com users can order technical documentation from 8:00 a.m. to 5:00 p.m. (0800 to 1700) PDT by calling 1 866 463-3487 in the United States and Canada, or elsewhere by calling 011 408 519-5055. You can also order documentation by e-mail at tech-doc-store-mkpl@external.cisco.com or by fax at 1 408 519-5001 in the United States and Canada, or elsewhere at 011 408 519-5001.

### **Documentation Feedback**

You can rate and provide feedback about Cisco technical documents by completing the online feedback form that appears with the technical documents on Cisco.com.

You can submit comments about Cisco documentation by using the response card (if present) behind the front cover of your document or by writing to the following address:

Cisco Systems Attn: Customer Document Ordering 170 West Tasman Drive San Jose, CA 95134-9883

We appreciate your comments.

# **Cisco Product Security Overview**

Cisco provides a free online Security Vulnerability Policy portal at this URL:

http://www.cisco.com/en/US/products/products\_security\_vulnerability\_policy.html

From this site, you will find information about how to:

- Report security vulnerabilities in Cisco products.
- Obtain assistance with security incidents that involve Cisco products.
- Register to receive security information from Cisco.

A current list of security advisories and notices for Cisco products is available at this URL:

http://www.cisco.com/go/psirt

To see security advisories, security notices, and security responses as they are updated in real time, you can subscribe to the Product Security Incident Response Team Really Simple Syndication (PSIRT RSS) feed. Information about how to subscribe to the PSIRT RSS feed is found at this URL:

http://www.cisco.com/en/US/products/products\_psirt\_rss\_feed.html

#### **Reporting Security Problems in Cisco Products**

Cisco is committed to delivering secure products. We test our products internally before we release them, and we strive to correct all vulnerabilities quickly. If you think that you might have identified a vulnerability in a Cisco product, contact PSIRT:

• For Emergencies only—security-alert@cisco.com

An emergency is either a condition in which a system is under active attack or a condition for which a severe and urgent security vulnerability should be reported. All other conditions are considered nonemergencies.

• For Nonemergencies—psirt@cisco.com

In an emergency, you can also reach PSIRT by telephone:

- 1 877 228-7302
- 1 408 525-6532

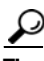

We encourage you to use Pretty Good Privacy (PGP) or a compatible product (for example, GnuPG) to encrypt any sensitive information that you send to Cisco. PSIRT can work with information that has been encrypted with PGP versions 2.*x* through 9.*x*.

Never use a revoked or an expired encryption key. The correct public key to use in your correspondence with PSIRT is the one linked in the Contact Summary section of the Security Vulnerability Policy page at this URL:

http://www.cisco.com/en/US/products/products\_security\_vulnerability\_policy.html

The link on this page has the current PGP key ID in use.

If you do not have or use PGP, contact PSIRT at the aforementioned e-mail addresses or phone numbers before sending any sensitive material to find other means of encrypting the data.

In an emergency, you can also reach PSIRT by telephone:

- 1 877 228-7302
- 1 408 525-6532

# **Obtaining Technical Assistance**

Cisco Technical Support provides 24-hour-a-day award-winning technical assistance. The Cisco Technical Support & Documentation website on Cisco.com features extensive online support resources. In addition, if you have a valid Cisco service contract, Cisco Technical Assistance Center (TAC) engineers provide telephone support. If you do not have a valid Cisco service contract, contact your reseller.

#### **Cisco Technical Support Website**

The Cisco Technical Support Website provides online documents and tools for troubleshooting and resolving technical issues with Cisco products and technologies. The website is available 24 hours a day, 365 days a year, at this URL:

http://www.cisco.com/techsupport

Access to all tools on the Cisco Technical Support Website requires a Cisco.com user ID and password. If you have a valid service contract but do not have a user ID or password, you can register at this URL:

http://tools.cisco.com/RPF/register/register.do

Note

Use the Cisco Product Identification (CPI) tool to locate your product serial number before submitting a web or phone request for service. You can access the CPI tool from the Cisco Technical Support Website by clicking the **Tools & Resources** link under Documentation & Tools. Choose **Cisco Product Identification Tool** from the Alphabetical Index drop-down list, or click the **Cisco Product Identification Tool** link under Alerts & RMAs. The CPI tool offers three search options: by product ID or model name; by tree view; or for certain products, by copying and pasting **show** command output. Search results show an illustration of your product with the serial number label location highlighted. Locate the serial number label on your product and record the information before placing a service call.

#### **Submitting a Service Request**

Using the online TAC Service Request Tool is the fastest way to open S3 and S4 service requests. (S3 and S4 service requests are those in which your network is minimally impaired or for which you require product information.) After you describe your situation, the TAC Service Request Tool provides recommended solutions. If your issue is not resolved using the recommended resources, your service request is assigned to a Cisco TAC engineer. The TAC Service Request Tool is located at this URL:

http://www.cisco.com/techsupport/servicerequest

For S1 or S2 service requests or if you do not have Internet access, contact the Cisco TAC by telephone. (S1 or S2 service requests are those in which your production network is down or severely degraded.) Cisco TAC engineers are assigned immediately to S1 and S2 service requests to help keep your business operations running smoothly.

To open a service request by telephone, use one of the following numbers:

Asia-Pacific: +61 2 8446 7411 (Australia: 1 800 805 227) EMEA: +32 2 704 55 55 USA: 1 800 553-2447

For a complete list of Cisco TAC contacts, go to this URL:

http://www.cisco.com/techsupport/contacts

L

#### **Definitions of Service Request Severity**

To ensure that all service requests are reported in a standard format, Cisco has established severity definitions.

Severity 1 (S1)—Your network is down, or there is a critical impact to your business operations. You and Cisco will commit all necessary resources around the clock to resolve the situation.

Severity 2 (S2)—Operation of an existing network is severely degraded, or significant aspects of your business operation are negatively affected by inadequate performance of Cisco products. You and Cisco will commit full-time resources during normal business hours to resolve the situation.

Severity 3 (S3)—Operational performance of your network is impaired, but most business operations remain functional. You and Cisco will commit resources during normal business hours to restore service to satisfactory levels.

Severity 4 (S4)—You require information or assistance with Cisco product capabilities, installation, or configuration. There is little or no effect on your business operations.

### **Obtaining Additional Publications and Information**

Information about Cisco products, technologies, and network solutions is available from various online and printed sources.

• The *Cisco Product Quick Reference Guide* is a handy, compact reference tool that includes brief product overviews, key features, sample part numbers, and abbreviated technical specifications for many Cisco products that are sold through channel partners. It is updated twice a year and includes the latest Cisco offerings. To order and find out more about the Cisco Product Quick Reference Guide, go to this URL:

http://www.cisco.com/go/guide

• Cisco Marketplace provides a variety of Cisco books, reference guides, and logo merchandise. Visit Cisco Marketplace, the company store, at this URL:

http://www.cisco.com/go/marketplace/

• *Cisco Press* publishes a wide range of general networking, training and certification titles. Both new and experienced users will benefit from these publications. For current Cisco Press titles and other information, go to Cisco Press at this URL:

http://www.ciscopress.com

• *Packet* magazine is the Cisco Systems technical user magazine for maximizing Internet and networking investments. Each quarter, Packet delivers coverage of the latest industry trends, technology breakthroughs, and Cisco products and solutions, as well as network deployment and troubleshooting tips, configuration examples, customer case studies, certification and training information, and links to scores of in-depth online resources. You can access Packet magazine at this URL:

http://www.cisco.com/packet

• *iQ Magazine* is the quarterly publication from Cisco Systems designed to help growing companies learn how they can use technology to increase revenue, streamline their business, and expand services. The publication identifies the challenges facing these companies and the technologies to help solve them, using real-world case studies and business strategies to help readers make sound technology investment decisions. You can access iQ Magazine at this URL:

http://www.cisco.com/go/iqmagazine

or view the digital edition at this URL:

http://ciscoiq.texterity.com/ciscoiq/sample/

• *Internet Protocol Journal* is a quarterly journal published by Cisco Systems for engineering professionals involved in designing, developing, and operating public and private internets and intranets. You can access the Internet Protocol Journal at this URL:

http://www.cisco.com/ipj

• Networking products offered by Cisco Systems, as well as customer support services, can be obtained at this URL:

http://www.cisco.com/en/US/products/index.html

• Networking Professionals Connection is an interactive website for networking professionals to share questions, suggestions, and information about networking products and technologies with Cisco experts and other networking professionals. Join a discussion at this URL:

http://www.cisco.com/discuss/networking

• World-class networking training is available from Cisco. You can view current offerings at this URL:

http://www.cisco.com/en/US/learning/index.html

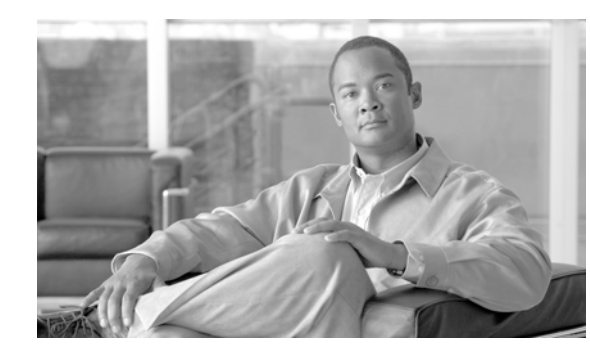

# CHAPTER

# **Overview**

Cisco 2700 series location appliances operate within the Cisco Unified Wireless Network (CUWN) infrastructure. Location appliances compute, collect, and store historical location data using Cisco wireless LAN controllers and access points to track the physical location of wireless devices. Up to 2,500 laptop clients, palmtop clients, VoIP telephone clients, active Radio Frequency Identifier (RFID) asset tags, rogue access points and clients can be tracked.

The collected location data can be viewed in GUI format in the Cisco Wireless Control System (WCS), the centralized WLAN management platform.

However, before you can use Cisco WCS, initial configuration for the location server is required using a command-line (CLI) console session. Details are described in the *Cisco 2700 Series Location Appliance Installation and Configuration Guide*.

You can find the latest version of this manual online at: http://www.cisco.com/en/US/products/ps6386/prod\_installation\_guides\_list.html

The following sections describe the main topics covered in this guide:

- "Display of Location Data" section on page 1-2
- "Event Notification" section on page 1-2
- "Configuration and Administration" section on page 1-3
- "Configuration and Administration" section on page 1-3
- "Monitoring Capability" section on page 1-3
- "Maintenance Operations" section on page 1-4
- "Compatibility Matrix" section on page 1-4

# **Display of Location Data**

After it is configured, each location server communicates directly with the Cisco wireless LAN controllers to which it was assigned to collect operator-defined location data. You can then use the associated Cisco WCS server to communicate with each location server to transfer and display selected data.

You can configure location appliances to collect data for Cisco Wireless LAN Solution clients, rogue access points, rogue clients, mobile stations, and active RFID asset tags at separate intervals which you define.

# **Event Notification**

Location servers provide the functionality for sending event notifications to registered listeners over the following transport mechanisms:

- Simple Object Access Protocol (SOAP)
- Simple Mail Transfer Protocol (SMTP) mail
- Simple Network Management Protocol (SNMP)
- SysLog

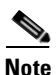

WCS can act as a listener receiving event notifications over SNMP.

Without event notification, Cisco WCS and third-party applications will need to periodically request location information from location servers. (Figure 1-1).

#### Figure 1-1 Pull Communication Model

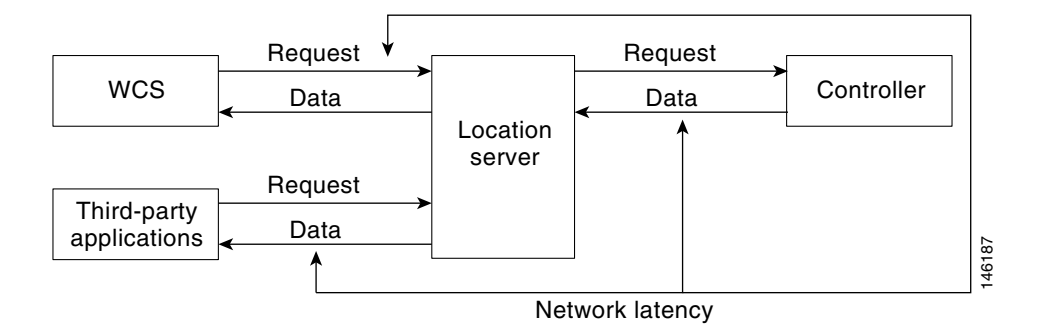

The pull communication model, however, is not suitable for applications that require more real-time updates to location information. For these applications, you can configure location servers to send event notifications (push) when certain conditions are met by the registered listeners (Figure 1-2).

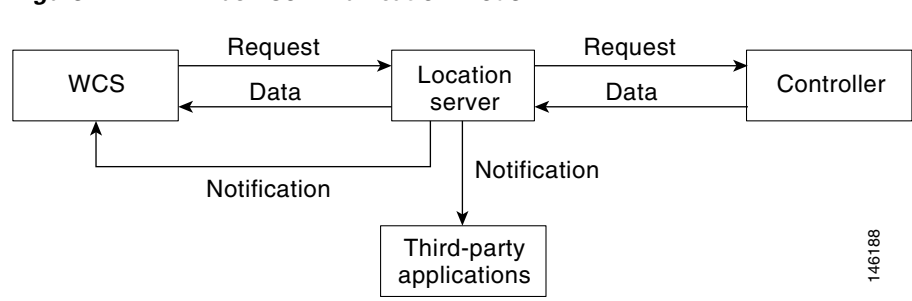

#### Figure 1-2 Push Communication Model

## **Configuration and Administration**

You can use Cisco WCS to perform different configuration and administrative tasks, including adding and removing location servers, configuring location server properties and managing users and groups. Refer to Chapters 2, 4 and 5, respectively for specifics.

# **Location Server Synchronization**

To maintain accurate location information, you can use Cisco WCS to configure location servers so that they are synchronized with network design, event group, and controller elements. Cisco WCS provides you with two ways to synchronize these elements and locations servers: manual and automatic (auto-sync). Additionally, you need to set the time zone for the associated controller to ensure continued synchronization. Refer to Chapter 3, "Synchronizing Location Servers with Cisco Wireless LAN Controllers and Cisco WCS" for specifics.

# **Location Planning and Verification**

To plan and optimize access point deployment, you can use Cisco WCS to use either apply location readiness or calibration to examine location quality. Additionally, you can analyze the location accuracy of non-rogue and rogue clients and asset tags using testpoints on an area or floor map; and, use chokepoints to enhance location accuracy for tags. Refer to Chapter 7, "Location Planning and Verification" for specifics.

# **Monitoring Capability**

You can use Cisco WCS to monitor alarms, events and logs generated by location servers. You can also monitor the status of location servers, clients and tagged asset status. Additionally, you can generate a location server utilization report to determine CPU and memory utilization as well as counts for clients, tags and rogue elements (access points and clients). Refer to Chapter 8, "Monitoring Location Servers and Site" for specifics.

L

#### **Maintenance Operations**

You can use Cisco WCS to import and export asset location information, recover a password, back up the location server to a predefined FTP folder on any Cisco WCS server at defined intervals, and restore the location server data from that Cisco WCS Server. Other location server maintenance operations that you can perform include downloading new application code to all associated location server from any Cisco WCS server, defragmenting the Cisco WCS database, restarting location servers, shutting down location servers and clearing location server configurations. Refer to Chapter 9, "Performing Maintenance Operations" for specifics.

# **Compatibility Matrix**

Table 1-1 describes compatibility between WCS and location server versions

| WCS \<br>Location<br>Server | LOC 1.1                              | LOC 1.2                            | LOC 2.0                                                  | LOC 2.1                                                  | LOC 3.0                                                      | LOC 3.1          |
|-----------------------------|--------------------------------------|------------------------------------|----------------------------------------------------------|----------------------------------------------------------|--------------------------------------------------------------|------------------|
| WCS 3.0                     | Supported                            | Supported <sup>1</sup>             | Not<br>supported                                         | Not<br>supported                                         | Not<br>supported                                             | Not<br>supported |
| WCS 3.1                     | Supported <sup>2</sup>               | Supported                          | Supported<br>from WCS<br>3.1.35.0<br>onward <sup>3</sup> | Supported<br>from WCS<br>3.1.35.0<br>onward <sup>3</sup> | Supported<br>from WCS<br>3.1.35.0<br>onward <sup>3,6,8</sup> | Not<br>supported |
| WCS 3.2                     | Supported <sup>2, 3,</sup><br>4, 5   | Supported <sup>3, 4,</sup>         | Supported                                                | Supported <sup>6</sup>                                   | Supported <sup>6,8</sup>                                     | Not<br>supported |
| WCS 4.0                     | Supported <sup>2, 3,</sup><br>4, 5,6 | Supported <sup>3, 4,</sup><br>5, 7 | Supported <sup>7</sup>                                   | Supported                                                | Supported <sup>8</sup>                                       | Supported        |
| WCS 4.1                     | Supported <sup>2,3,</sup><br>4,5,6,9 | Supported <sup>3,4,</sup><br>5,7,9 | Supported <sup>7,9</sup>                                 | Supported <sup>9</sup>                                   | Supported                                                    | Supported        |
| WCS 4.2                     | Not<br>supported                     | Not<br>supported                   | Not<br>supported                                         | Supported                                                | Supported                                                    | Supported        |

Table 1-1 WCS and Location Server Compatibility Matrix

1. Certain antenna attributes are ignored by WCS.

2. Certain antenna attributes are ignored by the location server.

- 3. Asynchronous notification features are ignored by the location server.
- 4. Backup and restore operations for the location server may time out.
- 5. Searching for elements by a specific MAC address or asset name will not work until the location server SW is upgraded.
- 6. Battery level and location notification update features are ignored by the location server. Location smoothing parameters and contributing access point debug options are ignored by the location server.
- 7. Battery level and location notification update features are ignored by Cisco WCS. Location smoothing parameters and contributing access point debug options are ignored by Cisco WCS.
- 8. CCX tags, telemetry, chokepoint, and emergency capabilities are ignored by Cisco WCS.
- 9. CCX tags, telemetry, chokepoint, and emergency capabilities are ignored by the location server.

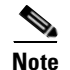

- Controllers operating with Release 4.2 are compatible with location servers operating with release 3.1.
- Controllers operating with Release 4.2 are not compatible with location servers operating with Release 3.0 or lower releases.
- Controllers operating with Release 4.1 are compatible with location servers operating with Releases 3.1 and 3.0.

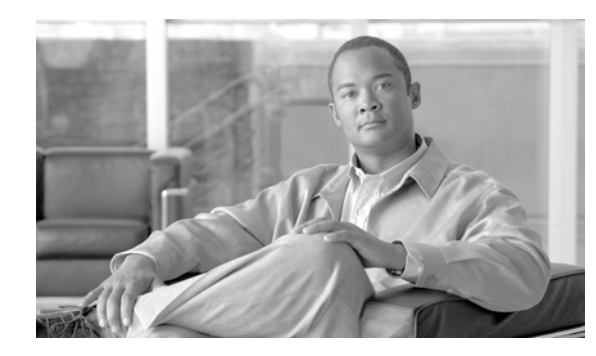

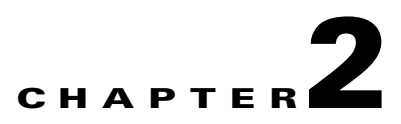

# **Adding and Deleting Location Servers**

This chapter describes how to add and delete location servers.

This chapter contains the following sections:

- "Adding a Location Server to Cisco WCS" section on page 2-2
- "Deleting Location Servers from the Cisco WCS Database" section on page 2-2

# **Adding a Location Server to Cisco WCS**

To add a location server to Cisco WCS, log into WCS and follow these steps:

| Step 1  | Verify that you can ping the location server that you want to add from the Cisco WCS server.                                                                     |  |  |
|---------|----------------------------------------------------------------------------------------------------|--|--|
| Step 2  | Choose Location > Location Servers to display the All Location Servers window.                                                                                   |  |  |
| Step 3  | From the Select a command drop-down menu (right-hand side), choose Add Server and click GO.                                                                      |  |  |
| Step 4  | In the Server Name field, enter a name for the location server.                                                                                                  |  |  |
| Step 5  | In the IP Address field, enter the location server's IP address.                                                                                                 |  |  |
| Step 6  | (Optional) In the Contact Name filed, enter the name of the location server administrator.                                                                       |  |  |
| Step 7  | In the User Name and Password fields, enter the username and password for the location server.                                                                   |  |  |
|         | The default username and password are both <i>admin</i> .                                                                                                    |  |  |
| Step 8  | In the Port field, enter the port number used by the location server.                                                                                            |  |  |
|         | The default port is 8001.                                                                                                    |  |  |
| Step 9  | Check the Enable check box to enable HTTPS. Uncheck the check box to disable HTTPS.                                                                              |  |  |
|         | HTTPS is disabled by default.                                                                                                    |  |  |
| Step 10 | Click Save.                                                                                                    |  |  |
|         | Cisco WCS searches for the location server and adds it to the Cisco WCS database.                                                                                |  |  |
| Step 11 | Go back to the All Location Servers window and click <b>Refresh</b> (top right). Verify that the location server that you have just added appears in the window. |  |  |
|         |                                                                                                    |  |  |
|         | Note Cisco WCS does not allow you to add a server that already exists in the WCS database.                                                                       |  |  |
|         |                                                                                                    |  |  |

# **Deleting Location Servers from the Cisco WCS Database**

To delete location servers from the Cisco WCS database, follow these steps:

| Step 1 | In Cisco WCS, choose Location > Location Servers.                                                                |
|--------|----------------------------------------------------------------------------------------------------|
| Step 2 | Select the server or servers to be deleted by checking the corresponding check box(es).                          |
| Step 3 | From the Select a command drop-down menu (right-hand side), choose <b>Delete Server(s)</b> and click <b>GO</b> . |
| Step 4 | Click OK to confirm that you want to delete the selected location server from the WCS database.                  |
| Step 5 | Click <b>Cancel</b> to stop deletion.                                                                            |

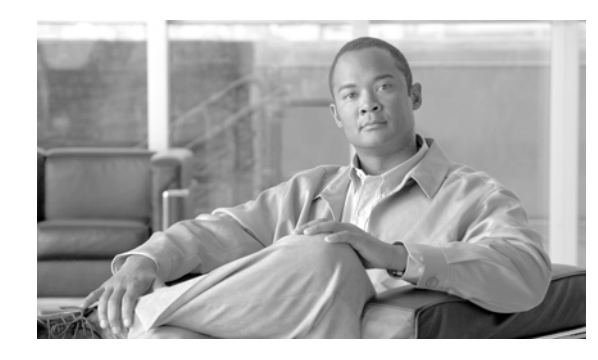

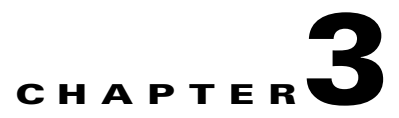

# Synchronizing Location Servers with Cisco Wireless LAN Controllers and Cisco WCS

This chapter describes how to synchronize Cisco wireless LAN controllers and Cisco WCS with locations servers.

This chapter contains the following sections:

- "Keeping Location Servers Synchronized" section on page 3-2
- "Viewing Synchronization Information" section on page 3-7

## **Keeping Location Servers Synchronized**

This section describes how to synchronize controllers, WCS and location servers manually and automatically.

Note

Be sure to verify software compatibility between the controller, WCS and the location server before performing synchronization as summarized in the compatibility matrix in Section 1-4 of Chapter 1.

#### **Synchronizing WCS Network Designs and Location Servers**

After adding a location server to the WCS database, you can add (synchronize) network designs (campus, building, and outdoor maps) to the location server database. After the network designs are stored in the Cisco WCS and location server databases, you can re-synchronize the two databases at any time.

To synchronize WCS network designs with the location server, follow these steps:

- **Step 1** Choose Location > Location Servers to display the All Location Servers window.
- **Step 2** From the drop-down menu (right-hand side), choose **Synchronize Servers** and click **GO**.

Cisco WCS displays the Synchronize WCS and Location Servers window.

- **Step 3** From the Synchronize menu, choose **Network Designs**.
- Step 4 To assign a network design to one or more location server, click its corresponding Assign link.
- **Step 5** In the "Assign to servers" dialog box that appears, check the box of each server that you want to assign to the network design. Click **OK** when selection is complete.

A red asterisk (\*) appears next to the Assign link. To undo assignments, click **Reset**. To go back to the All Location Servers window without making any changes, click **Cancel**.

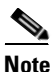

A network design might comprise a large campus with several buildings, each monitored by a different location server. This is why you might need to assign a single network design to multiple location servers.

Step 6 Click Synchronize to update the Cisco WCS and location server databases.

When the Cisco WCS and location server databases are synchronized, a green two-arrow icon appears in the Sync. Status column for each synchronized network design entry.

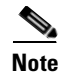

To unassign a network design from a location server, uncheck the server's check box in the "Assign to servers" dialog box and click **OK**. Then, click **Synchronize**. A two-arrow icon with a red circle appears in the Sync. Status column.

#### Keeping Location Servers Synchronized

#### **Synchronizing Controllers and Location Servers**

Before a location server can collect any data, you must do two things:

- 1. Associate the server with a controller and synchronize them using Cisco WCS.
- 2. Verify that the timezone is set on the associated controller.

Details for these two steps are provided in the following sections.

#### Associating a Location Server with a Controller

Before a location server can collect any data, you must associate the server with a controller and synchronize them using Cisco WCS. After the initial synchronization, you can resynchronize the controllers and location servers at any time.

To synchronize a location server and a controller, follow these steps:

 Step 1
 In Cisco WCS, choose Location > Location Servers.

Cisco WCS displays the All Location Servers window.

- Step 2 From the drop-down menu (right-hand side), choose Synchronize Servers and click GO.Cisco WCS displays the Synchronize WCS and Location Servers window.
- Step 3From the Synchronize menu, choose Controllers.Cisco WCS displays the Controllers summary window.

**Step 4** To assign a location server to a controller, choose the server from the corresponding drop-down menu.

**Step 5** Click **Synchronize** to synchronize the controller and location server databases.

When the Cisco WCS and location server databases are synchronized, a green two-arrow icon appears in the Sync. Status column of every synchronized controller entry.

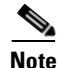

Controller names must be unique for synchronizing with location servers. If you have two controllers with the same name, only one will be synchronized.

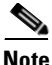

To remove a controller from a location server, choose -- **Unassigned** -- from the controller's drop-down menu and click **Synchronize**. A two-arrow icon with a red circle appears in the Sync. Status column.

#### Setting and Verifying Timezone on a Controller

For releases 4.2 and greater, if a location appliance (release 3.1 or greater) is installed in your network, it is mandatory that the time zone be set on the controller to ensure proper synchronization between the two systems; and, a highly recommended setting in networks that do not have location appliances.

Greenwich Mean Time (GMT) is used as the standard for setting the time zone system time of the controller.

You can automatically set the time zone during initial system setup of the controller or manually set it on a controller already installed in your network. Follow these steps to manually set the time and time zone on an existing controller in your network using the CLI:

**Step 1** Configure the current local time in GMT on the controller by entering the following commands.

```
(Cisco Controller) >config time manual 09/07/07 16:00:00
(Cisco Controller) >config end
```

**Note** When setting the time, the current local time is entered in terms of GMT and as a value between 00:00 and 24:00. For example, if it is 8 AM Pacific Standard Time (PST) in the US, you enter 16:00 (4 PM PST) as the PST time zone is 8 hours behind GMT.

**Step 2** Verify that the current local time is set in terms of GMT by entering the following command.

```
(Cisco Controller) >show time
Time..... Fri Sep 7 16:00:02 2007
Timezone delta..... 0:0
```

**Step 3** Set the local time zone for the system by entering the following commands.

```
Note
```

When setting the time zone, you enter the time difference of the local current time zone with respect to GMT (+/-). For example, Pacific Standard Time (PST) in the United States (US) is 8 hours behind GMT (UTC) time. Therefore, it is entered as -8.

```
(Cisco Controller) >config time timezone -8
(Cisco Controller) >config end
```

**Step 4** Verify that the controller displays the current local time with respect to the local time zone rather than in GMT by entering the following command.

```
(Cisco Controller) >show time
Time..... Fri Sep 7 08:00:26 2007
Timezone delta..... -8:0
```

**Note** The time zone delta parameter in the **show time** command displays the difference in time between the local time zone and GMT (8 hours). Prior to configuration, the parameter setting is 0.0.

#### **Synchronizing Event Groups and Location Servers**

To synchronize WCS event groups and location servers, follow these steps:

- **Step 1** Choose Location > Location Servers to display the All Location Servers window.
- Step 2 From the drop-down menu (right-hand side), choose Synchronize Servers and click GO.Cisco WCS displays the Synchronize WCS and Location Servers window.
- **Step 3** From the Synchronize menu, choose **Event Groups**.
- **Step 4** To assign one or more location servers to an event group, click its corresponding **Assign** link.
- **Step 5** In the Assign to servers dialog box, check the box of each server that you want to assign to the event group. Click **OK** when selection is complete.

A red asterisk (\*) appears next to the Assign link.

**Step 6** Click **Synchronize** to update the Cisco WCS and location server databases.

When the Cisco WCS and location server databases are synchronized, a green two-arrow icon appears in the Sync. Status column of every synchronized event group entry.

Note

To unassign an event group from a location server, uncheck the server's check box in the "Assign to servers" dialog box and click **OK**. Then, click **Synchronize**. A two-arrow icon with a red circle appears in the Sync. Status column.

#### **Configuring Automatic Location Server Synchronization**

Manual synchronization of WCS and location servers provides immediate synchronization. However, future deployment changes (such as making changes to maps and access point positions), can yield incorrect location calculations and asset tracking until resynchronization reoccurs. To prevent out-of-sync conditions, use Cisco WCS to enable automatic synchronization. This policy ensures that synchronization between WCS and location servers is triggered periodically and any related alarms are cleared.

To configure automatic synchronization, follow these steps:

- Step 1 In Cisco WCS, choose Administration > Scheduled Tasks.
- Step 2 Click Location Server Synchronization.

The Location Server Synchronization window lists the latest automatic synchronization operations and displays automatic synchronization options that you can configure.

- **Step 3** To set the location server to send out-of-sync alerts, check the **Enabled** check box of the Out of Sync Alerts field.
- **Step 4** To enable automatic synchronization, check the **Auto Synchronization** check box.

Γ

|        | Note  | Automatic synchronization does not apply to elements (network designs, controllers, or event groups) that have not yet been assigned to a location server. However, out-of-sync alarms will still be generated for these unassigned elements. For automatic synchronization to apply to these elements, you need to manually assign them to a location server. |
|--------|-------|----------------------------------------------------------------------------------------------------|
| Step 5 | Enter | the time interval in days and the time of day that the automatic synchronization is to be performed.                                                                                                    |
|        | Note  | Time interval was represented in minutes prior to release 2.1.x.                                                                                                    |
|        | By de | fault, auto-sync is disabled.                                                                                                    |
| Step 6 | Click | Submit.                                                                                                    |

#### **Out-of-Sync Alarms**

Out-of-sync alarms are of Minor severity (yellow), and are raised in response to the following conditions:

- Elements have been modified in Cisco WCS (the auto-sync policy will push these elements)
- Elements have been modified in location servers (the auto-sync policy will pull these elements)
- Elements except controllers exist in the location server but not in Cisco WCS (the auto-sync policy will pull these elements)
- Elements have not been assigned to any location server (the auto-sync policy doesn't apply)

Out-of-sync alarms are cleared when the following occurs:

• Location server is deleted

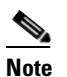

When you delete a location server, the out-of-sync alarms for that server are also deleted. In addition, if you delete the last available location server, the alarms for "elements not assigned to any location server" will also be deleted.

- Elements are synchronized manually or automatically
- User manually clears the alarms (although the alarms may reappear in the future when the scheduled task is next executed)

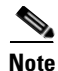

By default, out-of-sync alarms are enabled. You can disable them in Cisco WCS by choosing Administration > Scheduled Tasks, clicking Location Server Synchronization, unchecking the Auto Synchronization check box, and clicking Submit.

# **Viewing Synchronization Information**

This section describes how to view location server synchronization status and history.

#### **Viewing Location Server Synchronization Status**

You can use the Synchronize Servers command in Cisco WCS to view the status of network design, controller, and event group synchronization with location servers.

To view synchronization status, follow these steps:

- **Step 1** In Cisco WCS, choose **Location > Synchronize Servers**.
- Step 2 From the Synchronize drop-down menu, choose Network Designs, Controllers, or Event Groups.

Depending on the command you have chosen, Cisco WCS displays a list of elements (network designs, controllers, or event groups). In the list, the Sync. Status column shows the synchronization status. A green two-arrow icon indicates that its corresponding element is synchronized with the specified location server. A gray two-arrow icon with a red circle indicates that its corresponding item is not synchronized with the location server.

#### **Viewing Location Server Synchronization History**

You can use the Synchronization History command in Cisco WCS to view the location server synchronization history for the last 30 days. This is especially useful when automatic synchronization is enabled as alarms are automatically cleared. Synchronization History provides a summary of those cleared alarms.

To view synchronization history, follow these steps:

- Step 1 In Cisco WCS, choose Location > Synchronization History.
- **Step 2** Click the column headers to sort the entries.

In the Synchronization History window, the Sync Direction column indicates whether information is pushed into the location server or pulled by the location server. The Generated By column indicates whether the synchronization was manual or automatic.

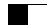

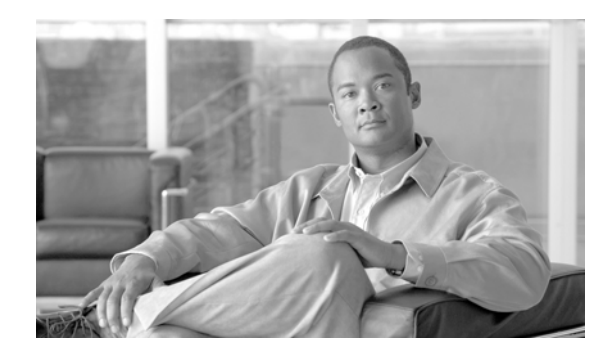

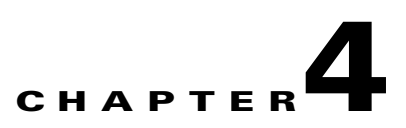

# **Editing Location Server Properties**

This chapter describes how to configure location server properties. This chapter contains the following sections:

- "Editing General Properties" section on page 4-2
- "Editing Tracking Parameters" section on page 4-2
- "Editing Filtering Parameters" section on page 4-4
- "Editing History Parameters" section on page 4-7
- "Editing Advanced Parameters" section on page 4-8
- "Editing Location Parameters" section on page 4-8
- "Editing NMSP Parameters" section on page 4-10

# **Editing General Properties**

You can use Cisco WCS to edit the general properties of location servers registered in the WCS database. You can edit the following general properties: contact name, user name, password and HTTPS.

To edit the general properties of a location server, follow these steps:

- Step 1 In Cisco WCS, choose Location > Location Servers to display the All Location Servers window.
- **Step 2** Click the name of the location server you want to edit.
- **Step 3** Modify the parameters as appropriate. A description of each of the features and possible values is summarized in Table 4-1.

| Parameter    | Description                                                                                                    |  |  |
|--------------|----------------------------------------------------------------------------------------------------|--|--|
| Contact Name | Enter a contact name for the location server.                                                                                                    |  |  |
| User Name    | Enter the login user name for the Cisco WCS server that manages the location server.                                                                                                    |  |  |
| Password     | Enter the login password for the Cisco WCS server that manages the location server.                                                                                                    |  |  |
| Port         | 8001                                                                                                    |  |  |
| HTTPS        | Check the HTTPS enable check box to enable HTTPS.NoteWhen you have a non-default port or HTTPS turned on, you<br>must pass the correct information along with the command. For<br>example, getserverinfo must include -port < <port> -protocol<br/>&lt;<http https="">&gt;. Similarly, for stopping the server,<br/>stoplocserver - port &lt;<port> -protocol <http https="">&gt;.</http></port></http></port> |  |  |

Table 4-1 General Properties

**Step 4** Click **Save** to update the Cisco WCS and location server databases.

# **Editing Tracking Parameters**

The location appliance can track up to 2,500 elements. You can track the following elements: client stations, active asset tags and rogue clients and access points.Updates on the locations of elements being tracked are provided to the location server from the Cisco wireless LAN controller.

Only those elements designated for tracking by the controller are viewable in Cisco WCS maps, queries and reports. No events and alarms are collected for non-tracked elements and they are not used in calculating the 2,500 element limit.

You can modify the following tracking parameters using Cisco WCS:

• Enable and disable which element locations (client stations, active asset tags; and rogue clients and access points) you actively track

• Set limits on how many of a specific element you want to track

You can set limits on how many of a specific element you wish to track. For example, given a limit of 2,500 trackable units, you could set a limit to track only 1,500 client stations. Once the tracking limit is met, the number of elements not being tracked is summarized on the Tracking Parameters page.

• Disable tracking and reporting of ad hoc rogue clients and access point

To configure tracking parameters for a location appliance, follow these steps:

- Step 1 In Cisco WCS, choose Location > Location Servers. The All Servers window appears.
- **Step 2** Click the name of the location server whose properties you want to edit. The General Properties window appears.
- **Step 3** From the Administration menu (left panel), choose **Tracking Parameters** to display the configuration options.
- **Step 4** Modify the tracking parameters as appropriate. Table 4-2 lists each parameter and its description.

| Parameter Description       |                                                                                                    |  |  |
|-----------------------------|----------------------------------------------------------------------------------------------------|--|--|
| <b>Client Stations</b>      | 1. Check the <b>Enable</b> check box to enable tracking of client stations by the location server.                                                                                                 |  |  |
|                             | 2. Check the <b>Enable Limiting</b> check box to set a limit on the number of client stations to track.                                                                                            |  |  |
|                             | <b>3.</b> Enter a Limit Value, if limiting is enabled. The limit entered can be any positive value up to 2,500 which is the maximum number of elements tracked by a location appliance.            |  |  |
|                             | <b>Note</b> Active Value (display only): Indicates the number of client stations currently being tracked.                                                                                          |  |  |
| Asset Tags                  | 1. Check the <b>Enable</b> check box to enable tracking of asset tags by the location server.                                                                                                    |  |  |
|                             | 2. Check the <b>Enable Limiting</b> check box to set a limit on the number of asset tags stations to track.                                                                                        |  |  |
|                             | <b>3.</b> Enter a Limit Value, if limiting is enabled. The limit entered can be any positive value up to 2,500 which is the maximum number of elements tracked by a location appliance.            |  |  |
|                             | <b>Note</b> Active Value (display only): Indicates the number of asset tags currently being tracked.                                                                                               |  |  |
| Rogue Clients<br>and Access | 1. Check the <b>Enable</b> check box to enable tracking of rogue clients and asset points by the location server.                                                                                  |  |  |
| Points                      | 2. Check the <b>Enable Limiting</b> check box to set a limit on the number of rogue clients and asset tags stations to track.                                                                      |  |  |
|                             | <ul><li>3. Enter a Limit Value, if limiting is enabled. The limit entered can be any positive value up to 2,500 which is the maximum number of elements tracked by a location appliance.</li></ul> |  |  |
|                             | <b>Note</b> Active Value (display only): Indicates the number of rogue clients and asset tags currently being tracked                                                                              |  |  |

Table 4-2 Tracking Parameters

| Parameter                                | Description                                                                                                    |  |  |  |  |
|------------------------------------------|----------------------------------------------------------------------------------------------------|--|--|--|--|
| Retry Count                              | Enter the number of times to retry a polling cycle. Default value is 3. Allowed values are from 1 to 99999. (Configurable in controller release 4.1 and earlier and location server release 3.0 and earlier only).                                                                                 |  |  |  |  |
| Timeout                                  | Enter the number of seconds before a polling cycle times out. Default value is 5.<br>Allowed values are from 1 to 99999. (Configurable in controller release 4.1 and earlier and location server release 3.0 and earlier only).                                                                    |  |  |  |  |
| Client<br>Stations                       | Check the <b>Enable</b> check box to enable client station polling and enter the polling interval in seconds. Default value is 300. Allowed values are from 1 to 99999. (Configurable in controller release 4.1 and earlier and location server release 3.0 and earlier only).                     |  |  |  |  |
| Asset Tags                               | Check the <b>Enable</b> check box to enable asset tag polling and enter the polling interval in seconds. Default value is 600. Allowed values are from 1 to 99999. (Configurable in controller release 4.1 and earlier and location server release 3.0 and earlier only).                          |  |  |  |  |
|                                          | Note Before the location server can collect asset tag data from controllers, you must enable the detection of active RFID tags using the CLI command config rfid status enable on the controllers.                                                                                                 |  |  |  |  |
| Statistics                               | Check the <b>Enable</b> check box to enable statistics polling for the location server, and enter the polling interval in seconds. Default value is 900. Allowed values are from 1 to 99999.(Configurable in controller release 4.1 and earlier and location server release 3.0 and earlier only). |  |  |  |  |
| Rogue<br>Clients and<br>Access<br>Points | Check the <b>Enable</b> check box to enable rogue access point polling and enter the polling interval in seconds. Default value is 600. Allowed values are from 1 to 99999.(Configurable in controller release 4.1 and earlier and location server release 3.0 and earlier only).                  |  |  |  |  |
| Exclude<br>Ad-Hoc<br>Rogues              | Check the check box to turn off the tracking and reporting of ad hoc rogues in the network. As a result, ad hoc rogues are not displayed on WCS maps or its events and alarms reported. (Configurable in controller release 4.1 and earlier and location server release 3.0 and earlier only).     |  |  |  |  |

| Table 4-2 | Tracking | Parameters |
|-----------|----------|------------|
| lable 4-2 | Iracking | Parameters |

**Step 5** Click **Save** to store the new settings in the location server database.

# **Editing Filtering Parameters**

In Cisco WCS, you can limit the number of elements whose location is tracked by filtering on:

• MAC addresses

Specific MAC addresses can be entered and labeled as allowed or disallowed from location tracking. You can import a file with the MAC addresses that are to be allowed or disallowed or you can enter them individually from the WCS GUI window.

The format for entering MAC addresses is xx:xx:xx:xx:xx. If a file of MAC addresses is imported, the file must follow a specific format as noted below:

- Each MAC address should be listed in a single line.
- Allowed MAC addresses must be listed first and preceded by an "[Allowed]" line item. Disallowed MAC addresses must be preceded by "[Disallowed]."
- Wildcard listings can be used to represent a range of MAC addresses. For example, the first entry "00:11:22:33:\*" in the Allowed listing below is a wildcard.

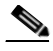

Note

Allowed MAC addresses formats are viewable from the Filtering Parameters configuration window. See Table 4-3 for details.

EXAMPLE file listing:

[Allowed] 00:11:22:33:\* 22:cd:34:ae:56:45 02:23:23:34:\* [Disallowed] 00:10:\* ae:bc:de:ea:45:23

• Probing clients

Probing clients are clients that are associated to another controller but whose probing activity causes them to be seen by another controller and counted as an element by the "probed" controller as well as its primary controller.

To configure filtering parameters for a location appliance, follow these steps:

- **Step 1** In Cisco WCS, choose **Location > Location Servers**. The All Servers window appears.
- **Step 2** Click the name of the location server whose properties you want to edit. The General Properties window appears.
- **Step 3** From the Administration menu (left panel), choose **Filtering Parameters** to display the configuration options.
- **Step 4** Modify the filtering parameters as appropriate. Table 4-3 lists each parameter and its description.

| Parameter                     | Description                                                                                                    |  |
|-------------------------------|----------------------------------------------------------------------------------------------------|--|
| Exclude Probing Clients       | Check the check box to prevent location calculation of probing clients.                                                                                                    |  |
| Enable Location MAC Filtering | 1. Check the check box to enable MAC filtering of specific elements by their MAC address.                                                                                                    |  |
|                               | 2. To import a file of MAC addresses (Upload a file for Location MAC Filtering field), browse for the file name and click Save to load the file. The imported list of MAC addresses auto-populates the Allowed List and Disallowed List based on their designation in the file.                                           |  |
|                               | <b>Note</b> To view allowed MAC address formats, click on the red question mark next to the Upload a file for Location MAC Filtering text.                                                                                                    |  |
|                               | <ol> <li>To add an individual MAC address, enter the<br/>MAC addresses (format is<br/>xx:xx:xx:xx:xx) and click either Allow or<br/>Disallow. The address appears in the<br/>appropriate column.</li> </ol>                                                                                                    |  |
|                               | <b>Note</b> To move an address between the Allow and Disallow columns, highlight the MAC address entry and click the button found under the columns.                                                                                                    |  |
|                               | Note To move multiple addresses, click the first MAC address and depress the Ctrl key to highlight additional MAC addresses. Click the Allow or Disallow button based on its desired destination.                                                                                                    |  |
|                               | Note If a MAC address is not listed in the Allow<br>or Disallow column, by default, it appears<br>in the Blocked MACs column. If you click<br>the Unblock button, it automatically<br>moves to the Allow column. You can<br>move it to the Disallow column by<br>selecting the Disallow button under the<br>Allow column. |  |

#### Table 4-3Filtering Parameters

**Step 5** Click **Save** to store the new settings in the location server database.
## **Editing History Parameters**

You can use Cisco WCS to specify how often to collect client station, rogue access point, and asset tag histories from the controllers associated with a location server.

You can also program the location server to periodically prune (remove) duplicate data from its historical files to reduce the amount of data stored on its hard drive.

To configure location server history settings, follow these steps:

- **Step 1** In Cisco WCS, choose **Location > Location Servers**.
- Step 2 Click the name of the location server whose properties you want to edit.
- **Step 3** Click Administration (left-hand side) to display the administrative configuration options.
- Step 4 Click History Parameters.
- **Step 5** Modify the following history parameters as appropriate. Table 4-4 lists each parameter and its description.

| Parameter                             | Description                                                                                                    |  |  |  |
|---------------------------------------|----------------------------------------------------------------------------------------------------|--|--|--|
| Archive for                           | Enter the number of days for the location server to retain a history of each enabled category. Default value is 30. Allowed values are from 1 to 99999.                                                                                                    |  |  |  |
| Prune data<br>starting at             | Enter the number of hours and minutes at which the location server starts data pruning (between 0 and 23 hours, and between 1 and 59 minutes). Also enter the interval in minutes after which data pruning starts again (between 0, which means never, and 99900000). Default start time is 23 hours and 50 minutes, and the default interval is 1440 minutes. |  |  |  |
| <b>Client Stations</b>                | Check the <b>Enable</b> check box to turn historical data collection on, and enter the number of minutes between data collection events. Default value is 120. Allowed values are from 1 to 99999.                                                                                                    |  |  |  |
| Asset Tags                            | Check the <b>Enable</b> check box to turn historical data collection on, and enter the number of minutes between data collection events. Default value is 180. Allowed values are from 1 to 99999.                                                                                                    |  |  |  |
|                                       | Note Before the location server can collect asset tag data from controllers, you must enable the detection of RFID tags using the CLI command <b>config rfid</b> status enable.                                                                                                    |  |  |  |
| Rogue Clients<br>and Access<br>Points | Check the <b>Enable</b> check box to turn historical data collection on (disabled by default), and enter the number of minutes between data collection events. Default value is 360. Allowed values are from 1 to 99999.                                                                                                    |  |  |  |

Table 4-4 History Parameters:

**Step 6** Click **Save** to store your selections in the location server database.

## **Editing Advanced Parameters**

You can use Cisco WCS to modify troubleshooting parameters for a location appliance.

To edit location server advanced parameters, follow these steps:

- **Step 1** In Cisco WCS, choose **Location > Location Servers**.
- Step 2 Click the name of the location server whose properties you want to edit.
- Step 3 Click Advanced (left-hand side) to expand the advanced menu options.
- **Step 4** Click **Advanced Parameters** (left-hand side) and scroll to the bottom of that window to see the options that can be modified.
- **Step 5** Modify the advanced parameters as necessary. Table 4-5 lists each parameter and its description.

| Parameter                        | Description                                                                                                    |
|----------------------------------|----------------------------------------------------------------------------------------------------|
| Advanced Debug                   | Check the check box to enable advanced debugging. Uncheck the check box to disable advanced debugging.                                       |
|                                  | <b>Caution</b> Enable advanced debugging only under the guidance of TAC personnel because advanced debugging slows the location server down. |
| Number of Days to Keep<br>Events | Enter the number of days to keep logs. Change this value as required for monitoring and troubleshooting.                                     |
| Session Timeout                  | Enter the number of minutes before a session times out. Change this value as required for monitoring and troubleshooting.                    |
| Absent Data cleanup interval     | Interval in minutes for data cleanup.                                                                                                    |

Table 4-5 Advanced Parameters

**Step 6** Click **Save** to update the Cisco WCS and location server databases.

## **Editing Location Parameters**

You can use Cisco WCS to specify whether the location server retains its calculation times and how soon the location server deletes its collected Receiver Signal Strength Indicator (RSSI) measurement times. You can also apply varying smoothing rates to manage location movement of an element.

To configure location parameters, follow these steps:

| Step 1 | In Cisco WCS, choose Location > Location Servers.                                                  |
|--------|----------------------------------------------------------------------------------------------------|
| Step 2 | Click the name of the location server whose properties you want to edit.                           |
| Step 3 | Click Advanced (left-hand side) to expand the advanced menu options.                               |
| Step 4 | Click Location Parameters.                                                                         |
| Step 5 | Modify the location parameters as appropriate. Table 4-6 lists each parameter and its description. |
|        |                                                                                                    |

| Parameter                        | Descripti                                                                      | on                                                                                                    |
|----------------------------------|--------------------------------------------------------------------------------|----------------------------------------------------------------------------------------------------|
| Calculation time                 | Check the to compu                                                             | e corresponding check box to enable the calculation of the time required te location.                                                                                                    |
|                                  | $\wedge$                                                                       |                                                                                                    |
|                                  | Caution                                                                        | Enable only under Cisco TAC personnel guidance because enabling this parameter slows down overall location calculations.                                                                                                    |
| OW Location                      | Check the<br>of location                                                       | e corresponding check box to enable Outer Wall (OW) calculation as part n calculation.                                                                                                    |
|                                  | Note T                                                                         | he OW Location parameter is ignored by the location server.                                                                                                    |
| Relative discard<br>RSSI time    | Enter the<br>measurem<br>paramete<br>minutes,<br>discarded<br><i>than 3 is</i> | number of minutes since the most recent RSSI sample after which RSSI nent should be considered stale and discarded. For example, if you set this r to 3 minutes and the location server receives two samples at 10 and 12 it keeps both samples. An additional sample received at 15 minutes is 1. Default value is 3. Allowed values range from 0 to 99999. <i>A value of less not recommended</i> . |
| Absolute<br>discard RSSI<br>time | Enter the stale and Allowed                                                    | number of minutes after which RSSI measurement should be considered discarded, regardless of the most recent sample. Default value is 60. values range from 0 to 99999. <i>A value of less than 60 is not recommended</i> .                                                                                                    |
| RSSI Cutoff                      | Enter the<br>above wh<br>Default v<br>Note W                                   | RSSI cutoff value, in decibels (dBs) with respect to one (1) mW (dBm), ich the location server will always use the access point measurement. alue is -75.                                                                                                    |
|                                  | tr<br>st<br>m<br>u                                                             | rongest measurements for calculation; however, when only weak<br>easurements below the RSSI cutoff value are available, those values are<br>sed for calculation.                                                                                                    |
|                                  | $\wedge$                                                                       |                                                                                                    |
|                                  | Caution                                                                        | Modify only under Cisco TAC personnel guidance. Modifying this value can reduce the accuracy of location calculation.                                                                                                    |
| Smooth<br>Location<br>Positions  | Smoothin<br>by applyi<br>specific v<br>option se                               | ng compares an elements prior location to its most recent reported location<br>ng a weighted average calculation to determine its current location. The<br>veighted average calculation employed is tied to the given smoothing<br>lected. Default value is More Smoothing.                                                                                                    |
|                                  | Options:                                                                       |                                                                                                    |
|                                  | • None                                                                         | Elements assumed to be in location indicated by most recent polling                                                                                                    |
|                                  | • Less:                                                                        | Prior location weighted at $25\%$ and New location weighted at $75\%$                                                                                                    |
|                                  | • Aver                                                                         | age: Prior location weighted at 50% and New location weighted at $50\%$                                                                                                    |
|                                  | • More                                                                         | Prior location weighted at 75% and New location weighted at 25%                                                                                                    |
|                                  | • Maxi                                                                         | mum: Prior location weighted at 90% and New location weighted at 10%                                                                                                    |
| Chokepoint<br>Usage              | Check the chokepoi                                                             | e corresponding check box to enable tracking of Cisco compatibile tags by nts.                                                                                                    |

Table 4-6Location Parameters:

| Parameter                                         | Description                                                                                                    |
|---------------------------------------------------|----------------------------------------------------------------------------------------------------|
| Use<br>Chokepoints for<br>Interfloor<br>Conflicts | <ul> <li>Perimeter chokepoints or weighted location readings can be selected to determine the location of Cisco compatible tags.</li> <li>Options: <ul> <li>Never: When selected, perimeter chokepoints are not used to determine the location of Cisco compatible tags.</li> <li>Always: When selected, perimeter points are used to determine the location of Cisco compatible tags.</li> </ul> </li> </ul> |
|                                                   | • Floor Ambiguity:When selected, both weighted location readings and perimeter chokepoints are used to generate location for Cisco compatible tags. If similar locations are calculated by the two methods, the perimeter chokepoint value is used by default.                                                                                                    |
| Chokepoint Out<br>of Range<br>Timeout             | When a Cisco compatible tag leaves a chokepoint range, the timeout period entered is the period that passes before RSSI values are again used for determining location                                                                                                    |

**Step 6** Click **Save** to store your selections in the Cisco WCS and location server databases.

## **Editing NMSP Parameters**

Network Mobility Services Protocol (NMSP) is the protocol that manages communication between the location server and the controller. Transport of telemetry, emergency and chokepoint information between the location server and the controller is managed by this protocol.

Note

- The NMSP parameter is supported in location servers installed with release 3.0 or greater.
  - NMSP replaces the LOCP term introduced in release 3.0.
  - Telemetry, emergency and chokepoint information is only seen on controllers and Cisco WCS installed with release 4.1 software or greater and on location servers running release 3.0 or greater software.
  - The TCP port (16113) that the controller and location server communicate over MUST be open (not blocked) on any firewall that exists between the controller and location server for NMSP to function.

To configure NMSP parameters, follow these steps:

- **Step 1** In Cisco WCS, choose **Location > Location Servers**.
- Step 2 Click the name of the location server whose properties you want to edit.
- **Step 3** Click Advanced (left-hand side) to expand the advanced menu options.
- Step 4 Click NMSP Parameters.
- Step 5 Modify the NMSP parameters as appropriate. Table 4-7 lists each parameter and its description.

## <u>Note</u>

No change in the default parameter values is recommended unless network is experiencing slow response or excessive latency.

Table 4-7 NMSP Parameters

| Parameter              | Description                                                                                                    |
|------------------------|----------------------------------------------------------------------------------------------------|
| Echo Interval          | Defines how frequently an echo request is sent from a location<br>server to a controller. The default value is 15 seconds. Allowed<br>values range from 1 to 120 seconds.                                                      |
|                        | <b>Note</b> If a network is experiencing slow response, you can increase the values of the echo interval, neighbor dead interval and the response timeout values to limit the number of failed echo acknowledgements.          |
| Neighbor Dead Interval | The number of seconds that the location server waits for a successful echo response from the controller before declaring the neighbor dead. This timer begins when the echo request is sent.                                   |
|                        | The default values is 30 seconds. Allowed values range from 1 to 240 seconds.                                                                                                    |
|                        | <b>Note</b> This value must be at least two times the echo interval value.                                                                                                    |
| Response Timeout       | Indicates how long the location server waits before considering the<br>pending request as timed out. The default value is 1 second.<br>Minimum value is one (1). There is no maximum value.                                    |
| Retransmit Interval    | Interval of time that the location server waits between notification<br>of a response time out and initiation of a request retransmission. The<br>default setting is 3 seconds. Allowed values range from 1 to 120<br>seconds. |
| Maximum Retransmits    | Defines the maximum number of retransmits that are done in the absence of a response to any request. The default setting is 5. Allowed minimum value is zero (0). There is no maximum value.                                   |

**Step 6** Click **Save** to update the Cisco WCS and location server databases.

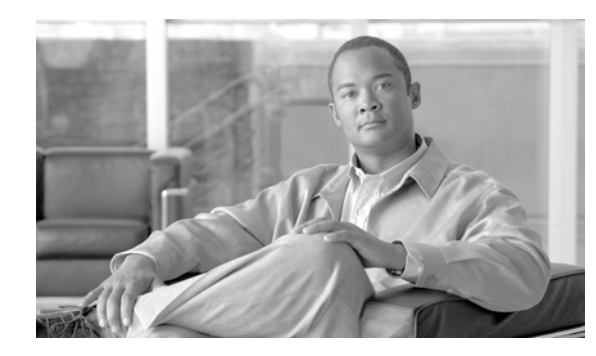

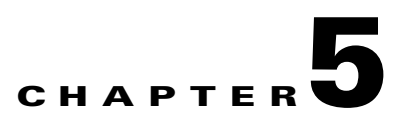

## **Managing Location Server Users and Groups**

This chapter describes how to configure and manage users, groups, and hot access.

This chapter contains the following sections:

- "Managing Groups" section on page 5-2
- "Managing Users" section on page 5-3
- "Managing Host Access" section on page 5-5

## **Managing Groups**

This section describes how to add, delete, and edit user groups.

### **Adding User Groups**

To add a user group to a location server, follow these steps:

| Step 1 | In Cisco | WCS, | choose | Location | > l | Location | Servers. |
|--------|----------|------|--------|----------|-----|----------|----------|
|--------|----------|------|--------|----------|-----|----------|----------|

- **Step 2** Click the name of the location server you want to edit.
- Step 3 Click Accounts (left).
- Step 4 Click Groups.
- Step 5 Choose Add Group from the drop-down menu (right-hand side) and click GO.
- **Step 6** Enter the name of the group in the Group Name field.
- **Step 7** Choose a permission level from the Permission drop-down menu.

There are three permissions levels to choose from:

- Read Access
- Write Access
- Full Access (required for Cisco WCS to access location servers)
- **Step 8** Click **Save** to add the new group to the location server.

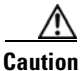

Group permissions override individual user permissions. For example, if you give a user full access permission and add that user to a group with read access permission, that user will not be able to configure location server settings.

### **Deleting User Groups**

To delete user groups from a location servers, follow these steps:

| Step 1 | In Cisco WCS, choose Location > Location Servers.                           |
|--------|-----------------------------------------------------------------------------|
| Step 2 | Click the name of the location server you want to edit.                     |
| Step 3 | Click Accounts (left).                                                      |
| Step 4 | Click Groups.                                                               |
| Step 5 | Check the check boxes of the groups that you want to delete.                |
| Step 6 | Choose Delete Group from the drop-down menu (right-hand side) and click GO. |
| Step 7 | Click <b>OK</b> to confirm that you want to delete the selected groups.     |
|        |                                                                             |

### **Changing User Group Permissions**

To change user group permissions, follow these steps:

- **Step 1** In Cisco WCS, choose **Location > Location Servers**.
- **Step 2** Click the name of the location server you want to edit.
- Step 3 Click Accounts (left).
- Step 4 Click Groups.
- **Step 5** Click the name of the group you want to edit.
- **Step 6** Choose a permission level from the Permission drop-down menu.
- **Step 7** Click **Save** to apply your change.

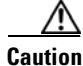

Group permissions override individual user permissions. For example, if you give a user full access permission and add that user to a group with read access permission, that user will not be able to configure location server settings.

## **Managing Users**

This section describes how to add, delete, and edit users. It also describes how to view active user sessions.

### **Adding Users**

To add a users to a location server, follow these steps:

- **Step 1** In Cisco WCS, choose **Location > Location Servers**.
- **Step 2** Click the name of the location server you want to edit.
- Step 3 Click Accounts (left).
- Step 4 Click Users.
- Step 5 Choose Add User from the drop-down menu (right-hand side) and click GO.
- **Step 6** Enter the username in the Username field.
- **Step 7** Enter a password in the Password field.
- **Step 8** Enter the name of the group to which the user belongs in the Group Name field.

| Step 9   | Choose a permission level from the Permission drop-down menu.                                                                                                    |
|----------|----------------------------------------------------------------------------------------------------|
|          | There are three permission levels to choose from: Read Access, Write Access, and Full Access                                                                                                    |
| $\wedge$ |                                                                                                    |
| Caution  | Group permissions override individual user permissions. For example, if you give a user full access permission and add that user to a group with read access permission, that user will not be able to configure location server settings. |
| Step 10  | Click <b>Save</b> to add the new user to the location server.                                                                                                    |

### **Deleting Users**

To delete a user from a location server, follow these steps:

| In Cisco WCS, choose Location > Location Servers.                          |
|----------------------------------------------------------------------------|
| Click the name of the location server you want to edit.                    |
| Click Accounts (left).                                                     |
| Click Users.                                                               |
| Check the check boxes of the users that you want to delete.                |
| Choose Delete User from the drop-down menu (right-hand side) and click GO. |
| Click <b>OK</b> to confirm that you want to delete the selected users.     |
|                                                                            |

## **Changing User Properties**

To change user properties, follow these steps:

| Step 1 | In Cisco WCS, choose Location > Location Servers.                             |
|--------|-------------------------------------------------------------------------------|
| Step 2 | Click the name of the location server you want to edit.                       |
| Step 3 | Click Accounts (left).                                                        |
| Step 4 | Click Users.                                                                  |
| Step 5 | Click the name of the group that you want to edit.                            |
| Step 6 | Make the required changes to the Password, Group Name, and Permission fields. |
| Step 7 | Click <b>Save</b> to apply your change.                                       |
|        |                                                                               |

### **Viewing Active User Sessions**

To view active user sessions, follow these steps:

- Step 1 In Cisco WCS, choose Location > Location Servers.
- **Step 2** Click the name of the location server.
- **Step 3** Click Administration (left) to display the administrative configuration options.
- Step 4 Click Active Sessions.

Cisco WCS displays a list of active location server sessions. For every session, Cisco WCS displays the following information:

- Session identifier
- IP address from which the location server is accessed
- Username of the connected user
- Date and time when the session started
- Date and time when the location server was last accessed
- How long the session was idle for since the last access

## **Managing Host Access**

This section describes how to add, delete, and edit host access records.

### **Adding Host Access**

You can use Cisco WCS to add host access records to the location server database. Using host access records, you can control which hosts have access to the location server and when. You can also control access preference by assigning priorities to host access.

To add a new host access record, follow these steps:

- Step 1 In Cisco WCS, choose Location > Location Servers.
- **Step 2** Click the name of the location server you want to configure.
- Step 3 Click Accounts (left).
- Step 4 Click Host Access.
- Step 5 Choose Add Host Access from the drop-down menu (right-hand side) and click GO.

**Step 6** Enter the IP address and netmask of the host using the *ddd.ddd.ddd.ddd.ddd* format. Following are examples of IP address and netmask entries:

| IP Address/Netmask | Description                                         |
|--------------------|-----------------------------------------------------|
| 120.10.0.0/8       | Specifies hosts on a class A subnet (120.x.x.x).    |
| 120.10.0.0/16      | Specifies hosts on a class B subnet (120.10.x.x).   |
| 120.10.223.0/16    | Specifies hosts on a class C subnet (120.10.223.x). |
| 120.10.223.10/32   | Specifies a single host (120.10.223.10).            |

- Step 7 To allow host access, check the Enable check box of the Permit field.To deny host access, uncheck the Enable check box.
- Step 8
   Enter a priority number from 0 to 99999 in the Priority field.

   Hosts with high priority have access preference over hosts with low priority.
- Step 9 Enter the time of day when the host may access the location server in the Start Access field. In the Hrs. field, enter a value from 0 to 23. In the Mins field, enter a value from 0 to 59.
- Step 10 Enter the time of day when host access ends.In the Hrs. field, enter a value from 0 to 23. In the Mins field, enter a value from 0 to 59.
- **Step 11** Click **Save** to add the new host access to the location server.

### **Deleting Host Access**

To delete a host access record, follow these steps:

| In Cisco WCS, choose Location > Location Servers.                                                |
|--------------------------------------------------------------------------------------------------|
| Click the name of the location server you want to configure.                                     |
| Click Accounts (left).                                                                           |
| Click Users.                                                                                     |
| Check the check boxes of the host access records that you want to delete.                        |
| Choose <b>Delete Host Access</b> from the drop-down menu (right-hand side) and click <b>GO</b> . |
| Click <b>OK</b> to confirm that you want to delete the selected host access records.             |
|                                                                                                  |

### **Editing Host Access**

To edit a host access record, follow these steps:

- **Step 1** In Cisco WCS, choose **Location > Location Servers**.
- **Step 2** Click the name of the location server you want to configure.
- Step 3 Click Accounts (left).
- Step 4 Click Host Access.
- **Step 5** Click the name of the host access that you want to configure.
- Step 6 Make the required changes to the Permit, Priority, Start Access, and End Access fields.
- **Step 7** Click **Save** to apply your changes.

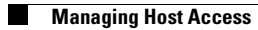

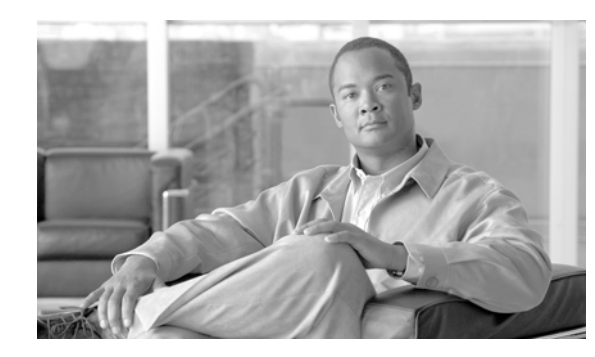

# снарте **6**

## **Configuring Event Notifications**

Event notification is a feature that enables you to define conditions that cause the location server to send notifications to the listeners that you have specified in Cisco WCS. This chapter describes how to define events and event groups, and how to configure event notification parameters. It also describes how to view event notification summaries.

This chapter contains the following sections:

- "Working with Event Groups" section on page 6-2
- "Working with Event Definitions" section on page 6-2
- "Viewing Event Notification Summary" section on page 6-7
- "Configuring Notification Parameters" section on page 6-8
- "Notification Message Formats" section on page 6-9

## **Working with Event Groups**

This section describes how to add and delete event groups.

### **Adding Event Groups**

To manage events more efficiently, you can use Cisco WCS to create event groups. Event groups help you organize your event definitions.

To add an event group, follow these steps:

| -      |                                                                                  |  |  |  |  |
|--------|----------------------------------------------------------------------------------|--|--|--|--|
| Step 1 | In Cisco WCS, choose Location > Notifications.                                   |  |  |  |  |
| Step 2 | From the drop-down menu (right-hand side), choose Add Event Group, and click Go. |  |  |  |  |
| Step 3 | Enter the name of the group in the Group Name field.                             |  |  |  |  |
| Step 4 | Click Save.                                                                      |  |  |  |  |
|        | The new event group appears in the Event Settings window.                        |  |  |  |  |

### **Deleting Event Groups**

To delete an event group, follow these steps:

| Step 1 | In Cisco WCS, choose Location > Notifications.                                         |
|--------|----------------------------------------------------------------------------------------|
| Step 2 | Select the event group to delete by checking its corresponding check box.              |
| Step 3 | From the drop-down menu (right-hand side), choose Delete Event Group(s), and click Go. |
| Step 4 | Click Save.                                                                            |
|        |                                                                                        |

## **Working with Event Definitions**

An event definition contains information about the condition that caused the event, the assets to which the event applies, and the event notification destinations. This section describes how to add, delete, and test event definitions.

Г

### Adding an Event Definition

Cisco WCS enables you to add definitions on a per-group basis. Any new event definition must belong to a particular group.

To add an event definition, follow these steps:

- **Step 1** In Cisco WCS, choose **Location > Notifications**.
- **Step 2** Click **Settings** (left).
- **Step 3** Click the name of the group to which you want to add the event.
- **Step 4** From the Select a command drop-down menu (right-hand side), choose **Add Event Definition** and click **Go**.
- **Step 5** Enter the name of the event definition in the Event Definition Name field.

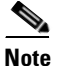

The event definition name must be unique within the event group.

- Step 6 Click Save.
- **Step 7** In the Conditions tab, add one or more conditions. For each condition you add, specify the rules for triggering events notifications.

For example, to keep track of heart monitors in a hospital, you can add three rules to generate an event notification if the heart monitor is missing for two hours, if the heart monitor moves out of the second floor, or if the heart monitor enters a specific coverage area within a floor.

To add a condition, follow these steps:

- **a.** Click **Add** to add a condition that triggers this event.
- **b.** In the Add/Edit Condition dialog box, follow these steps:
  - 1. Choose a condition type from the Condition Type drop-down menu.
  - 2. In the Trigger If field, follow these steps:

If you chose **Missing** from the Condition Type drop-down menu, enter the number of minutes after which a missing asset event is generated. For example, if you enter 10 in this field, the location server generates a missing asset event if the location server has not located the asset for more than 10 minutes. Proceed to Step c.

If you chose **In/Out** from the Condition Type drop-down menu, select **Inside of** or **Outside of**, then click **Select Area** to select the area to monitor for assets going into it or out of it. In the Select dialog box, choose the area to monitor, then click **Select**. The area to monitor could be an entire campus, building within a campus, a floor in a building, or a coverage area (you can define a coverage area using the map editor). For example, to monitor part of a floor in a building, choose a campus from the Campus drop-down menu, choose a building from the Building drop-down menu, and choose the area to monitor from the Floor Area drop-down menu. Then click **Select**. Proceed to Step c.

If you chose **Distance** from the Condition Type drop-down menu, enter the distance in feet that will trigger an event notification if the monitored asset moves beyond the specified distance from a designated marker, then click **Select Marker**. In the Select dialog box, select the campus, building, floor, and marker from the corresponding drop-down menus and click **Select**. For example, if you add a marker to a floor plan and set the distance in the Trigger If field to 60 feet, an event notification will be generated if the monitored asset moves 73 feet away from the marker. Proceed to Step c.

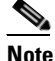

You can create markers and coverage areas using the Map Editor. When you create marker names, make sure they are unique across the entire system.

If you chose Location Change from the Condition Type drop-down menu, proceed to Step c.

If you chose **Battery Level** from the Condition Type drop-down menu, check the box next to the appropriate battery level (low, medium, normal) that will trigger an event. Proceed to Step c.

If you chose **Emergency** from the Condition Type drop-down menu, click the button next to the appropriate emergency (any, panic button, tampering, detached, unknown) that will trigger an event. Proceed to Step c.

If you chose **Chokepoint** from the Condition Type drop-down menu, proceed to Step c. There is only one trigger condition and it is displayed by default. No configuration required.

**c.** From the Apply To drop-down menu, choose the type of asset (Any, Clients, Tags, Rogue APs, or Rogue Clients) for which an event will be generated if the trigger condition is met.

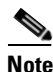

Emergency and chokepoint events are only applicable to tags (CCXv.1 compliant).

d. From the Match By drop-down menu, choose the matching criteria (Asset Name, Asset Group, Asset Category or MAC Address), the operator (**Equals** or **Like**) from the drop-down menu, and enter the relevant text for the selected Match By element.

Following are examples of asset matching criteria that you can specify:

- If you choose MAC Address from the Match By drop-down menu, choose Like from the Operator drop-down menu, and enter 12:12, the event condition applies to elements whose MAC address starts with 12:12.
- e. Click Add to add the condition you have just defined.

Note

For chokepoints you must select the chokepoint after you add the condition. To select a chokepoint, do the following:

- Click Select Chokepoint. An entry panel appears.
- Select Campus, Building and Floor from the appropriate drop-down menus.
- Select a Chokepoint from the menu that appears.

You are returned to the Add/Edit Condition panel and the location path (*Campus > Building > Floor*) for the chokepoint auto-populates the field next to the Select Checkpoint button.

- **Step 8** Under the General tab, follow these steps:
  - **a.** Enable event generation (disabled by default) by checking the **Enabled** check box for the Admin Status field.
  - **b.** Set the event priority by choosing a number from the Priority drop-down menu. Zero is highest.

- **Note** An event definition with higher priority is serviced before event definitions with lower priority.
- **c.** Select the day(s) of the week you want to activate event notification by checking the box next to the day(s).

- **Note** If you want to continuously report events, select the **All the Time** option. In this case, there is no need to set start and end ranges for event notification. These options are not displayed.
- **d.** Select the time for starting the event notification by selecting the appropriate hour, minute and AM/PM options from the Apply From heading.
- **e.** Select the time for ending the event notification by selecting the appropriate hour, minute and AM/PM options from the Apply Until heading.
- f. Click Save.
- **Step 9** In the Destination and Transport tab, follow these steps to add one or more destinations to receive event notifications and configure the transport settings:
  - a. To add a new destination, click Add New.
  - **b.** Enter the IP address of the system that will receive event notifications, and click **OK**.

The recipient system must have an event listener running to process notifications. By default, when you create an event definition, Cisco WCS adds its IP address as the a destination.

- **c.** To select a destination to send event notifications to, highlight one or more IP addresses in the box on the right, and click **Select** to add the IP addresses to the box on the left.
- d. In the Message Format field, select XML or Plain Text to specify the message format.

If you select WCS as the destination of event notifications, you must select the XML format.

- e. Choose one of the following transport types from the Transport Type drop-down menu:
  - SOAP—Specifies Simple Object Access Protocol, a simple XML protocol, as the transport type for sending event notifications. Use SOAP to send notifications over HTTP/HTTPS and to be processed by web services on the destination.

If you choose **SOAP**, specify whether to send notifications over HTTPS by checking its corresponding check box. If you don't, HTTP is used. Also, enter the destination port number in the Port Number field.

- Mail—Use this option to send notifications via email.

If you choose **Mail**, you need to choose the protocol for sending the mail from the Mail Type drop-down menu. You also need to enter the following information: username and password (if Authentication is enabled), name of the sender, prefix to add to the subject line, email address of recipient, and a port number if necessary.

- SNMP—Use Simple Network Management Protocol, a very common technology for network monitoring used to send notifications to SNMP-capable devices.

If you choose **SNMP**, enter the SNMP community string in the SNMP Community field and the port number to send notifications to in the Port Number field.

- **SysLog**—Specifies the system log on the destination system as the recipient of event notifications.

If you choose **SysLog**, enter the notification priority in the Priority field, the name of the facility in the Facility field, and the port number on the destination system in the Port Number field.

- f. To enable HTTPS, check the Enable check box next to it.
- g. Port Number auto-populates when HTTPS is enabled.
- h. Click Add.

### **Deleting an Event Definition**

To delete one or more event definitions from WCS, follow these steps:

| In Cisco WCS, choose Location > Notifications.                                                                               |
|----------------------------------------------------------------------------------------------------|
| Click Settings (left).                                                                                                    |
| Click the name of the group from which you want to delete the event definitions.                                             |
| Select the event definition that you want to delete by checking its corresponding check box.                                 |
| From the Select a command drop-down menu (right-hand side), choose <b>Delete Event Definition(s)</b> , and click <b>Go</b> . |
| Click <b>OK</b> to confirm that you want to delete the selected event definitions.                                           |
|                                                                                                    |
|                                                                                                    |

Note

Deleting event definitions as described above removes them from only WCS. You must also remove the definitions from the location server.

To remove definitions from the location server, follow these steps:

- **Step 1** In Cisco WCS, choose **Location > Synchronize Servers**.
- Step 2 From the Synchronize drop-down menu, choose Event Groups.
- **Step 3** To remove an event definition, click **Unassign** for the event group to which the event belongs.
- Step 4 Click Synchronize.

### **Testing Event Definitions**

To verify that the location server is sending event definitions over the transport protocol you have specified in the event definition, use Cisco WCS to test-fire event notifications. The location server sends three fictitious event notifications (absence, containment, and distance) to the destinations you have specified in the event definition. The messages contain dummy MAC addresses.

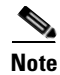

Emergency and chokepoint event notifications are not test-fired.

Step 10 Verify that the new event definition is listed for the event group (Location > Notifications > Event > Settings > Event Group Name).

To test one or more event definitions, follow these steps:

- **Step 1** In Cisco WCS, choose **Location > Notifications**.
- Step 2 Click Settings (left).
- **Step 3** Click the name of the group containing the event definitions that you want to test.
- **Step 4** Select the event definitions that you want to test by checking their corresponding check boxes.
- **Step 5** From the drop-down menu (right-hand side), choose **Test-Fire Event Definition(s)**, and click **GO**.
- **Step 6** Click **OK** to confirm that you want to test-fire event notifications.
- **Step 7** Check to make sure that notifications were sent to the designated recipient.

## Viewing Event Notification Summary

The location server sends event notifications and does not store them (fire and forget). However, if WCS is a destination of notification events, it stores the notifications it receives and groups them into the following seven categories:

- Absence (Missing)—The location server generates absence events when the monitored assets go
  missing. In other words, the location server cannot see the asset in the WLAN for the specified time.
- In/Out Area (Containment)—The location server generates containment events when an asset is moved inside or outside a designated area.

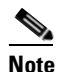

You define a containment area (campus, building, or floor) in the Maps section of Cisco WCS (Monitor > Maps). You can define a coverage area using the Map Editor.

- Movement from Marker (Movement/Distance)—The location server generates movement events when an asset is moved beyond a specified distance from a designated marker you define on a map.
- Location Changes—The location server generates location change events when client stations, asset tags, rogue clients and rogue access points move from their previous location.
- Battery Level—The location server generates battery level events for all tracked asset tags.
- Emergency—The location server generates an emergency event for a CCX v.1 compliant asset tag when the tag's panic button is triggered or the tag becomes detached, tampered with, goes inactive or reports an unknown state. This information is only reported and displayed for CCX v.1 compliant tags.
- Chokepoint Notifications—The location server generates an event when a tag is seen (stimulated) by a chokepoint. This information is only reported and displayed for CCX v.1 compliant tags.

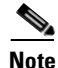

All element events are summarized hourly and daily.

To view event notifications, follow these steps:

**Step 1** In Cisco WCS, choose **Location > Notifications**.

Cisco WCS displays a summary of event notifications for each of the seven event notification categories.

**Note** Emergency and chokepoint notifications are only reported and displayed for CCX v.1 compliant tags.

**Step 2** To view event notifications for a monitored asset, click one of its corresponding links.

For example, to view absence events for client stations generated in the last hour, click the link in the Last Hour column for the Client Stations entry in the Absence (Missing) list.

Clicking one of these links searches for location notifications of all severities.

## **Notifications Cleared**

A location server sends event notifications when it clears an event condition in one of the following scenarios:

- Missing (Absence)—Elements reappear.
- In/Out Area (Containment)—Elements move back in or out of the containment area.
- Distance—Elements move back within the specified distance from a marker.
- Location Changes—Clear state is not applicable to this condition.
- Battery Level—Tags are detected again operating with Normal battery level.

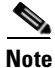

In Cisco WCS, the Notifications Summary window reflects whether notifications for cleared event conditions have been received.

## **Configuring Notification Parameters**

Note

Tweak notification parameters only if you expect the location server to send a large number of notifications or if notifications are not being received.

You can use Cisco WCS to configure location server event notification parameters.

To configure notification parameters, follow these steps:

| Step 1 | In Cisco | WCS, | choose | Location > | Location | Servers. |
|--------|----------|------|--------|------------|----------|----------|
|--------|----------|------|--------|------------|----------|----------|

**Step 2** Click the name of the location server you want to configure.

- **Step 3** Click **Administration** (left) to display the administrative configuration options.
- **Step 4** Click **Notification Parameters**. the parameters and their definitions are listed in Table 6-1.

| Parameter                | Description                                                                                                    |  |  |
|--------------------------|----------------------------------------------------------------------------------------------------|--|--|
| Rate Limit               | Enter the rate in milliseconds at which the location server will generate notifications. A value of 0 (default) means that the server will generate event notifications as fast as possible.                                                                                                    |  |  |
| Queue Limit              | The event queue limit for sending notifications. The server will drop any event above this limit. Default value is 500.                                                                                                    |  |  |
| Retry Limit              | Enter the number of times to generate an event notification before the refresh time<br>expires. This value ensures, to some extent, that the events that the location server<br>generated will eventually reach WCS. Default value is 1.NoteThe location server does not store events in its database. It just fires events<br>and forgets about them (fire and forget).           |  |  |
| Refresh Time             | e Enter the wait time in minutes before restarting the event refresh cycle if an event notification needs to be resent. For example, suppose you enter 30 in this field. If a monitored element goes out of a specified area, the location server sends an event notification. Then, until the event is cleared, the location server resends event notifications every 30 minutes. |  |  |
| Notifications<br>Dropped | (Read only). The number of event notifications dropped from the queue since startup.                                                                                                    |  |  |

**Step 5** Click **Save** to store your updates in the Cisco WCS and location server databases.

## **Notification Message Formats**

This section describes the notification message formats.

### **Notification Formats in XML**

This section describes the XML format of notification messages.

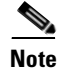

The XML format is part of a supported API and Cisco will provide change notification as part of the Location Server API program, whenever the API is updated in the future.

#### **Missing (Absence) Condition**

#### Message format for element absence:

```
<AbsenceTrackEvent
missingFor="<time in secs entity has been missing>"
lastSeen="time last seen"
trackDefn="<name of track definition>"
entityType="Mobile Station | Tag | Rogue AP | Rogue Client"
entityID="<mac address"/>
```

#### Message format for the clear state:

```
<AbsenceTrackEvent
state="clear"
trackDefn="<name of track definition>"
entityType="Mobile Station | Tag | Rogue AP | Rogue Client"
entityID="<mac address"/>
```

#### Following are examples:

```
<AbsenceTrackEvent state="set" missingFor="34" lastSeen="15:00:20 28 May 2006"
trackDefn="absenceDef1" entityType="Mobile Station"
entityID="00:0c:f1:53:9e:c0"/>
```

```
<AbsenceTrackEvent state="clear" entityType="Tag"
trackDefn="absenceDef1" entityID="00:0c:cc:5b:fc:da"/>
```

#### In/Out (Containment) Condition

Message format for element containment:

```
<ContainmentTrackEvent
in="true | false"
trackDefn="<name of track definition>"
containerType="Floor | Area | Network Design | Building"
containerID="<fully quality name of container>"
entityType="Mobile Station | Tag | Rogue AP | Rogue Client"
entityID="<mac address"/>
```

#### Message format for the clear state:

```
<ContainmentTrackEvent
state="clear"
trackDefn="<name of track definition>"
entityType="Mobile Station | Tag | Rogue AP | Rogue Client"
entityID="<mac address"/>
```

#### Following are examples:

```
<ContainmentTrackEvent in="true" trackDefn="myContainerRule1"
containerType="Area"
containerID="wcsDevArea,4th Floor,Bldg-14,WNBU_Group,WNBU,"
entityType="Tag" entityID="00:0c:cc:5b:fa:44"/>
```

```
Note
```

The containerID string represents a coverage area called wcsDevArea, located in the floor 4th floor of Bldg-14 of the campus WNBU.

```
<ContainmentTrackEvent state="clear" entityType="Tag" trackDefn="myContainerRule1" entityID="00:0c:cc:5b:f8:ab"/>
```

### **Distance Condition**

#### Message format for elements in the same floor:

```
<MovementTrackEvent
distance="<distance in feet at which the element was located>"
triggerDistance="<the distance specified on the condition"
reference="<name of the marker specified on the condition>"
trackDefn="<name of event definition>"
entityType="Mobile Station | Tag | Rogue AP | Rogue Client"
entityID="<mac address"/>
```

#### Message format for elements located in a different floor:

```
<MovementTrackEvent optionMsg="has moved beyond original floor"
reference="<name of the marker specified on the condition>"
trackDefn="<name of event definition>"
entityType="Mobile Station | Tag | Rogue AP | Rogue Client"
entityID="<mac address"/>
```

#### Message format for clear state:

```
<MovementTrackEvent
state="clear"
trackDefn="<name of event definition>"
entityType="Mobile Station | Tag | Rogue AP | Rogue Client"
entityID="<mac address"/>
```

#### Following are examples:

<MovementTrackEvent distance="115.73819627990147" triggerDistance="60.0" reference="marker2" trackDefn="distance2" entityType="Mobile Station" entityID="00:0c:41:15:99:92"/>

```
<MovementTrackEvent optionMsg="has moved beyond original floor"
reference="marker2" entityType="Tag"
trackDefn="distance2"
entityID="00:0c:cc:5b:fa:4c"/>
```

<MovementTrackEvent state="clear" entityType="Tag"

### **Battery Level**

#### An example:

```
<BatteryLifeTrackEvent lastSeen="10:28:52 23 May 2006" batteryStatus="medium" trackDefn="defn1" entityType="Tag" entityID="00:01:02:03:04:06"/>
```

#### **Location Change**

#### An example:

```
<MovementTrackEvent distance="158.11388300841898" triggerDistance="5.0" reference="marker1" referenceObjectID="1" trackDefn="defn1" entityType="Mobile Station" entityID="00:01:02:03:04:05"/>
```

**Cisco Location Appliance Configuration Guide** 

#### **Chokepoint Condition**

Message format for element location.

An example:

```
<ChokepointTrackEvent
lastSeen="11:10:08 PST 18 Jan 2007"
chokepointMac="00:0c:cc:60:13:a3"
chokepointName= "chokeA3"
trackDefn="choke"
entityType="Tag"
entityID="00:12:b8:00:20:4f"/>
```

Message format for the clear state.

An example:

```
<ChokepointTrackEvent
state="clear"
entityType="Tag"
trackDefn="choke"
entityID="00:12:b8:00:20:4f"/>
```

#### **Emergency Condition**

Message format for element location.

An example:

```
<ChokepointTrackEvent
lastSeen="11:36:46 PST Jan 18 2007"
emergencyReason= "detached"
trackDefn="emer"
entityType="Tag"
entityID="00:12:b8:00:20:50"/>
```

```
<u>Note</u>
```

Emergency events are never cleared by location based services.

### **Notification Formats in Text**

When you specify that notification be sent in Text format, the location server uses a plain-text string to indicate the condition. Following are examples:

```
Tag 00:02:02:03:03:04 is in Floor <floorName>
Tag 00:02:02:03:03:04 is outside Floor <floorName>
Client 00:02:02:03:09:09 is in Area <areaName>
RogueClient 00:02:02:08:08:08 is outside Building <buildingName>
Tag 00:02:02:03:03:06 has moved 105 feet where the trigger distance was 90 feet.
Tag 00:02:02:03:03:20 missing for 14 mins, last seen <timestamp>.
```

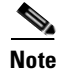

Cisco maintains the right to modify the Text notification Format, without notice, at any time in the future.

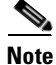

XML is the recommended format if systems need to parse or analyze the notification contents.

### WCS as a Notification Listener

WCS acts as a notification listener. WCS receives the notifications from location servers in the form of the trap locationNotifyTrap as part of the MIB file bsnwras.my. The location server stores the content of the notification message in XML format in the variable locationNotifyContent (see "Notification Formats in XML" section on page 6-9).

```
locationNotifyTrap NOTIFICATION-TYPE
  OBJECTS { locationNotifyContent}
  STATUS current
  DESCRIPTION
    "This trap will be generated by the location server
    for notifications of location events."
    ::= { bsnTraps 89 }
locationNotifyContent OBJECT-TYPE
    SYNTAX OCTET STRING(SIZE(0..512))
    MAX-ACCESS accessible-for-notify
    STATUS current
    DESCRIPTION
    "This is the content of the notification."
    ::= { bsnTrapVariable 72 }
```

WCS translates the traps into UI alerts and displays them in the following formats:

• Missing (Absence)

Absence of Tag with MAC 00:0c:cc:5b:e4:1b, last seen at 16:19:45 13 Oct 2005.

• In/Out (Containment)

Tag with MAC 00:0c:cc:5b:fa:44 is In the Area 'WNBU > WNBU > 4th Floor > wcsDevArea'

Distance

Tag with MAC 00:0c:cc:5b:fa:47 has moved beyond the distance configured for the marker 'marker2'.

Tag with MAC 00:0c:cc:5b:f9:b9 has moved beyond 46.0 ft. of marker 'marker2', located at a range of 136.74526528595058 ft.

Battery Level

Tag 00:01:02:03:04:06 has medium battery, last seen 11:06:01 23 May 2006

Location Change

Mobile Station 00:01:02:03:04:05 has moved 158.11388300841898ft, where the trigger distance was 5.0

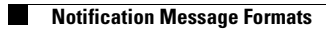

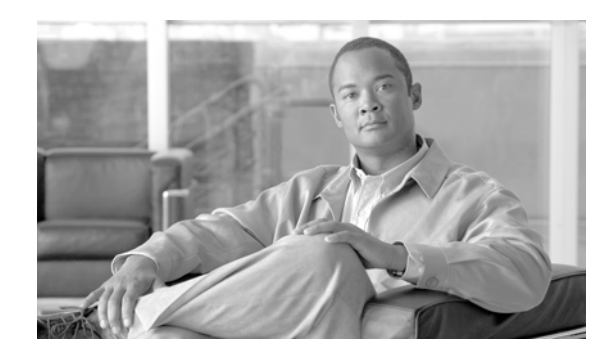

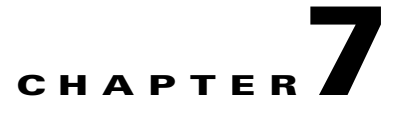

## **Location Planning and Verification**

This chapter describes how to plan access point deployment based on applications employed.

You can check the ability of an existing access point deployment to estimate the true location of an element within 10 meters at least 90% of the time using a location readiness calculation based on the number and placement of access points.

Details on using calibration data to examine location quality, as an alternative to using the location readiness calculation, are also described.

Additionally, details on analyzing the location accuracy of non-rogue and rogue clients and asset tags using testpoints on an area or floor map; and, using chokepoints to enhance location accuracy for tags are described.

This chapter contains the following sections:

- "Deployment Planning for Data, Voice, and Location" section on page 7-2
- "Inspecting Location Readiness and Quality" section on page 7-3
- "Analyzing Element Location Accuracy Using Testpoints" section on page 7-4
- "Using Chokepoints to Enhance Tag Location Reporting" section on page 7-7

## **Deployment Planning for Data, Voice, and Location**

You can calculate the recommended number and location of access points based on whether data and/or voice traffic and/or location will be active.

To calculate recommended number and placement of access points for a given deployment, follow these steps:

- **Step 1** In Cisco WCS, choose **Monitor > Maps.**
- **Step 2** Click on the appropriate location link from the list that displays.

A map appears showing placement of all installed elements (access points, clients, tags) and their relative signal strength.

Step 3 Select Planning Mode from the menu found at the top-right of the window. Click GO.

A color-coded map summarizing contributing access points appears.

- **Step 4** Click Add APs to open a window to enter data necessary to calculate the recommended number of access points.
- **Step 5** In the window that appears, drag the dashed rectangle over the map location for which you want to calculate the recommended access points.

Note

Adjust the size or placement of the rectangle by selecting the edge of the rectangle and holding down the **Ctrl** key. Move the mouse as necessary to outline the targeted location.

**Step 6** Check the check box next to the service that will be used on the floor. Options are Data/Coverage (default), Voice and Location. Click Calculate.

The recommended number of access points given the services requested appears.

| ~ ~ |
|-----|
|     |

**Note** Each service option is inclusive of all services that are listed above it. For example, if you check the Location box, the calculation will consider data/coverage, voice and location in determining the optimum number of access points required.

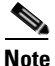

Recommended calculations assume the need for consistently strong signals. In some cases, fewer access points may be required than recommended.

**Step 7** Click **Apply** to generate a map based on the recommendations to see recommended placement of the access points in the selected area.

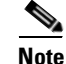

Check the Location services option to ensure that the recommended access points will provide the true location of an element within 10 meters at least 90% of the time.

## **Inspecting Location Readiness and Quality**

You can configure Cisco WCS to verify the ability of the existing access point deployment to estimate the true location of an element within 10 meters at least 90% of the time. The location readiness calculation is based on the number and placement of access points.

You can also check the location quality and the ability of a given location to meet the location specification (10 m, 90%) based on data points gathered during a physical inspection and calibration.

### **Inspecting Location Readiness Using Access Point Data**

To inspect location readiness using access point data, follow these steps:

- **Step 1** In Cisco WCS, choose **Monitor > Maps**.
- **Step 2** Click on the appropriate floor location link from the list that displays.

A map displays showing placement of all installed elements (access points, clients, tags) and their relative signal strength.

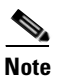

If RSSI is not displayed, you can enable AP Heatmaps under the Layer menu (top-left).

**Step 3** Select **Inspect Location Readiness** from the Select a command menu found at the top-right of the window. Click **GO**.

A color-coded map appears showing those areas that do (Yes) and do not (No) meet the 10 meter, 90% location specification.

### **Inspecting Location Quality Using Calibration Data**

After completing a calibration model based on data points generated during a physical tour of the area, you can inspect the location quality of the access points. To inspect location quality based on calibration, follow these steps:

 Step 1 In Cisco WCS, choose Monitor > Maps.
 Step 2 Choose RF Calibration Model from the menu found at the top-right of the window. Click GO. A list of calibration models appears.
 Step 3 Click the appropriate calibration model. Details on the calibration including date of last calibration, number of data points by signal type (802.11a, 802.11 b/g) used in the calibration, location, and coverage are displayed.
 Step 4 At the same window, click the Inspect Location Quality link found under the Calibration Floors heading. A color-coded map noting percentage of location errors appears.

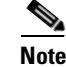

You can modify the distance selected to see the effect on the location errors.

## **Analyzing Element Location Accuracy Using Testpoints**

You can analyze the location accuracy of non-rogue and rogue clients and asset tags by entering testpoints on an area or floor map. You can use this feature to validate location information generated either automatically by access points or manually by calibration.

Note

By checking for location accuracy, you are checking the ability of the existing access point deployment to estimate the true location of an element within 10 meters at least 90% of the time.

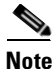

Before starting this process, be sure to have the MAC addresses and locations for all elements within the area or floor to be analyzed. You need this information when placing the testpoints on the map. If analyzing location after calibration, you should analyze the location accuracy of at least as many elements entered during calibration.

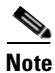

- The Advanced Debug option must be enabled in Cisco WCS to allow use of the location accuracy testpoint feature.
- For releases 3.0 and 2.1, you must enable the Advanced Debug option at both the location appliance and Cisco WCS level. Refer to the appropriate *Cisco Location Appliance Configuration Guide* at the following URL for more details:

http://www.cisco.com/en/US/products/ps6386/products\_installation\_and\_configuration\_guides\_lis t.html

To enable the advanced debug option and to assign testpoints to a floor map to check location accuracy, follow these steps:

**Step 1** In Cisco WCS, choose **Monitor > Maps** (Figure 7-1).

L

| ahaha                               | Wireless Contro                     | l System                            |                             | Use                 | ername: I                 | root               | Logout   Refresh   Print Vi | ew |
|-------------------------------------|-------------------------------------|-------------------------------------|-----------------------------|---------------------|---------------------------|--------------------|-----------------------------|----|
| CISCO                               | <u>M</u> onitor ▼ <u>R</u> eports ▼ | <u>C</u> onfigure 👻 <u>L</u> ocatio | on 👻 <u>A</u> dministration | → <u>H</u> e        | elp 🔻                     |                    |                             |    |
| Quick Search                        | Maps                                |                                     |                             |                     |                           |                    | Select a command 🕑 I        | GO |
| <ip, mac="" name="" or=""> Go</ip,> |                                     |                                     |                             |                     |                           |                    | Select a command            |    |
| Search Maps                         | Name                                |                                     | Туре ▲                      | <u>Total</u><br>APs | <u>a</u><br><u>Radios</u> | <u>b/q</u><br>Radi | New Campus<br>New Building  |    |
|                                     | build1                              |                                     | Building                    | 7                   | 7                         | 7                  | Delete Maps                 |    |
| New Search                          | build1 > floor1                     |                                     | Floor Area                  | 2                   | 2                         | 2                  | Move Buildings              |    |
| Saved Searches Edit                 | build1 > Mesh-Floor                 |                                     | Floor Area                  | 5                   | 5                         | 5                  | Properties                  |    |
| Select Search 🛛 💌                   | build1 > ashish-mesh                |                                     | Floor Area                  | 0                   | 0                         | 0                  |                             |    |
| Alarm Summary 🄍                     |                                     |                                     |                             |                     |                           |                    | RF Calibration Models       |    |
| Rogue AP 0 376                      |                                     |                                     |                             |                     |                           |                    |                             |    |
| Coverage Hole 0                     |                                     |                                     |                             |                     |                           |                    |                             |    |
| Security 6 0 0                      |                                     |                                     |                             |                     |                           |                    |                             |    |
| Access Points 17160 7               |                                     |                                     |                             |                     |                           |                    |                             |    |
| Mesh Links 1 1 0                    |                                     |                                     |                             |                     |                           |                    |                             |    |
| Location 0 0 0                      |                                     |                                     |                             |                     |                           |                    |                             |    |

Figure 7-1 Monitor > Maps Window

Step 2 Select Properties from the Select a command drop-down menu. Click GO.The Maps > Properties window appears (Figure 7-2).

#### Figure 7-2 Maps > Properties Window

| սիսիս                                           | Wireless Control System Username: root   Logout   Refresh   Print View                                                                |   |
|-------------------------------------------------|----------------------------------------------------------------------------------------------------|---|
| cisco                                           | Monitor 🔻 Reports 💌 Configure 👻 Location 👻 Administration 👻 Help 👻                                                                    |   |
| Quick Search                                    | Maps > Properties                                                                                                    |   |
| <ip, mac="" name="" or=""> Go</ip,>             | Unit of Dimension Feet 🗸                                                                                                    |   |
| Search Maps                                     | Refresh Map From Network Disable 🗸                                                                                                    |   |
| New Search                                      | Wall Usage Calibration Auto                                                                                                    |   |
| Saved Searches Edit                             | Advanced Debug Mode Enable 💌                                                                                                    |   |
| Select Search 🛛 💌                               | Disable<br>OK Cancel Enable                                                                                                    |   |
|                                                 | Export/Import AP Placement (Import assumes that building and floors are already created and Controllers added too) Import From Browse |   |
|                                                 | Import                                                                                                    |   |
| Alarm Summary 🎙                                 | Export to file <u>click here</u>                                                                                                    |   |
| Rogue AP 0 376                                  | Import Map and AP Location Data                                                                                                    |   |
| Security 6 0                                    | (Import data from WLSE)                                                                                                    |   |
| Controllers 8 0 0<br>Access Points 17160 7      | Import From Browse                                                                                                    |   |
| Mesh Links <mark>1 1</mark> 0<br>Location 0 0 0 | Import                                                                                                    | ~ |

Step 3 Select Enable from the Advanced Debug drop-down menu. Click OK.

You are returned to the Maps summary window. You are now ready to assign testpoints to a selected area or map.

**Step 4** Choose **Monitor > Maps**. Select the area or floor you want to analyze from the map summary that appears.

The selected area or floor appears (Figure 7-3).

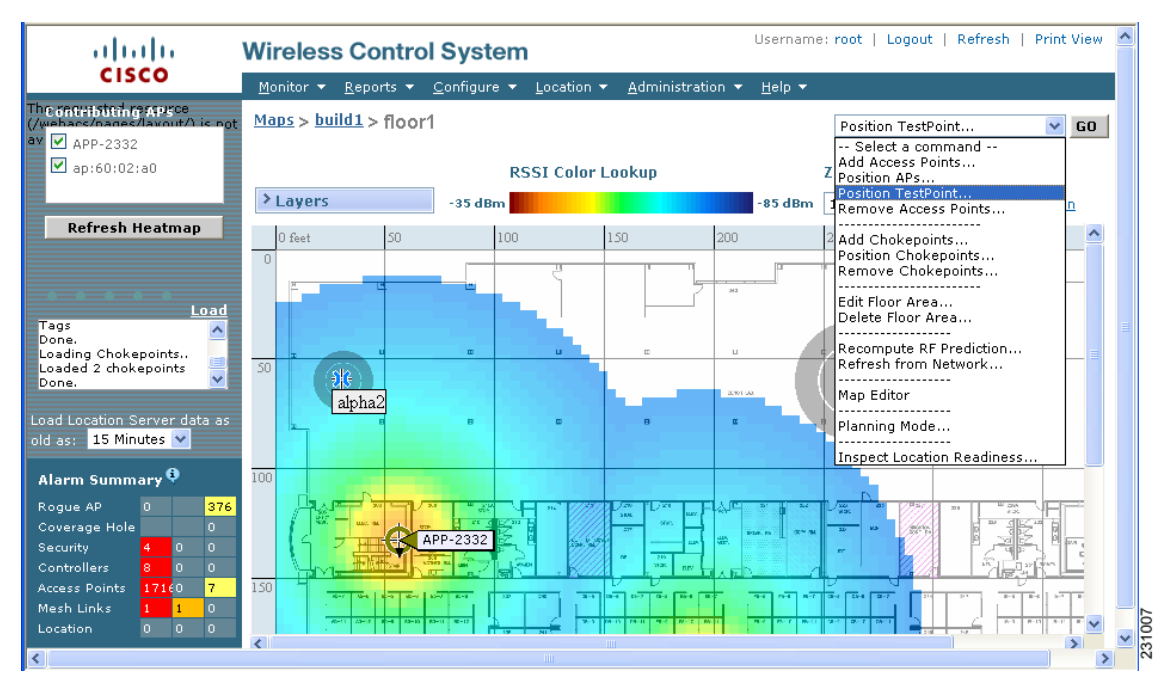

Figure 7-3 Selected Area or Floor Map Chosen at Monitor > Maps Window

Step 5 Select Position TestPoint from the Select a command drop-down menu (top-right). Click GO.A blank map of the selected area or floor appears for testpoint assignment (Figure 7-4).

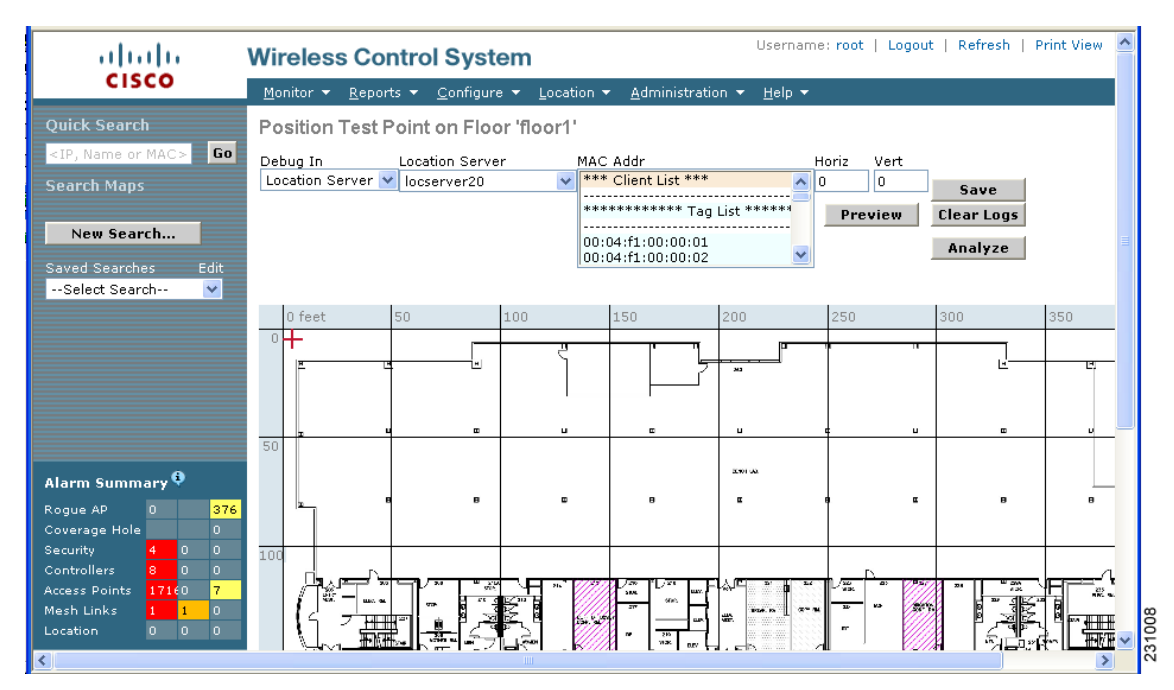

Figure 7-4 Position TestPoint Assignment Window

Step 6 Move the red cross hair cursor (top-left) to the map location that corresponds to the element.

|         | Note                                                                                                    | Instead of using the cursor, you can enter the horizontal (Horz) and vertical (Vert) coordinates of the asset tag or client to mark its location.                                                                                                    |  |  |  |  |
|---------|----------------------------------------------------------------------------------------------------|----------------------------------------------------------------------------------------------------|--|--|--|--|
| Step 7  | Select<br>Previe                                                                                                    | the <b>MAC Address</b> (MAC Addr) associated with that element from the drop-down menu. Click <b>ew</b> to verify location. Click <b>Save</b> to finalize placement.                                                                                                    |  |  |  |  |
| Step 8  | Click<br>provid                                                                                                    | <b>Stop</b> after approximately two minutes to end collection of data. This period is recommended to le enough data.                                                                                                    |  |  |  |  |
|         | A pop                                                                                                    | up box appears confirming addition of the testpoint.                                                                                                    |  |  |  |  |
|         | The red cross hair cursor returns to the upper left hand corner after placement is confirmed. You are ready to mark additional testpoints. |                                                                                                    |  |  |  |  |
|         |                                                                                                    |                                                                                                    |  |  |  |  |
|         | Note                                                                                                    | If you do not click Stop, data is collected until the location server restarts or until you click Clear Logs. Additionally, for the highest accuracy it is highly recommended that you stop collection of data of one testpoint before placing another testpoint on the map. |  |  |  |  |
| Step 9  | Repeat steps 6 and 7 for each client or asset tag testpoint you want to add to the map.                                                    |                                                                                                    |  |  |  |  |
| Step 10 | Click Analyze to determine location accuracy of the entered testpoints.                                                                    |                                                                                                    |  |  |  |  |
|         | A pop up window appears providing accuracy information.                                                                                    |                                                                                                    |  |  |  |  |

## Using Chokepoints to Enhance Tag Location Reporting

Installing chokepoints provides enhanced location information for active RFID tags. When an active CCX version 1 compliant RFID tag enters the range of a chokepoint, it is stimulated by the chokepoint. The MAC address of this chokepoint is then included in the next beacon sent by the stimulated tag. All access points that detect this tag beacon then forward the information to the controller and location appliance.

Using chokepoints in conjunction with active CCX compliant tags provides immediate location information on a tag and its asset. When a CCX tag moves out of the range of a chokepoint, its subsequent beacon frames do not contain any identifying chokepoint information. Location determination of the tag defaults to the standard calculation methods based on RSSIs reported by access point associated with the tag.

### Adding Chokepoints to the WCS Database and Map

Chokepoints are installed and configured as recommended by the Chokepoint vendor. When the chokepoint is installed and operational, you can add the chokepoint to the location database and positioned on a Cisco WCS map.

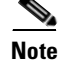

Chokepoints are managed by the chokepoint vendor's application.

To add a chokepoint to the WCS database and appropriate map, follow these steps:

**Step 1** Choose **Configure > Chokepoints** from the main menu (top).

The All Chokepoints summary window appears (Figure 7-5).

Figure 7-5 All Chokepoints Summary Window

| ahaha                                   | Wireless Control System                                   | Username: root   Logout   Refresh   Print View 🛆 |
|-----------------------------------------|-----------------------------------------------------------|--------------------------------------------------|
| CISCO                                   | Monitor ▼ Reports ▼ Configure ▼ Location ▼ Administration | ▼ <u>H</u> elp ▼                                 |
| Chokepoints<br>Search for Chokepoint by | All Chokepoints                                           | Select a command V GO<br>Select a command        |
| MAC Address 🛛 🐱                         | MAC Address Chokepoint Name Range                         | Remove Chokepoints                               |
| Enter Chokepoint MAC                    | 00:0c:cc:60:13:04 Chokepoint 1 10.0                       |                                                  |
| Address                                 | 00:00:cc:60:14:e6 Chokepoint 2 10.0                       |                                                  |
| Rogue AP 0 0                            |                                                           |                                                  |
| Coverage Hole 0                         |                                                           | -                                                |
| Security 0 0 0<br>Controllers 0 0 0     |                                                           |                                                  |
| Access Points 0 0 0                     |                                                           |                                                  |
| Mesh Links 0 0 0<br>Location 0 0 9      |                                                           | ~                                                |
| Ē                                       |                                                           | 🔒 🧐 Local intranet                               |

Step 2 Select Add Chokepoint from the Select a command menu (Figure 7-6). Click GO. The Add Chokepoint entry screen appears.

| cisco                           | Wireless Control System    |          |                     |               |                  | Username: root   Logout   Refresh   Prin |  |  |
|---------------------------------|----------------------------|----------|---------------------|---------------|------------------|------------------------------------------|--|--|
|                                 | <u>M</u> onitor ▼ <u>R</u> | eports 🔻 | <u>C</u> onfigure 🔻 | Location 🔻    | Administration 🔻 | <u>H</u> elp 🔻                           |  |  |
| Chokepoints                     | Add Choke                  | point    |                     |               |                  |                                          |  |  |
| Search for Chokepoint by        | MAC Address<br>Name        |          | 00:14:6c:5          | 4:A4:C6       |                  |                                          |  |  |
| MAC Address 🛛 👻                 |                            |          | Sector2(te:         | Sector2(test) |                  |                                          |  |  |
| Enter Chokepoint MAC<br>Address | Range                      |          | 15.0                | feet          | ~                |                                          |  |  |
|                                 |                            |          |                     |               |                  |                                          |  |  |
| Alarm Summary 🏮                 | ОК                         | Cance    |                     |               |                  |                                          |  |  |
| Rogue AP 0 0                    |                            |          |                     |               |                  |                                          |  |  |
| Coverage Hole 0                 |                            |          |                     |               |                  |                                          |  |  |
| Security 0 0 0                  |                            |          |                     |               |                  |                                          |  |  |
| Controllers 0 0 0               |                            |          |                     |               |                  |                                          |  |  |
| Access Points 0 0 0             |                            |          |                     |               |                  |                                          |  |  |

**Step 3** Enter the MAC address, name, and coverage range for the chokepoint.

NoteThe chokepoint range is product-specific and is supplied by the chokepoint vendor.

**Step 4** Click **OK** to save the chokepoint entry to the database.

The All Chokepoints summary window appears with the new chokepoint entry listed (Figure 7-7).

Location

ខា

23101

🔒 🧐 Local intranet

View
| ahi                          | 11     |        | 1   | Wireles           | s Contro          | ol System           | 1           | Username: I            | root   Logout   Refresh   Print View |
|------------------------------|--------|--------|-----|-------------------|-------------------|---------------------|-------------|------------------------|--------------------------------------|
| CIS                          | co     |        |     | <u>M</u> onitor 🔻 | <u>R</u> eports 🔻 | <u>C</u> onfigure 🔻 | Location 🔻  | <u>A</u> dministration | ▼ <u>H</u> elp ▼                     |
| Chokepoints                  |        |        |     | All Choke         | epoints           |                     |             |                        | Select a command 💙 GO                |
| Search for Ch<br>MAC Address | okep   | oint b | /   | <u>MAC Ac</u>     | Idress            | Chokepoint N        | <u>lame</u> | Range                  |                                      |
| Enter Chokep<br>Address      | oint I | 1AC    |     | 00:14:6           | <u>C:5A:A4:C6</u> | Sector2(test)       |             | 15.0                   |                                      |
| _                            |        |        |     |                   |                   |                     |             |                        |                                      |
| <u> </u>                     | iear   | ch     |     |                   |                   |                     |             |                        |                                      |
| Alarm Summ                   | ary    |        |     |                   |                   |                     |             |                        |                                      |
| Rogues                       |        |        | 176 |                   |                   |                     |             |                        |                                      |
| Coverage                     |        |        | D   |                   |                   |                     |             |                        |                                      |
| Security                     |        | 0      | D   |                   |                   |                     |             |                        |                                      |
| Controllers                  | 0      | 0      |     |                   |                   |                     |             |                        |                                      |
|                              |        | U .    | 1   |                   |                   |                     |             |                        |                                      |
| Access Points                | 0      |        |     |                   |                   |                     |             |                        |                                      |

#### Figure 7-7 All Chokepoints Summary Window

# Note

After you add the chokepoint to the database, you can place the chokepoint on the appropriate WCS floor map.

**Step 5** To add the chokepoint to a map, choose **Monitor > Maps** (Figure 7-8).

| ahaha               | Wireless Contro                     | ol System                                            |                        | Use                        | rname: I           | root   L                    | ogout                | Refresh     | Print Vie     | w 🖍 |
|---------------------|-------------------------------------|------------------------------------------------------|------------------------|----------------------------|--------------------|-----------------------------|----------------------|-------------|---------------|-----|
| CISCO               | <u>M</u> onitor ▼ <u>R</u> eports ▼ | <u>Configure</u> $\bullet$ <u>Location</u> $\bullet$ | <u>A</u> dministration | н <del>т</del> <u>Н</u>    | elp 🔻              |                             |                      |             |               |     |
| Quick Search        | Maps                                |                                                      |                        |                            |                    | S                           | elect a co           | mmand       | V G           | .0  |
| Search Maps         | Name                                |                                                      | Туре 🔺                 | <u>Total</u><br><u>APs</u> | <u>a</u><br>Radios | <u>b/q</u><br><u>Radios</u> | <u>005</u><br>Radios | Clients     | <u>Status</u> |     |
|                     | WNBU                                |                                                      | Building               | 0                          | 0                  | 0                           | 0                    | 0           | •             |     |
| New Search          | WNBU > 4th Floor                    |                                                      | Floor Area             | 0                          | 0                  | 0                           | 0                    | 0           | ٠             |     |
| Saved Searches Edit | WNBU > 1st Floor                    |                                                      | Floor Area             | 0                          | 0                  | 0                           | 0                    | 0           | ٠             |     |
| Select Search 🛛 🗸   | WNBU > 2nd Floor                    |                                                      | Floor Area             | 0                          | 0                  | 0                           | 0                    | 0           | ٠             |     |
| Alarm Summary 🌻     |                                     |                                                      |                        |                            |                    |                             |                      |             |               |     |
| Rogue AP 0 0        |                                     |                                                      |                        |                            |                    |                             |                      |             |               |     |
| Coverage Hole 0     |                                     |                                                      |                        |                            |                    |                             |                      |             |               |     |
| Security 0 0 0      |                                     |                                                      |                        |                            |                    |                             |                      |             |               |     |
| Access Points 0 0 0 |                                     |                                                      |                        |                            |                    |                             |                      |             |               |     |
| Mesh Links 0 0 0    |                                     |                                                      |                        |                            |                    |                             |                      |             |               |     |
| Location 0 1 9      |                                     |                                                      |                        |                            |                    |                             |                      |             |               |     |
| <u></u>             |                                     |                                                      |                        |                            |                    |                             | 6                    | 🧐 Local int | ranet         |     |

Figure 7-8 Monitor > Maps Window

**Step 6** At the Maps window, select the link that corresponds to the floor location of the chokepoint. The floor map appears (Figure 7-9).

| ahaha                       | Wireless Contro                         | ol System                      | Usern                                          | name: root   Logout   Refresh   Print View                                     | 1  |
|-----------------------------|-----------------------------------------|--------------------------------|------------------------------------------------|--------------------------------------------------------------------------------|----|
| CISCO                       | <u>M</u> onitor ▼ <u>R</u> eports ▼     | <u>C</u> onfigure ▼ Location ▼ | Administration 👻 Help                          | •                                                                              |    |
|                             | Maps > WNBU > 4th                       | Floor                          |                                                | Select a command 💙 GO                                                          | ı. |
|                             |                                         |                                |                                                | Select a command                                                               | 1  |
|                             |                                         | Zoom Refresh                   |                                                |                                                                                |    |
|                             | > Layers                                | 100 % 💙 5 min 🗸                | Full Screen                                    | Add Chokepoints<br>Resition Chokepoints                                        |    |
|                             | 0.6.4                                   |                                | 1.50                                           | Remove Chokepoints                                                             |    |
|                             |                                         | 20 100                         | 100                                            | Edit Floor Area                                                                |    |
|                             |                                         |                                |                                                | Delete Floor Area                                                              |    |
| • • • • •                   |                                         |                                |                                                | Map Editor :60                                                                 |    |
| ogueClients                 |                                         | ╙╹┰╵┰╹┛╟╴╵                     |                                                | Planning Mode                                                                  |    |
| one.<br>.oading Chokepoints | يداميك لدليعا                           | ┍╸╷╺┑<br>╶╸╴╸╸                 | ╢ <sup>╺</sup> ╗╺ <sub>┛</sub> ╢╚┲╅┥╍╝┥╴       |                                                                                |    |
| Loaded 1 chokepoints        |                                         | ┢┉┝┉╴┙┝╼╴┥╼╴┥║╩┉┝┉             | ╋╝┱                                            |                                                                                |    |
|                             |                                         | ┢┑╺┓ <u>╏╴</u> ┟╶╴╴╴╴╴         | ┑┉┉╘╧╧╧                                        |                                                                                |    |
| bad Location Server data a  | 5                                       | 50 tags 7 6 6 6 6              | ╋┿╍┥┎╴║╺╴                                      | ╪┼┉╋ <mark>┽╗┸╍</mark> ┨┎ <sup>╱┉</sup> ╽ <sup>┉</sup> ╲╴╟ <del>┉╽╍┠╍┨╓╗</del> |    |
|                             |                                         |                                | ┈┲╱╦┎┲╱╬╋╱┈┲                                   |                                                                                |    |
| Alarm Summary 획             | ╢┚╹┫╺╍                                  |                                | ≞∣≂ ₽°́[                                       |                                                                                |    |
| Rogue AP 0 0                |                                         |                                | ╸║╠╩╷╷╔                                        |                                                                                |    |
| Coverage Hole 0             | 20 × 0000000000000000000000000000000000 |                                | ┍╾┺ <u>╷┲╕┍</u> ┲╱ <u>┣╴┶</u> ╲┟<br>┑╷┲┲╸╽╼╷┎╸ | Chokepoint 1                                                                   |    |
| Security 0 0 0              |                                         | ┝┯┥ <u>╘╴└╶</u> ┛┝┿┯┷╸         | <del>┨╾┥╍┨</del> ╼┩┙┨╎┠╖┲┠╸                    |                                                                                |    |
| Access Points 0 0 0         |                                         |                                |                                                |                                                                                |    |
| Mesh Links 0 0 0            |                                         | 16:66:0 x: 76: dd ] =          | <u> </u>                                       |                                                                                |    |
| ocation 0 <mark>1 9</mark>  |                                         | T0:01:39:\0:00                 |                                                | ╧╧┊╧╎╴╝╶╢┕╼╍┿╍╍┙└╝╵┦╧║╺                                                        | J  |
|                             |                                         |                                |                                                |                                                                                | >  |

#### Figure 7-9 Selected Floor Map

Step 7 Select Add Chokepoints from the Select a command menu. Click GO.

The Add Chokepoints summary window appears (Figure 7-10).

Note

The Add Chokepoints summary window lists all recently-added chokepoints that are in the database but not yet mapped.

| ababa                               | Wireless Control S                             | System                 |                  | Username: root | Logout | Refresh | Print View |  |
|-------------------------------------|------------------------------------------------|------------------------|------------------|----------------|--------|---------|------------|--|
| CISCO                               | <u>M</u> onitor ▼ <u>R</u> eports ▼ <u>C</u> o | onfigure 👻 Location 👻  | Administration 👻 | <u>H</u> elp 🔻 |        |         |            |  |
| Quick Search                        | Add Chokepoints                                |                        |                  |                |        |         |            |  |
| <ip, mac="" name="" or=""> Go</ip,> | Add checked chokepoints to                     | Floor area '4th Floor' |                  |                |        |         |            |  |
| Search Maps                         | Total Chokepoint Count : 2                     |                        |                  |                |        |         |            |  |
|                                     | 🔽 Chokepoint Name                              | MAC Address            | Range            |                |        |         |            |  |
| New Search                          | 🗹 Sector2(test)                                | 00:14:6c:54:A4:C       | 6 15.0           |                |        |         |            |  |
| Saved Searches Edit                 |                                                |                        |                  |                |        |         |            |  |
| Select Search 💌                     |                                                |                        |                  |                |        |         |            |  |
|                                     |                                                |                        |                  |                |        |         |            |  |
|                                     |                                                |                        |                  |                |        |         |            |  |
|                                     |                                                |                        |                  |                |        |         |            |  |
|                                     |                                                |                        |                  |                |        |         |            |  |
|                                     |                                                |                        |                  |                |        |         |            |  |
| •                                   |                                                |                        |                  |                |        |         |            |  |
| Alarm Summary 💙                     |                                                |                        |                  |                |        |         |            |  |
| Rogue AP 0 0<br>Coverage Hole 0     |                                                |                        |                  |                |        |         |            |  |
| Security 0 0 0                      |                                                |                        |                  |                |        |         |            |  |
| Controllers 0 0 0                   |                                                |                        |                  |                |        |         |            |  |
| Access Points 0 0 0                 |                                                | 1                      |                  |                |        |         |            |  |
|                                     |                                                |                        |                  |                |        |         |            |  |

#### Figure 7-10 Add Chokepoints Summary Window

**Step 8** Check the box next to the chokepoint to be added to the map. Click **OK**.

A map appears with a chokepoint icon located in the top-left hand corner (Figure 7-11). You are now ready to place the chokepoint on the map.

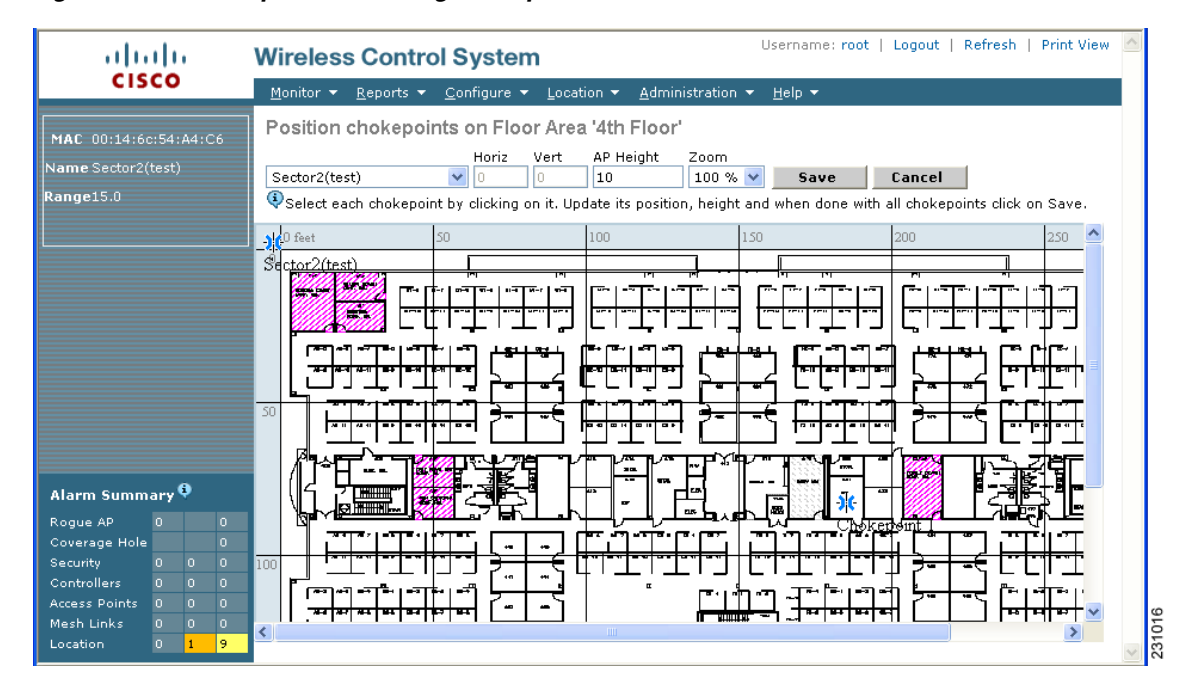

Figure 7-11 Map for Positioning Chokepoint

**Step 9** Left click on the chokepoint icon and drag and place it in the proper location (Figure 7-12).

| ahaha                                                    | Wireless Control System Username: root   Logout   Refresh   Print View                                                                                                    |
|----------------------------------------------------------|----------------------------------------------------------------------------------------------------|
| CISCO                                                    | Monitor 🔻 Reports 🔻 Configure 👻 Location 👻 Administration 👻 Help 👻                                                                                                    |
| MAC 00:14:6c:54:A4:C6<br>Name Sector2(test)<br>Range15.0 | Position chokepoints on Floor Area '4th Floor'         Horiz       Vert       AP Height       Zoom         Sector2(test)       69.5       33.2       10       100 %       Save       Cancel         Select each chokepoint by clicking on it. Update its position, height and when done with all chokepoints click on Save.       Save       Cancel |
|                                                          | 0 feet 50 100 150 200 250 📤                                                                                                    |
| Alarm Sum:                                               |                                                                                                    |

#### Figure 7-12 Chokepoint Icon is Positioned on the Floor Map

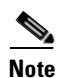

The MAC address, name, and coverage range of the chokepoint appear in the left panel when you click on the chokepoint icon for placement.

**Step 10** Click **Save** when icon is correctly placed on the map.

You are returned to the floor map and the added chokepoint appears on the map (Figure 7-13).

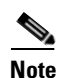

The icon for the newly added chokepoint may or may not appear on the map depending on the display settings for that floor. If the icon did not appear, proceed with Step 11.

| սիսիս                                                                                                    | Wireless Control System                                                                                  | name: root   Logout   Refresh   Print View |
|----------------------------------------------------------------------------------------------------|----------------------------------------------------------------------------------------------------|--------------------------------------------|
| CISCO                                                                                                    | <u>M</u> onitor ▼ <u>R</u> eports ▼ <u>C</u> onfigure ▼ Location ▼ <u>A</u> dministration ▼ <u>H</u> elp | p <b>-</b>                                 |
|                                                                                                    | Maps > WNBU > 4th Floor                                                                                  | Select a command 🛛 🖌 GO                    |
|                                                                                                    | Zoom Refresh                                                                                             |                                            |
|                                                                                                    | 0 feet 50 100 150                                                                                        | 200 250 🛆                                  |
| Load<br>Done.<br>Loading Chokepoints<br>Loaded 2 chokepoints<br>Done.                                                                         |                                                                                                    |                                            |
| Load Location Server data as<br>old as: 15 Minutes 🗸                                                                                          |                                                                                                    |                                            |
| Rogue AP     0     0       Coverage Hole     0     0       Security     0     0       Controllers     0     0       Access Points     0     0 |                                                                                                    |                                            |
| Mesh Links 0 0 0<br>Location 0 1 9                                                                                                    |                                                                                                    |                                            |

#### Figure 7-13 New Chokepoint Displayed on Floor Map

Note

The rings around the chokepoint icon indicate the coverage area. When a CCX tag and its asset passes within the coverage area, location details are broadcast and the tag is automatically mapped on the chokepoint coverage circle. When the tag moves out of the chokepoint range, its location is calculated as before and it is no longer mapped on the chokepoint rings. In Figure 7-13, the tag is currently out of range of the chokepoint.

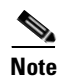

MAC address, name, and range of a chokepoint display when you pass a mouse over its map icon

**Step 11** If the chokepoint does not appear on the map, click **Layers** to collapse a selection menu of possible elements to display on the map. Click the **Chokepoints** check box.

The chokepoint appears on the map (Figure 7-14).

| ahaha                                                                                                    | Wireless Control System Username:                                                                                                    | : root   Logout   Refresh   Print View 🗖 |
|----------------------------------------------------------------------------------------------------|----------------------------------------------------------------------------------------------------|------------------------------------------|
| CISCO                                                                                                    | <u>M</u> onitor ▼ <u>R</u> eports ▼ <u>C</u> onfigure ▼ Location ▼ <u>A</u> dministration ▼ <u>H</u> elp ▼                                                                                                    |                                          |
|                                                                                                    | Maps > WNBU > 4th Floor                                                                                                    | Select a command 💟 GO                    |
| Load Cokepoints<br>Loaded 2 chokepoints<br>Loaded 2 chokepoints<br>Done.<br>Load Location Server data as<br>old as: 15 Minutes V<br>Alarm Summary<br>Rogue AP 0 0<br>Coverage Hole 0<br>Security 0 0 0 | Zoom Refresh<br>V Layers<br>Access Points ><br>Access Points ><br>Clients ><br>Rogue APs ><br>Rogue Clients ><br>Clients ><br>Clients ><br>Clients ><br>Rogue APs ><br>Rogue Clients ><br>Confidence<br>Save Settings X<br>Confidence<br>Confidence<br>Confide |                                          |
| Access Points 0 0 0<br>Mesh Links 0 0 0<br>Location 0 <mark>1 9</mark>                                                                                                    |                                                                                                    |                                          |
| <                                                                                                    |                                                                                                    |                                          |

Figure 7-14 Chokepoints Displayed on Map

**Step 12** Click **X** to close the Layers window.

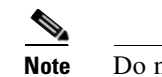

Do not select **Save Settings** unless you want to save this display criteria for all maps.

## **Removing Chokepoints from the WCS Database and Map**

You can remove one or multiple chokepoints at a time.

Follow these steps to delete a chokepoint.

- **Step 1** Choose **Configure > Chokepoints**. The All Chokepoints window appears.
- **Step 2** Check the box(es) next to the chokepoint(s) to be deleted.
- Step 3 Select Remove Chokepoints from the Select a command drop-down menu. Click GO (Figure 7-15).

| ahaha                           | Wireless Contro                     | ol System                                    |                            | Username: root | Logout   Refresh   | Print View |
|---------------------------------|-------------------------------------|----------------------------------------------|----------------------------|----------------|--------------------|------------|
| CISCO                           | <u>M</u> onitor ▼ <u>R</u> eports ▼ | <u>C</u> onfigure <b>-</b> Location <b>-</b> | . <u>A</u> dministration ▼ | <u>H</u> elp 🔻 |                    |            |
| Chokepoints                     | All Chokepoints                     |                                              |                            |                | Remove Chokepoints | ✓ G0       |
| Search for Chokenoint by        |                                     |                                              |                            |                |                    |            |
| MAC Address                     | MAC Address                         | Chokepoint Name                              | Range                      |                |                    |            |
|                                 | 00:0c:cc:60:13:04                   | Chokepoint 1                                 | 10.0                       |                |                    |            |
| Enter Chokepoint MAC<br>Address | 00:0c:cc:60:14:e6                   | Chokepoint 2                                 | 10.0                       |                |                    |            |
|                                 | ☑ 00:14:6C:5A:A4:C6                 | Sector2(test)                                | 15.0                       |                |                    |            |
| Alarm Summary 🎙                 |                                     |                                              |                            |                |                    |            |
| Rogue AP 0 0                    |                                     |                                              |                            |                |                    |            |
| Coverage Hole 0                 |                                     |                                              |                            |                |                    |            |
| Security 0 0 0                  |                                     |                                              |                            |                |                    |            |
| Controllers 0 0 0               |                                     |                                              |                            |                |                    |            |
| Access Points 0 0 0             |                                     |                                              |                            |                |                    |            |
| Mesh Links 0 0 0                |                                     |                                              |                            |                |                    |            |
| Location 0 0 <mark>9</mark>     |                                     |                                              |                            |                |                    |            |

#### Figure 7-15 Removing a Chokepoint

Step 4 To confirm chokepoint deletion, click OK in the pop-up window that appears.

You are returned to the All Chokepoints window. A message confirming deletion of the chokepoint appears. The deleted chokepoint(s) is no longer listed in the window.

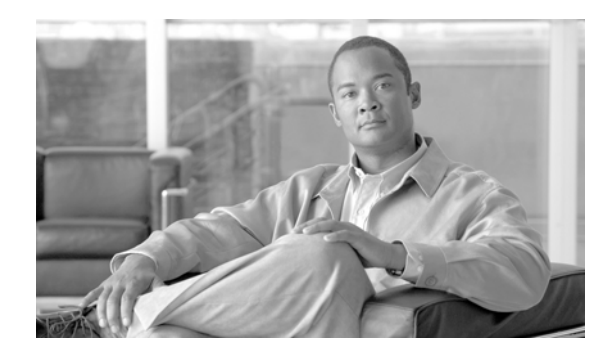

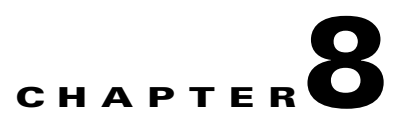

# **Monitoring Location Servers and Site**

This chapter describes how to monitor location servers by configuring and viewing alarms, events, and logs.

It also describes how to use Cisco WCS to view location server, client and asset tag status.

This chapter contains the following sections:

- "Working with Alarms" section on page 8-2
- "Working with Events" section on page 8-5
- "Working with Logs" section on page 8-6
- "Generating Reports" section on page 8-7
- "Monitoring Location Server Status" section on page 8-10
- "Monitoring Clients" section on page 8-11
- "Monitoring Tagged Assets" section on page 8-11

# **Working with Alarms**

This section describes how to view, assign, and clear alarms and events on location servers using Cisco WCS. Details on how to have email notifications for alarms sent to you is described as well as how to define those types (all, critical, major, minor, warning) of alarm notifications that are sent to you.

## **Viewing Alarms**

To view location server alarms, follow these steps:

**Step 1** In Cisco WCS, choose **Monitor > Alarms**.

**Step 2** Click **New Search**. A configurable search panel for alarms appears (Figure 8-1).

| ahaha                                                                                                    | Wireless Control Sys             | tem Username: n<br>View                                        | oot   Logout            | Refresh   Print 🛆 |
|----------------------------------------------------------------------------------------------------|----------------------------------|----------------------------------------------------------------|-------------------------|-------------------|
| CISCO                                                                                                    | Monitor ▼ Reports ▼ C<br>Help ▼  | configure ▼ Location ▼ Administratio                           | in 🔻                    | E                 |
| Quick Search<br><ip, <b="" name,ssii="">Go</ip,>                                                                                                 | Alarms Search Alarms             |                                                                |                         | GO                |
|                                                                                                    | Severity                         | All Severities                                                 |                         | Acknowledged      |
| New Search                                                                                                    | Mino Time Period                 | Any Time                                                       | 53:70:6e' M<br>edu-web  | No                |
|                                                                                                    | Acknowledged State               |                                                                | i3:e0:1c' with ♪<br>eap | No                |
| Alarm Summary 🤅<br>Rogue AP 0 0 472                                                                                                    | Save Search  Mino Items per page | 50                                                             | ′c:9b:8a' with ↑<br>gam | No                |
| Coverage Hole 0 0 0<br>Security <u>1</u> 0 0<br>Controllers                                                                                      |                                  |                                                                | 53:cf:ae' with ♪<br> ra | No                |
| Controllers         0         0         0           Access Points         0         0         2           Location         0         0         0 | Minor Roque AP<br>00:0b:85:63:e0 | 10/8/07 Rogue AP<br>10/8/07 '00:0b:85;<br>6:02:49 AM with SSID | 63:e0:aa' M<br>'edu-gam | ٧o                |
| Mesh Links 0 0 0<br>WCS 0 0 0                                                                                                    | Minor Roque AP<br>00:0b:85:63:e0 | ab 6:02:49 AM 00:05:85:                                        | 63:e0:ab' N             | No 🗸              |

Figure 8-1 Search Alarm Panel

- **Step 3** Select the Severity of Alarms to display. Options are All Severities, Critical, Major, Minor or Warning.
- **Step 4** Select Location Servers from the Alarm Category.

Options are: All Types, Access Points, Controller, Coverage Holes, Location Notifications, Location Servers, Interference, Mesh Links, Rogue AP, Security and WCS.

**Step 5** Select the time frame for which you want to review alarms by selection the appropriate option from the Time Period drop-down menu.

Options range from minutes (5, 15 and 30) to hours (1 and 8) to days (1 and 7). To display all select Any time.

- **Step 6** Check the Acknowledged State check box to exclude the acknowledged alarms and their count from the Alarm Summary window.
- **Step 7** Check the Assigned State check box to exclude the assigned alarms and their count from the Alarm Summary window.
- **Step 8** To save the search criteria for later use, check the Save Search box and enter a name for the search.

Step 9 Select the number of alarms to display on each window from the Items per Page drop-down menu

**Step 10** Click **GO**. Alarms summary panel appears with search results.

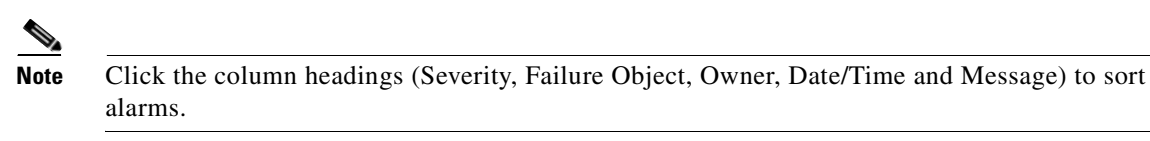

## **Assigning and Unassigning Alarms**

To assign and unassign an alarm to yourself, follow these steps:

Step 1 Display the Alarms window as described in the "Viewing Alarms" section on page 8-2.
Step 2 Select the alarms that you want to assign to yourself by checking their corresponding check boxes.
Note To unassign an alarm assigned to you, uncheck the box next to the appropriate alarm. You cannot unassign alarms assigned to others.
Step 3 From the Select a command drop-down menu, choose Assign to Me (or Unassign) and click GO. If you choose Assign to Me, your username appears in the Owner column. If you choose Unassign, the

## **Deleting and Clearing Alarms**

username column becomes empty.

To delete or clear an alarm from a location appliance, follow these steps:

- Step 1 Display the Alarms window as described in the "Viewing Alarms" section on page 8-2.
- **Step 2** Select the alarms that you want to delete or clear by checking their corresponding check boxes.

# Note

If you delete an alarm, Cisco WCS removes it from its database. If you clear an alarm, it remains in the Cisco WCS database, but in the Clear state. You clear an alarm when the condition that caused it no longer exists.

Step 3 From the Select a command drop-down menu, choose Delete or Clear, and click Go.

## **Emailing Alarm Notifications**

Cisco WCS lets you send alarm notifications to a specific email address. Sending notifications through email enables you to take prompt action when needed.

You can select the alarm severity types (critical, major, minor and warning) that are emailed to you.

To send alarm notifications, follow these steps:

- **Step 1** Display the Alarms window as described in the "Viewing Alarms" section on page 8-2.
- **Step 2** From the Select a commands drop-down menu, choose **Email Notification**, and click **GO**. The Email Notification window appears.

Figure 8-2 All Alarms > Email Notification Window

| ahaha                                                                                                    | Wireless Control Syst                                                                                                    | em                      | Username: root   Logout                 | Refresh   Print View 🗹    |
|----------------------------------------------------------------------------------------------------|----------------------------------------------------------------------------------------------------|-------------------------|-----------------------------------------|---------------------------|
| CISCO                                                                                                    | Monitor ▼ Reports ▼ Control Reports ▼ Control Reports ■ Control Reports ■ Control Reports ■ Contro | onfigure 👻 Location 👻   | <u>A</u> dministration ▼ <u>H</u> elp ▼ |                           |
| Quick Search                                                                                                    | All Alarms > Email Notificat                                                                                                    | tion                    |                                         |                           |
| <ip, go<="" name,ssii="" th=""><th>Email notifications will be sent on th</th><th>ne occurrence of alarms</th><th>belonging to checked categories and</th><th>selected severity levels.</th></ip,> | Email notifications will be sent on th                                                                                                    | ne occurrence of alarms | belonging to checked categories and     | selected severity levels. |
| Search Alarms                                                                                                    | Enabled Alarm Category                                                                                                    | Severity Levels         | То                                      |                           |
| New Search                                                                                                    | Access Points                                                                                                    | Critical                |                                         |                           |
| Count Country of the                                                                                                    | Controllers                                                                                                    | Critical                |                                         |                           |
| saved Searches                                                                                                    | Coverage Hole                                                                                                    | Critical                |                                         |                           |
|                                                                                                    | Location Notifications                                                                                                    | Critical                |                                         |                           |
|                                                                                                    | Location Servers                                                                                                    | Critical                |                                         |                           |
|                                                                                                    | Mesh Links                                                                                                    | Critical                |                                         |                           |
|                                                                                                    | Roque AP                                                                                                    | Critical                |                                         |                           |
|                                                                                                    | Security                                                                                                    | Critical                |                                         |                           |
|                                                                                                    | wcs                                                                                                    | Critical                |                                         |                           |
|                                                                                                    | Interference                                                                                                    | Critical                |                                         |                           |
|                                                                                                    | Roque Adhoc                                                                                                    | Critical                |                                         |                           |
| Alarm Summary 🗘<br>Rogue AP 0 0 <u>500</u>                                                                                                    | OK Cancel                                                                                                    |                         |                                         |                           |

# <u>Note</u>

A SMTP Mail Server must be defined prior to entry of target email addresses for email notification. Choose **Administrator > Settings > Mail Server** to enter the appropriate information. You can also select the Administration > Mail Server link, if displayed, on the Email Notification window noted above.

- Step 3 Click the Enabled box next to the Location Servers.
- **Step 4** Click the **Location Servers** link. The panel for configuring the alarm severity types (critical, major, minor and warning) that are reported for the location servers appears.
- **Step 5** Check box(es) next to all the alarm severity types for which you want email notifications sent.
- **Step 6** In the To field, enter the email address or addresses to which you want the email notifications sent. Each email address should be separated by commas.

#### Step 7 Click OK.

You are returned to the Alarms > Notification window. The changes to the reported alarm severity levels and the recipient email address for email notifications are displayed.

## **Working with Events**

You can use Cisco WCS to view location server and location notification events. You can search and display events based on their severity (critical, major, minor, warning, clear, info) and event category.

You can search by the following event categories:

- By network coverage: coverage holes and interference
- By link: mesh links
- By notifications: location notifications
- By product type: access points (rogue and non-rogue), clients, controllers, and location servers
- By security

Additionally, you can search for an element's events by its IP address, MAC address or Name.

A successful event search displays the event severity, failure object, date and time of the event, and any messages for each event.

To display events, follow these steps:

- **Step 1** In Cisco WCS, choose **Monitor > Events**.
- **Step 2** In the Events window:
  - If you want to display the events for a specific element and you know its IP address, MAC address, or Name, enter that value in the Quick Search field (left-side). Click **GO**.
  - To display events by severity and category, select the appropriate options from the Severity and Event Category drop-down menus. Click **Search**.
- Step 3 If Cisco WCS finds events that match the search criteria, it displays a list of these events.

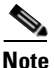

For more information about an event, click the failure object associated with the event. Additionally, you can sort the events summary by each of the column headings.

# **Working with Logs**

This section describes how to configure logging options and how to download log files.

## **Configuring Logging Options**

You can use Cisco WCS to specify the logging level and types of messages to log. To configure logging options, follow these steps:

| n Cisco WCS, choose Location > Location Servers.                                                                  |
|----------------------------------------------------------------------------------------------------|
| lick the name of the location server that you want to configure.                                                  |
| lick Advanced (left) to display the administrative configuration options.                                         |
| lick Advanced Parameters. the advanced parameters for the selected location server appears.                       |
| croll down to the Logging Options section and choose the appropriate option from the Logging Level rop-down menu. |
| here are four logging options: Off, Error, Information, and Trace.                                                |
|                                                                                                    |
| se <b>Error</b> and <b>Trace</b> only when directed to do so by Cisco Technical Assistance Center (TAC) ersonnel. |
| heck the <b>Enabled</b> check box next to each element listed in that section to begin logging of its events.     |
| 11. L. Cons to combine on the second                                                                              |
|                                                                                                    |

## **Downloading Location Server Log Files**

If you need to analyze location server log files, you can use Cisco WCS to download them into your system. Cisco WCS downloads a zip file containing the log files.

To download a zip file containing the log files, follow these steps:

- **Step 1** In Cisco WCS, choose **Location > Location Servers**.
- **Step 2** Click the name of the location server to view its status.
- Step 3 Click Logs (left).
- Step 4 Click Download Logs.
- **Step 5** Follow the instructions in the File Download dialog box to save the zip file on your system.

# **Generating Reports**

In Cisco WCS, you can generate a utilization report for a location server. By default, reports are stored on the Cisco WCS server.

The location utilization report summarizes and charts the following information in two separate charts for a prescribed period of time:

- Chart 1 summarizes and graphs CPU and memory utilization
- Chart 2 summarizes and graphs client count, tag count, rouge client count, rogue access point count, and ad hoc rogue count

You can generate a utilization report for the location server. Once defined, the report can be saved for future diagnostic use and run on either an ad hoc or scheduled basis.

You can define the following in a utilization report:

- What location server or servers are monitored
- How often the report is generated
- How the data is graphed on the charts
- Whether the report is emailed or exported to a file

## **Creating a Location Server Utilization Report**

- **Step 1** In Cisco WCS, choose **Reports > Performance Reports.**
- Step 2Select Location Server Utilization from the listing under the Performance Reports heading.The Location Server Utilization summary window appears.
- Step 3Select New from the Select a command drop-down menu. Click GO.A tabbed panel appears (see Figure 8-3).

#### Figure 8-3 Reports > Performance Reports > Location Server Utilization

| ahaha                                                     | Wireless Control System Username: root   Logout   Refresh   Print View |
|-----------------------------------------------------------|------------------------------------------------------------------------|
| CISCO                                                     | Monitor ▼ Reports ▼ Configure ▼ Location ▼ Administration ▼ Help ▼     |
| Performance Reports                                       | Location Server Utilization > New Save Save And Run Run Now Cancel     |
| 802.11 Counters                                           | General Schedule                                                       |
| Controller Utilization                                    |                                                                        |
| Coverage Hole Summary                                     | Report Title Friday Weekly AM                                          |
| Location Server                                           | Report By Location Server 💌                                            |
| Utilization                                               | Location Server Nortech-LBS                                            |
| Alarm Summary 🌻                                           | Reporting Period                                                       |
| Rogue AP 0 100                                            | 🔿 Last 1 Hour                                                          |
| Coverage Hole 0<br>Security 12 0 0                        | Between     03/09/2007     07 ♥ Hour     00 ♥ Min.                     |
| Controllers 0 0 0                                         | And 03/23/2007 🗔 07 🗹 Hour 00 💌 Min.                                   |
| Access Points 2 0 7<br>Mesh Links 0 0 0<br>Location 0 0 1 | Aggregation Frequency Hourly                                           |

**Step 4** Enter a Report Title.

- **Step 5** The Report By selection is always location server.
- **Step 6** Select either a specific location server or All Location Servers from the drop-down location server menu.
- **Step 7** Enter the reporting period for the report. You can define the report to collect data on either an hourly or weekly basis or at a specific date and time.

- **Note** The reporting period uses a 24-hour clock rather than a 12-hour basis. For example, select hour 13 for 1 PM.
- **Step 8** To define how collected data is grouped and displayed (hourly, daily, weekly) on the report (x-axis), select an option from the Aggregation Frequency drop-down menu. Select the **Schedule** tab when complete.

For example, if you want to graph data daily on your report, you select **daily**. Additionally, you must select daily as the Recurrence value in the schedule tab.

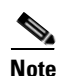

The Recurrence parameter defines how often a report is generated.

**Step 9** At the Schedule window, check the **Enable Schedule** check box to enable the report.

#### Figure 8-4 Location Server Utilization > New > Schedule Tab

| ahaha                                                                                                    | Wireless Control System Username: root   Logout   Refresh   Print View                                                                              |
|----------------------------------------------------------------------------------------------------|----------------------------------------------------------------------------------------------------|
| CISCO                                                                                                    | Monitor 🔻 Reports 🔻 Configure 🔻 Location 👻 Administration 💌 Help 💌                                                                                  |
| Performance Reports                                                                                                    | Location Server Utilization > New Save Save And Run Run Now Cancel                                                                                  |
| 802.11 Counters<br>Controller Utilization                                                                                                  | General Schedule                                                                                                    |
| Coverage Hole Summary                                                                                                    | Enable Schedule 🗸                                                                                                    |
| Location Server<br>Utilization                                                                                                    | Export Format CSV V<br>Destination                                                                                                    |
| RF Interference<br>Summary<br>Radio Utilization                                                                                            | Save To File C:\FTP\reports\LocationServerUtilization\ <reporttitlename>_<yyyymmdd>_<hhmmss>.csv     Email To</hhmmss></yyyymmdd></reporttitlename> |
| Alarm Summary 🎙                                                                                                    | Start Date 03/09/2007                                                                                                    |
| Rogue AP     0     106       Coverage Hole     0       Security     12     0       Controllers     0     0       Access Points     2     0 | Start fille     Model     Mail       Recurrence     No Recurrence     Hourly     Daily     Weekly       Every 1     Week(s)                         |
| Mesh Links 0 0 0<br>Location 0 0 1                                                                                                    |                                                                                                    |

**Step 10** Select the Export Format from the drop-down menu.

- **Step 11** Select either the Save To File or the Email To option.
  - If you select the Save To File option, a destination path must first be defined at the Administration > Settings > *Report* window. Enter the destination path for the files in the Repository Path field.
  - If you select the Email To option, an SMTP Mail Server must be defined prior to entry of target email address. Choose Administrator > Settings > Mail Server to enter the appropriate information.

**Step 12** Enter a start date (MM:DD:YYYY) or click the calendar icon to select a date.

- Step 13 Specify a start time using the hour and minute drop-down menus.
- Step 14 Click one of Recurrence buttons to select how often the report is run.

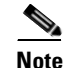

The days of the week only display on the screen when the weekly option is chosen.

- **Step 15** When complete do one of the following:
  - Click Save to save edits.
  - Click **Save and Run** to save the changes and run the report now. The report is run and the results are either emailed or saved to a designated file as defined in the Schedule tab. The report runs again at the scheduled time.
  - Click Run if you want to run the report immediately and review the results in the WCS window. The
    report runs regardless of any scheduled time associated with the report. If the report is too large to
    display in the WCS window, you are referred to the history tab to download the file for viewing.
    Click Save if you want to save the report scenario you entered.

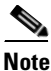

You can also use the **Run** command to check a report scenario before saving it or to run reports as necessary.

### **Viewing a Location Server Utilization Chart**

To view results of a defined report, do the following:

- **Step 1** In Cisco WCS, choose **Reports > Performance Reports**.
- **Step 2** Select Location Server Utilization from the listing under the Performance Reports heading.

The Location Server Utilization summary window appears. Any pre-defined reports, previously created and saved, are listed.

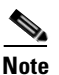

You can select one of the listed reports or you can define a new report. For details on creating a new report, see the "Creating a Location Server Utilization Report" section on page 8-7.

- **Step 3** Select a listed report.
- **Step 4** Review or modify the report parameters on the General tab window. When complete, select the Schedule tab.
- **Step 5** Check the **Enable Schedule** check box to enable the report.
- **Step 6** Review and edit other parameters, as necessary. When you are complete with your review or edit, do one of the following:
  - Click Save to save edits.
  - Click **Save and Run** to save the changes and run the report now. The report is run and the results are either mailed or saved to a designated file as defined in the Schedule tab. The report runs again at the scheduled time.

• Click **Run** if you want to run the report immediately and review the results in the WCS window. The report runs regardless of any scheduled time associated with the report. If the report is too large to display in the WCS window, you are referred to the history tab to download the file for viewing. Click **Save** if you want to save the report scenario you entered.

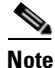

You can also use the **Run** command to check a report scenario before saving it or to run reports as necessary.

# **Monitoring Location Server Status**

This section describes how to view location server status and how to enable status information polling.

## **Viewing Location Server Current Information**

To view the current status of a location server, follow these steps:

- **Step 1** In Cisco WCS, choose **Location > Location Servers**.
- **Step 2** Click the name of a location server to view its status.
- **Step 3** Click **Advanced** to display the administrative configuration options.
- Step 4 Click Advanced Parameters.

Information for the selected location server found on the Advanced Parameters window is summarized in Table 8-1.

| Page Heading        | Description                                                                                                    |  |  |  |
|---------------------|----------------------------------------------------------------------------------------------------|--|--|--|
| General Information | Product name, version, time server started operation, time zone,<br>hardware restarts, active sessions, number of tracked elements and<br>tracked element limit. |  |  |  |
|                     | <b>Note</b> A major alert appears on the Advanced Parameter window if the tracked elements limit of 2,500 for the location server is reached.                    |  |  |  |
| Cisco UDI           | Product identifier, version identifier, and serial number.                                                                                                    |  |  |  |
| Logging Options     | Types of occurrences and level (off, information, error, trace) being logged.                                                                                    |  |  |  |
|                     | <b>Note</b> Use <b>Error</b> and <b>Trace</b> only when directed to do so by Cisco Technical Assistance Center (TAC) personnel.                                  |  |  |  |
| Advanced Parameters | Number of days to keep events, Session Time out, Interval between data cleanup and enabled/disable status of Advanced Bug operation.                             |  |  |  |
| Advanced Commands   | Commands: Reboot Hardware, Shutdown Hardware, Clear<br>Configuration and Defragment Database.                                                                    |  |  |  |

Table 8-1Advanced Parameters for Location Servers:

## Monitoring Clients

# **Monitoring Clients**

You can configure Cisco WCS to display the name of the access point that generated the signal for a client, its strength of signal and how often the location information for that client is updated. This information is display by simply passing the cursor over the client icon on the map. Additionally, you can click on the icon to open the Client Properties window.

To provide this functionality, you must first enable location status for the client.

To enable client location status for a specific client, follow these steps:

Step 1 In Cisco WCS, choose Monitor > Clients

The Clients Summary window displays.

**Step 2** Click the Total Clients link for the appropriate location server listed under Clients Detected by Location Servers.

A summary of all clients for the chosen location server displays noting its MAC address, Asset Name, Asset Category, Asset Group, Vendor, Location, Controller, Battery Status, and Map location.

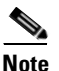

e To search for a client by a specific parameter such as by MAC address or controller, click New Search and select the appropriate search criteria. If you searched for the client by its MAC address, only one entry is listed.

- **Step 3** Click on the appropriate client.
- **Step 4** Click the **Location** tab.
- Step 5 Check the Enabled check box for Location Debug under Asset Info.
- Step 6 Click Update and close the window.
- Step 7 At the map, click **Refresh Heatmap** to activate the feature on the map.

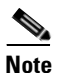

At the **Monitor > Maps** window, both the Refresh Heatmaps and Clients check boxes must be checked for the RSSI and client icons to display on the map.

# **Monitoring Tagged Assets**

You can configure WCS to display the name of the access point that generated the signal for a tagged asset, its strength of signal and when the location information was last updated for the asset. This information is display by simply passing the cursor over the asset tag icon on the map. Additionally, you can click on the icon to open the Tag Properties window.

To provide this functionality, you must first enable location status for the tagged asset.

## **Enabling Tagged Asset Location Status**

To enable tag location status, follow these steps:

**Step 1** In Cisco WCS, choose **Monitor > Tags.** 

The Tags Summary window appears.

- **Step 2** Click **New Search** to open a search window.
- **Step 3** Click the **Total Tags** link for the appropriate location server.

A summary of all tags for the chosen location server displays noting MAC address, Asset Name, Asset Category, Asset Group, Vendor, Location, Controller, Battery Status, and Map location for each of the tags.

**Note** You can also search for a specific tag by criteria such as MAC address, controller, or Tag Vendor. See the "Querying of Tags" section on page 8-12 for more details.

- Step 4 Click the appropriate tag. The Tag Properties window appears.
- Step 5 Check the Enabled check box for Location Debug under Asset Info
- **Step 6** Click **Update** and close the window.
- **Step 7** At the map, click **Refresh Heatmap** to activate the feature on the map.

Note

At the **Monitor > Maps** window, both the Refresh Heatmaps and 802.11 Tags check boxes must be checked for the RSSI and tag icons to display on the map.

## **Querying of Tags**

You can query tags by asset type (name, category and group), by MAC address, by system (controller or location appliance), and by area (floor area and outdoor area).

You can further refine your search by tag vendor and type (telemetry) and save the search criteria for future use. Saved search criteria can be retrieved from the Saved Searches drop-down menu on the Tag Summary window (Monitor > Tags).

The following details are displayed on the Tag Properties window for each tag:

- Tag vendor
- Controller to which tag is associated
- Battery Life
- Asset Information (Name, Category, Group)
- Statistics (bytes and packets received)
- Location (Floor, Last Located, Location Server)
- Location Notifications
- Telemetry Data (CCX v1 compliant tags only)

# Note

te Telemetry data displayed is vendor-specific; however, some commonly reported details are GPS location, battery extended information, pressure, temperature, humidity, motion, status, and emergency code.

• Emergency Data (CCX v1 compliant tags only)

To query tags, follow these steps:

- **Step 1** Choose **Monitor > Tags**. The Tag Summary window appears.
- Step 2 To initiate a search for tags, click New Search (side panel) to open the tag search window (Figure 8-5).

#### Figure 8-5 Search Tags Panel

| ahaha                                               | Wireless Co                               | ontrol System                                 |                                | Usernai          | me: root   Logo | ut   Refresh   Pr | int View 🔺 |
|-----------------------------------------------------|-------------------------------------------|-----------------------------------------------|--------------------------------|------------------|-----------------|-------------------|------------|
| CISCO                                               | <u>M</u> onitor <del>▼</del> <u>R</u> epo | orts 🔻 <u>C</u> onfigure 👻 <u>L</u> ocat      | ion 👻 <u>A</u> dministration   | ▼ <u>H</u> elp ▼ |                 |                   |            |
|                                                     | Tag Summar                                | Search Tags                                   |                                | ×                |                 |                   |            |
| <ip, mac="" name="" or=""> Go<br/>Search Tags</ip,> | Tags Detected I                           | Search for tags by<br>Search In               | Floor Area<br>Location Servers | ~                |                 |                   |            |
| New Search                                          | Server Name<br>locserver20                | Last detected within<br>Campus                | 15 Minutes<br>Root Area        | ¥<br>¥           |                 |                   |            |
|                                                     |                                           | Building<br>Floor Area<br>Show Telemetry Tags | All Buildings<br>All Floors    | *                |                 |                   | =          |
| Alarm Summary 🎙                                     |                                           | Tag Vendor<br>Save Search<br>Items per page   | 20                             | ~                |                 |                   |            |
|                                                     |                                           | Go                                            |                                |                  |                 |                   | × 1000     |

**Step 3** Select the appropriate search criteria. Table 8-2 lists search criteria and their possible values.

| Search Criteria                             |                           | Variable Search Criteria                              |                                                                                   | Possible Values                                                                                                    |                                                                                                    |  |  |
|---------------------------------------------|---------------------------|-------------------------------------------------------|-----------------------------------------------------------------------------------|----------------------------------------------------------------------------------------------------|----------------------------------------------------------------------------------------------------|--|--|
| Search for tags by (Tier 1 search criteria) |                           | _                                                     |                                                                                   | All Tags; Asset Name, Asset Category on<br>Asset Group; MAC Address; Controller<br>or Location Server; Floor Area or<br>Outdoor Area. |                                                                                                    |  |  |
| Search                                      | h In (Tier 2 search       | V                                                     |                                                                                   | WCS                                                                                                    | Controllers or Location Server.                                                                                                |  |  |
| criteria)                                   |                           |                                                       |                                                                                   | Note                                                                                                    | WCS Controller option indicates<br>that the search for controllers is<br>done within WCS.                                      |  |  |
| Last d                                      | letected within           |                                                       |                                                                                   | Optio                                                                                                    | ns are from 5 minutes to 24 hours.                                                                                             |  |  |
| Varial                                      | ble search criteria.      | If Sear                                               | <b>ch for tags by</b> value i                                                     | s:                                                                                                    |                                                                                                    |  |  |
| (Tier 1                                     | 3 search criteria)        | 1.                                                    | Asset Name, then en                                                               | iter Tag                                                                                                    | Asset Name.                                                                                                    |  |  |
| Note                                        | Possible search           | 2.                                                    | Asset Category, then                                                              | enter '                                                                                                    | Tag Asset Category.                                                                                                    |  |  |
|                                             | the Search for tabs       | 3.                                                    | Asset Group, then en                                                              | nter Tag                                                                                                    | g Asset Group.                                                                                                    |  |  |
|                                             | <b>by</b> (Tier 1 search) | 4.                                                    | MAC Address, then                                                                 | enter T                                                                                                    | ag MAC Address.                                                                                                    |  |  |
|                                             | value.                    | 5.                                                    | Controller, then sele menu.                                                       | ct Cont                                                                                                    | roller IP address from drop-down                                                                                               |  |  |
|                                             |                           |                                                       | 6. Location Server, then choose a Location Server IP address from drop-down menu. |                                                                                                    |                                                                                                    |  |  |
|                                             |                           |                                                       | 7. Floor Area, then choose Campus, Building and Floor Area.                       |                                                                                                    |                                                                                                    |  |  |
|                                             |                           | 8. Outdoor Area, then choose Campus and Outdoor Area. |                                                                                   |                                                                                                    |                                                                                                    |  |  |
| Show Telemetry Tags only                    |                           |                                                       |                                                                                   | Check<br>Leavit<br>tags.                                                                                                    | t box to display telemetry tags.<br>ng option unchecked displays all                                                           |  |  |
|                                             |                           |                                                       |                                                                                   | Note                                                                                                    | Option only seen when Location<br>Server, Floor Area or Outdoor<br>Area are selected as the Search<br>for tags by option.      |  |  |
|                                             |                           |                                                       |                                                                                   | Note                                                                                                    | Only those vendor tags that support telemetry appear.                                                                          |  |  |
| Tag V                                       | endor                     |                                                       | _                                                                                 | Check<br>drop-o                                                                                                    | t box to select tag vendor from down menu.                                                                                     |  |  |
| Save Search       Items Per Page            |                           |                                                       |                                                                                   | Note                                                                                                    | Option does not display when<br>Asset Name, Asset Category,<br>Asset Group or MAC Address are<br>the search criteria for tags. |  |  |
|                                             |                           |                                                       | _                                                                                 | Check<br>criteri<br>Saved                                                                                                    | t box to name and save search<br>a. Once saved, entry appears under<br>Searches heading (left-panel).                          |  |  |
|                                             |                           |                                                       | _                                                                                 | Select<br>search<br>500.                                                                                                    | the number of tags to display per<br>request. Values range from 10 to                                                          |  |  |

Step 4 Click Go when all search criteria are selected. A listing of all tags that match the search criteria appears (Figure 8-6).

### 

**Note** If no tags are located based on the selected search criteria, a message displays noting this as well as reasons why the search was unsuccessful and possible actions.

Figure 8-6 Tag Search Results

| Vireless Contr              | ol System             | 1                  |                          |                  |             |                   | Username: root           | Logout   Refresh   .                          |
|-----------------------------|-----------------------|--------------------|--------------------------|------------------|-------------|-------------------|--------------------------|-----------------------------------------------|
| Monitor 👻 <u>R</u> eports 👻 | r <u>C</u> onfigure ▼ | Location $\bullet$ | <u>A</u> dministration   | ▼ <u>H</u> elp ▼ |             |                   |                          |                                               |
| Tags                        |                       |                    |                          |                  |             |                   |                          |                                               |
| MAC Addr                    | <u>Asset Name</u>     | Asset<br>Group     | <u>Asset</u><br>Category | <u>Vendor</u>    | Loc Server  | <u>Controller</u> | <u>Battery</u><br>Status | Map Location                                  |
| 00:12:b8:00:20:50           | -                     | -                  | -                        | G2               | locserver20 | 20.20.20.14       | 50 %                     | <u>build1 Group&gt;build</u><br><u>-Floor</u> |
| 00:0c:cc:5c:05:12           | -                     | -                  | -                        | Aeroscout        | locserver20 | 20.20.20.14       | 80 %                     | build1 Group>build                            |
| 00:0c:cc:5c:05:10           | -                     | -                  | -                        | Aeroscout        | locserver20 | 20.20.20.14       | 80 %                     | <u>build1_Group&gt;build</u><br><u>-Floor</u> |
|                             |                       |                    |                          |                  |             |                   |                          |                                               |
|                             |                       |                    |                          |                  |             |                   |                          |                                               |
| A                           |                       |                    |                          |                  |             |                   |                          | >                                             |

Step 5 Select a MAC Address link to display details for a specific tag. The Tag Properties window appears (Figure 8-7).

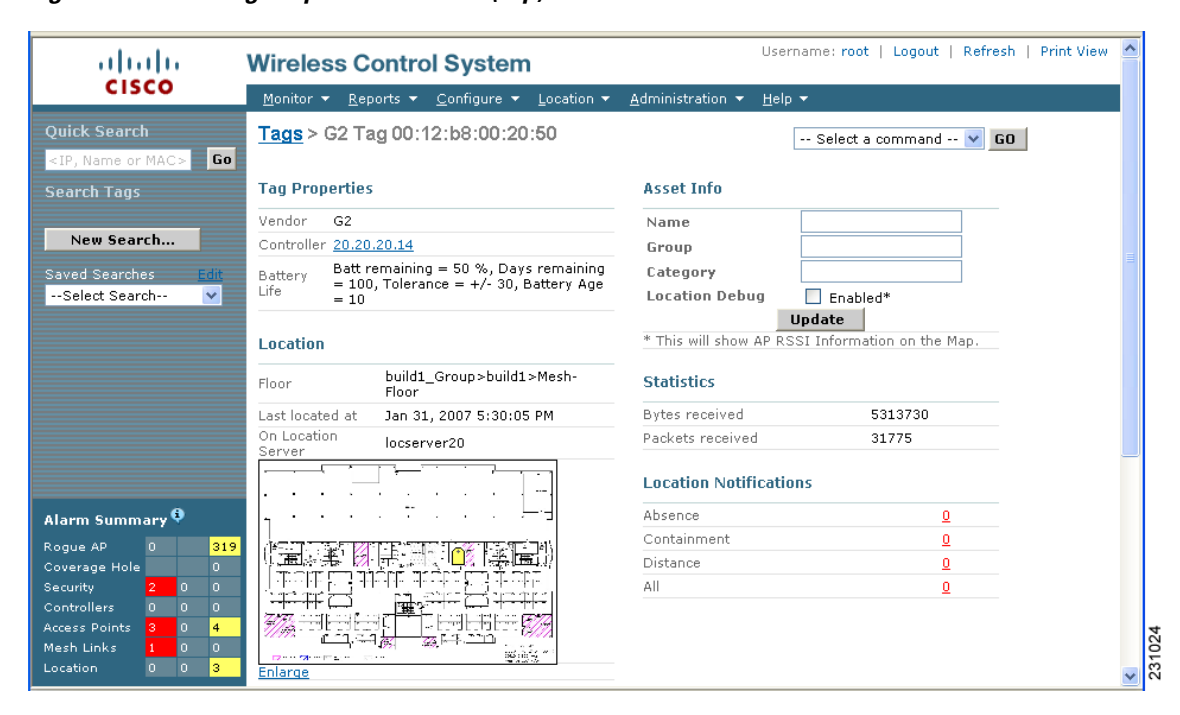

#### Figure 8-7 Tag Properties Window (top)

## Note

Scroll down to the bottom of the window to see Telemetry and Emergency details for the tag (Figure 8-8).

|                 |              | Telemetry Data                                 | Emergency Data |                      |  |
|-----------------|--------------|------------------------------------------------|----------------|----------------------|--|
|                 |              | GPS : Lat=41.87695E, Long=87.63281S, Alt=Floor | Reason:        | Panic Button Pressed |  |
|                 |              | 103.0, Datum=1                                 | Tamper State:  | Inactive             |  |
|                 |              | PRESSURE : 83.0 Pascal                         |                |                      |  |
|                 |              | TEMPERATURE : 30.0 degrees Celsius             |                |                      |  |
| Alarm Summary 🎙 |              | QUANTITY : 73                                  |                |                      |  |
|                 |              | MOTION : 43.0 meters/sec                       |                |                      |  |
| logue AP 0      | gue AP 0 319 | 9 HUMIDITY : 255 %                             |                |                      |  |
| overage Hole    | 0 0          | STATUS : ACTIVE                                |                |                      |  |
| ontrollers 0    | 0 0          | EPC: 3.857.a820.10023b24e                      |                |                      |  |
| ccess Points 🧧  | 0 4          | MOTIONPROB : Deceleration                      |                |                      |  |
| lesh Links 🛛 🚹  | 0 0          | FUEL : 63.0 liters                             |                |                      |  |
| ocation 0       | 0 3          | DISTANCE : 53.0 meters                         |                |                      |  |

#### Figure 8-8 Tag Properties Window (bottom)

### **Overlapping Tags**

When multiple tags are within close proximity of one another a summary tag is used to represent their location on a WCS map (**Monitor > Maps**). The summary tag is labeled with the number of tags at that location.

When you move the mouse over the overlapping tag on the map, a panel appears with summary information for the overlapping tags (see Figure 8-9).

Select the Prev and Next links to move between the individual tag summary panels. To see detailed information on a specific tag, select the Details link while viewing the tag's summary information.

Note

- Summary information for tags includes: Tag MAC address, Asset Name, Asset Group, Asset Category, Vendor (Type), Battery life and Last Located data (date and time). If the tag is CCX v.1 compliant, telemetry information also displays.
- Detailed information for tags includes this additional information: IP address of associated controller, statistics, location notifications, location history and whether the location debug feature is enabled.
  - To view location history for a tag, select that option from the Select a command drop-down menu and click **GO**.
  - To return to the details screen from the location history window, select the Tag Detail option and click GO.

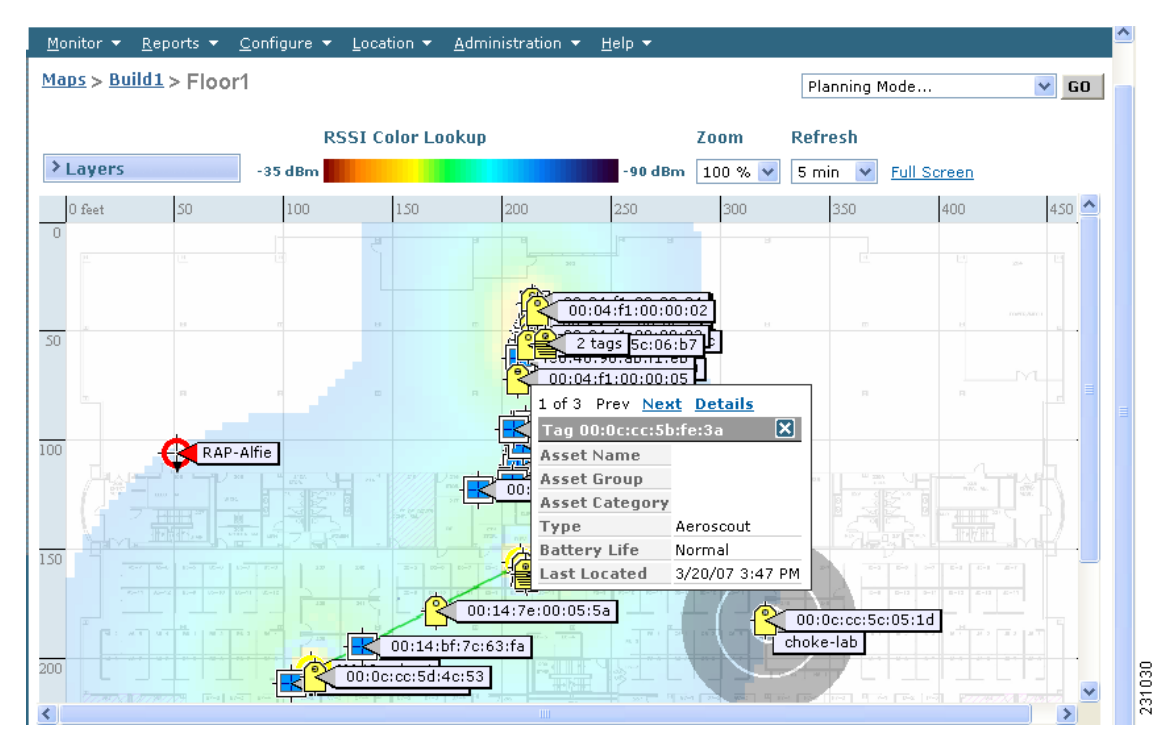

Figure 8-9 Overlapping Tags Window

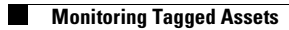

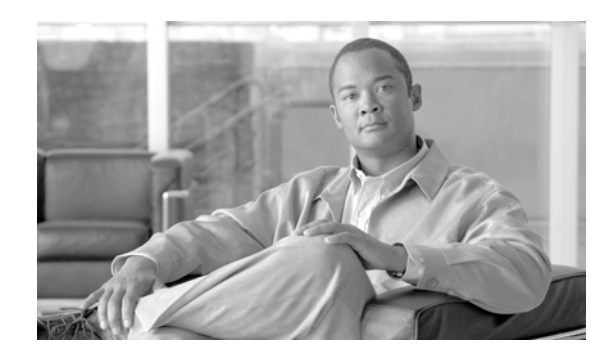

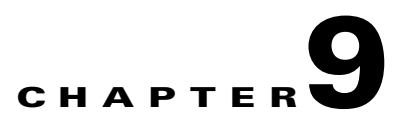

# **Performing Maintenance Operations**

This chapter describes how to back up and restore location server data and how to update the location server software. It also describes other maintenance operations.

This chapter contains the following sections:

- "Recovering Lost Password" section on page 9-2
- "Backing Up and Restoring Location Server Data" section on page 9-2
- "Downloading Software to Location Servers" section on page 9-4
- "Configuring NTP Server" section on page 9-5
- "Defragmenting the Location Server Database" section on page 9-6
- "Rebooting the Location Server Hardware" section on page 9-6
- "Shutting Down the Location Server Hardware" section on page 9-6
- "Clearing Location Server Configurations" section on page 9-7
- "Importing and Exporting Asset Information" section on page 9-7

# **Recovering Lost Password**

If you lose or forget the root password for the location appliance, you can recover the password by doing the following:

| Step 1 | Once the GRUB screen comes up, press Esc to enter the boot menu.                                            |
|--------|----------------------------------------------------------------------------------------------------|
| Step 2 | Press e to edit.                                                                                            |
| Step 3 | Navigate to the line beginning with "kernel," and press e.                                                  |
|        | At the end of the line put a space, followed by the number one (1). Press <b>Enter</b> to save this change. |
| Step 4 | Press <b>b</b> to begin boot.                                                                               |
|        | The boot sequence will commence and at the end the user will be given a shell prompt.                       |
| Step 5 | The user may change the root password by invoking the <b>passwd</b> command.                                |
| Step 6 | Enter and confirm the new password.                                                                         |
| Step 7 | Reboot the machine.                                                                                         |

# **Backing Up and Restoring Location Server Data**

This information describes how to back up and restore location server data. It also describes how to enable automatic backup.

## **Backing Up Location Server Historical Data**

Cisco WCS includes functionality for backing up location server data.

To back up location server data, follow these steps:

- **Step 1** In Cisco WCS, choose **Location > Location Servers**.
- **Step 2** Click the name of the server that you want to back up.
- Step 3 Click Maintenance (left).
- Step 4 Click Backup.
- **Step 5** Enter the name of the backup.
- **Step 6** Enter the time in seconds after which the backup times out.

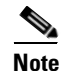

For location servers versions 2.1 or later, the timeout value is not required.

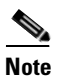

For location server versions 2.0 or later, the timeout indicates how long the full operation will take. The default value is1800 seconds. For pre-2.0 versions of the location server, the timeout parameter refers only to the connection timeout value and a smaller value should be entered (120 seconds by default).

**Step 7** Click **Submit** to back up the historical data to the hard drive of the server running Cisco WCS.

Status of the backup can be seen on the screen while the backup is in process. Three items will display on the screen during the backup process: (1) Last Status field provides messages noting the status of the backup; (2) Progress field shows what percentage of the backup is complete; and (3) Started at field shows when the backup began noting date and time.

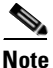

You can run the backup process in the background while working on other location server operations in other WCS windows.

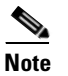

Backups are stored in the FTP directory you specify during the Cisco WCS installation.

### **Restoring Location Server Historical Data**

You can use Cisco WCS to restore backed-up historical data.

To restore location server data, follow these steps:

| Step 1 | In Cisco WCS, choose Location > Location Servers. |  |
|--------|---------------------------------------------------|--|
|        |                                                   |  |

**Step 2** Click the name of the server that you want to restore.

- **Step 3** Click **Maintenance** (left).
- Step 4 Click Restore.
- **Step 5** Choose the file to restore from the drop-down menu.
- **Step 6** Enter the time in seconds after which restoration times out.

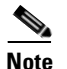

For location servers versions 2.1 or later, the timeout value is not required.

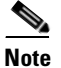

For location server versions 2.0 or later, the timeout represents how long the full operation will take (by default, the user interface suggest 1800 seconds). For older location servers, the timeout represents the connection timeout and you should use a small value (120 seconds by default).

- **Step 7** Click **Submit** to start the restoration process.
- **Step 8** Click **OK** to confirm that you want to restore location server data from the Cisco WCS Server hard drive. When restoration is completed, Cisco WCS displays a message to that effect.

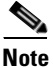

You can run the restore process in the background while working on other location server operations in other WCS windows.

## **Enabling Automatic Location Server Backup**

You can configure Cisco WCS to perform automatic backups of location server data on a regular basis. To enable automatic location server data backup, follow these steps:

- Step 1 In Cisco WCS, choose Administration > Background Tasks.
- Step 2 Check the Location Server Backup check box.
- Step 3 Select Enable Task from the Select a command drop-down menu. Click GO.The backups are stored in the FTP directory you specified during the Cisco WCS installation.

# **Downloading Software to Location Servers**

To download software to a location server, follow these steps:

- **Step 1** Verify that you can ping the location server from the Cisco WCS Server or an external FTP server, whichever you are going to use for the application code download.
- **Step 2** In Cisco WCS, choose **Location > Location Servers**.
- **Step 3** Click the name of the server that you want to download the software to.
- Step 4 Click Maintenance (left).
- Step 5 Click Download Software.
- **Step 6** To download software, do one of the following:
  - To download software listed in the WCS directory, select **Select from uploaded images to transfer into the Location Server**. Then, choose a binary image from the drop-down menu.

Cisco WCS downloads the binary images listed in the drop-down menu into the FTP server directory you have specified during the Cisco WCS installation.

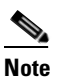

If upgrading a location server installed with a pre-2.0 version, you must first download and decompress the file (gzip -d imageFilename) **before** installing the image. After decompressing the file, run the resulting \*.bin installer file.

**Note** If you have a 2.0 or later version of the location server image already installed, the software image automatically decompresses during its download from WCS.

- To use downloaded software available locally or over the network, select the **Browse a new** software image to transfer into the Location Server and click Browse. Locate the file and click Open.
- **Step 7** Enter the time in seconds (between 1 and 1800) after which software download times out.
- **Step 8** Click **Download** to send the software to the /opt/locserver/installers directory on the location server.

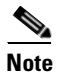

After the image has been transferred to the location server, follow the instructions on the screen. Log in to the location server's CLI, stop the server, and run the installer image from the /opt/locserver/installers directory.

# **Configuring NTP Server**

You can configure NTP servers to set up the time and date of the 2700 and 2710 location appliances.

Note

You are automatically prompted to enable NTP and enter NTP server IP addresses as part of the automatic installation script. For more details on the automatic installation script, refer to the *Cisco 2700 Series Wireless Location Appliance Installation and Configuration Guide* at the following link: http://www.cisco.com/en/US/products/ps6386/prod\_installation\_guides\_list.html

The /etc/ntp.conf file is the main configuration file in which you place the IP addresses or DNS names of the NTP servers you want to use (see the following example).

```
server ntp.mydomain.com # my corporate NTP
server 192.168.2.5 # my second NTP
```

To get NTP configured to start at bootup, enter the following:

[root@loc-server1]# chkconfig ntpd on

To start, stop, and restart NTP after booting, follow these examples:

```
[root@loc-server1]# service ntpd start
[root@loc-server1]# service ntpd stop
[root@loc-server1]# service ntpd restart
```

After configuring and starting NTP, make sure it is working properly. To test whether the NTP process is running, use the following command:

```
[root@loc-server1]# pgrep ntpd
```

You should get a response of plain old process ID numbers.

Enter the *ntpdate -u<serverIP>* command to force your server to become instantly synchronized with its NTP servers before starting the NTP daemon for the first time (see the following example).

```
[root@loc-server1]# service ntpd stop
[root@loc-server1] ntpdate -u 192.168.1.100
Looking for host 192.168.1.100 and service ntp
host found: ntpl.my-site.com
12 Aug 08:03:38 ntpdate[2472]: step time server 192.168.1.100 offset 28993.084943 sec
[root@smallfry tmp]# service ntpd start
```

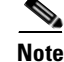

For more information on the NTP configuration, consult the Linux configuration guides.

Г

# **Defragmenting the Location Server Database**

Over time, the location server's database might get fragmented, which might lead to a decrease in the server's performance. To fix this problem, use Cisco WCS to defragment the database.

To defragment the location server database, follow these steps:

- Step 1 In Cisco WCS, choose Location > Location Servers.
- **Step 2** Click the name of the location server that you want to defragment its database.
- **Step 3** Click **Advanced** (left) to display its menu options.
- Step 4 Click Advanced Parameters.
- **Step 5** In the Advanced Commands section, click **Defragment Database**.
- **Step 6** Click **OK** to confirm that you want to defragment the location server's database.

## **Rebooting the Location Server Hardware**

If you need to restart a location appliance, follow these steps:

| Step 1 | In Cisco WCS, choose Location > Location Servers.                                |
|--------|----------------------------------------------------------------------------------|
| Step 2 | Click the name of the location server that you want to reboot.                   |
| Step 3 | Click Advanced to display its menu options.                                      |
| Step 4 | Click Advanced Parameters.                                                       |
| Step 5 | In the Advanced Commands section (right), click Reboot Hardware.                 |
| Step 6 | Click <b>OK</b> to confirm that you want to reboot the location server hardware. |
|        | The rebooting process takes a few minutes to complete.                           |

## **Shutting Down the Location Server Hardware**

If you need to shutdown a location appliance, follow these steps:

| Step 1 | In Cisco WCS, choose Location > Location Servers.                         |
|--------|---------------------------------------------------------------------------|
| Step 2 | Click the name of the location server that you want to shutdown.          |
| Step 3 | Click Advanced to display its menu options.                               |
| Step 4 | Click Advanced Parameters.                                                |
| Step 5 | In the Advanced Commands section (right), click Shutdown Hardware.        |
| Step 6 | Click <b>OK</b> to confirm that you want to shutdown the location server. |

Step 1

Step 2

# **Clearing Location Server Configurations**

In Cisco WCS, choose Location > Location Servers.

Click the name of the server you want to configure.

To clear a location server configuration and restore its factory defaults, follow these steps:

 Step 3
 Click Advanced (left) to display its menu options.

 Step 4
 Click Advanced Parameters.

 Step 5
 In the Advanced Commands section (right), click Clear Configuration.

 Note
 Using this command also clears the server's database.

 Step 6
 Click OK to clear the location server configurations.

# **Importing and Exporting Asset Information**

This section describes how to import and export asset information stored in a flat text file to minimize manual entry.

## **Importing Asset Information**

To import asset information for the location server using Cisco WCS, follow these steps:

| Step 1 | In Cisco WCS, choose Location > Location Servers.                                         |
|--------|-------------------------------------------------------------------------------------------|
|        | The All Location Servers summary window appears.                                          |
| Step 2 | Click the name of the server for which you want to import asset information.              |
| Step 3 | Click Administration (left) to display the administrative configuration options.          |
| Step 4 | Click Import Asset Information.                                                           |
| Step 5 | Enter the name of the text file or browse for the file name.                              |
|        | Information in the imported file should be in the following format:                       |
|        | <b>a.</b> tag format: #tag, 00:00:00:00:00;00, categoryname, groupname, assetname         |
|        | <b>b.</b> station format: #station, 00:00:00:00:00:00, categoryname, groupname, assetname |
| Step 6 | Click Import.                                                                             |
|        |                                                                                           |

## **Exporting Asset Information**

To export asset information from the location server to a file using Cisco WCS, follow these steps:

**Step 1** In Cisco WCS, choose **Location > Location Servers**.

The All Location Servers summary window appears.

- **Step 2** Click the name of the server from which you want export asset information.
- **Step 3** Click Administration (left) to display the administrative configuration options.
- Step 4 Click Export Asset Information.
- Step 5 Click Export.

You are prompted to **Open** (display to screen) or **Save** (to external PC or server) the asset file or to **Cancel** the request.

Note

If you select **Save**, you are asked to select the asset file destination and name. The file is named "assets.out" by default. Click **Close** from the dialog box when download is complete.

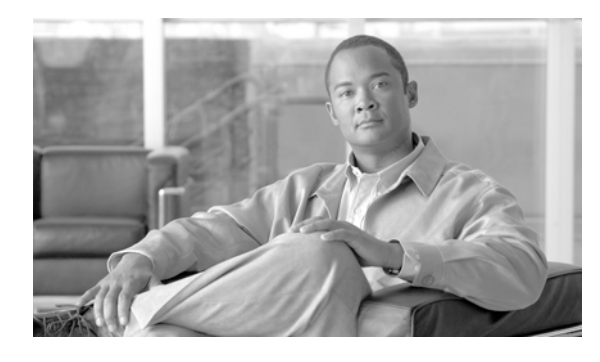

### ΙΝΟΕΧ

### A

active user sessions 5-5 advanced parameters editing 4-8 alarm notifications emailing 8-4 alarms assigning 8-3 clearing 8-3 deleting 8-3 unassigning 8-3 viewing 8-2 assets battery level 8-11, 8-12 audience vii automatic synchronization 3-5

### С

caution viii Cisco UDI 8-10 client location debug 8-11, 8-12 Compatibility 1-4 controllers synchronize 3-3 conventions, document viii

### D

Database defragment 9-6

documentation conventions viii related publications viii

### Ε

event definition adding 6-3 deleting 6-6 testing 6-6 event groups adding 6-2 deleting 6-2 synchronize 3-5 event notifications summary 6-7 events viewing 8-5

### G

general properties editing 4-2 groups adding 5-2 deleting 5-2 permissions 5-3

### Η

history parameters editing 4-7 host access

Cisco Location Appliance Configuration Guide

adding **5-5** deleting **5-6** editing **5-7** 

### L

location parameters editing 4-8 location readiness 7-3 location server automatic backup 9-4 backup historical data 9-2 compatibility matrix 1-4 configuration clearing 9-7 current status 8-10 defragment database 9-6 reboot hardware 9-6 restore historical data 9-3 software download 9-4 synchronize 3-2 location smoothing 4-8 log files download 8-6 Log options configuring 8-6

#### Μ

Monitoring 8-11

### Ν

network design synchronize 3-2 network designs 3-2 Notifications 6-8 NTP Server Configuring 9-5

### 0

obtaining documentation viii out-of-sync **3-6** 

### Ρ

Password recovering lost 9-2 planning mode 7-2 polling parameters editing 4-2, 4-4 pull 1-2 push 1-2

### R

related publications viii RFID Asset Tags 1-2 rogue access points 1-2

### S

scheduled tasks 3-5 Simple Mail Transfer Protocol 1-2 Simple Network Management Protocol 1-2 SMTP 1-2 SOAP 1-2 SOAP 1-2 Specifies Simple Object Access Protocol 1-2 Synchronization 3-7 synchronization history 3-7 synchronization status 3-7 SysLog 1-2

### Т

Tagged 8-12 tagged asset
location status 8-12

Testpoints 7-4

## U

users

active user sessions 5-5 adding 5-3 deleting 5-4 properties 5-4 Index